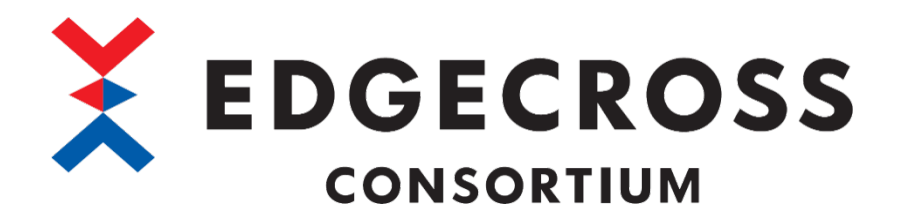

# Grafana サンプル for Edgecross

ユーザーズマニュアル

ECP-EA1-W-GRAFANASAMPLE (サンプル品)

ECD-MA2-0007-04-JA

## 安全上のご注意

(ご使用前に必ずお読みください)

本ソフトウェアのご使用に際しては,本マニュアルをよくお読みいただくと共に,安全に対して十分に注意を払って,正しい取 扱いをしていただくようお願いいたします。

本マニュアルで示す注意事項は、本ソフトウェアに関するもののみについて記載したものです。

Edgecross 対応製品(ハードウェア、ソフトウェア)についてはそれぞれのマニュアルを参照してください。

この「安全上のご注意」では、安全注意事項のランクを「Δ警告」、「Δ注意」として区分してあります。

▲ 本 単本 ● <sup>取扱いを誤った場合に、危険な状況が起こりえて、死亡または重傷を受ける可能性が想定される場合。</sup>

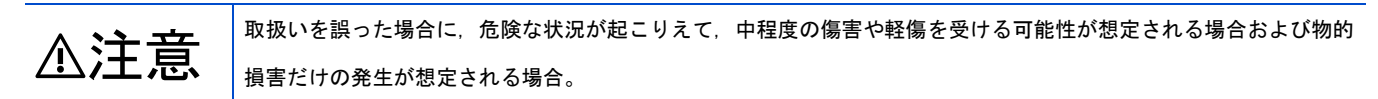

なお、▲注意に記載した事項でも、状況によっては重大な結果に結びつく可能性があります。

いずれも重要な内容を記載していますので必ず守ってください。

本マニュアルは必要なときに読めるよう大切に保管すると共に、必ず最終ユーザまでお届けいただくようお願いいたします。

### [設計上の注意事項]

### ⚠注意

●本製品を搭載した産業用 PC の強制電源 OFF が実施されるような操作を行わないでください。 本製品を搭載した産業用 PC の強制電源 OFF が実施されるような操作を行うと、データが不定となり、再設定・再反映が必要となります。また、本製品の誤動作の原因となります。

## 本ソフトウェアの適用について

- (1)本ソフトウェアをご使用いただくにあたりましては、万一ソフトウェアに不具合などが発生した場合でも重大な事故にいたらない用途であること、および不具合発生時にはバックアップやフェールセーフ機能が機器外部でシステム的に実施されていることをご使用の条件とさせていただきます。
- (2) Edgecross コンソーシアムは、本ソフトウェア及び本ソフトウェアを使用した製品の品質、性能、安全に関る一切の責任 (債務不履行責任,瑕疵担保責任,品質保証責任,不法行為責任,製造物責任を含むがそれらに限定されない)を負わない ものとさせていただきます。

## 海外での使用につきまして

海外(輸出するとき,海外に持ち出すとき,国内で非居住者に使用させるとき)で本ソフトウェアを使用する場合は,外国為替 及び外国貿易法の規制,米国輸出管理規則など外国の輸出関連の各法令を遵守するとともに,各種手続きが必要となる場合が あります。詳しくは,Edgecrossコンソーシアム事務局までお問い合わせください。

## はじめに

本マニュアルは, Grafana サンプル for Edgecross のご使用方法についてご理解いただくためのマニュアルです。 ご使用前に本マニュアルをよくお読みいただき, Grafana サンプル for Edgecross の機能・性能を十分ご理解の上, 正しくご 使用くださるようお願いいたします。

# <u>目次</u>

| 安全         | と上のご注意                              |
|------------|-------------------------------------|
| <u>本ソ</u>  | <u>/フトウェアの適用について</u>                |
| <u>海</u> 外 | ▶での使用につきまして                         |
| <u>はじ</u>  | とめに                                 |
| <u>目次</u>  | ζ5                                  |
| 関連         | <b>ミマニュアル6</b>                      |
| 用語         | Ŧ7                                  |
| 1          | Grafana サンプル for Edgecross とは8      |
| 1.1        | 概要8                                 |
| 1. 2       | Grafana サンプル for Edgecross の構成8     |
| 1.3        | 動作概要                                |
| 2          | 仕様10                                |
| 2. 1       | 機能仕様                                |
| 3          | 利用手順11                              |
| 4          | インストール・設定手順                         |
| 4. 1       | マネジメントシェル設定手順                       |
| 4. 2       | Python インストール手順                     |
| 4. 3       | Python 追加パッケージインストール手順              |
| 4.4        | PostgreSQL のインストール手順                |
| 4. 5       | Grafana インストール手順                    |
| 4. 6       | Grafana ログイン手順                      |
| 4.7        | Data Sources インストール手順               |
|            | 4.7.1 OPC UA (Unified Architecture) |
|            | 4. 7. 2 CSV                         |
|            | 4.7.3 PostgreSQL                    |
| 4. 8       | Plugins インストール手順                    |
|            | 4.8.1 Traffic Light                 |
|            | 4.8.2 Pareto Chart                  |
| 4. 9       | ダッシュボードのインポート                       |
|            | 4.9.1 ダッシュボード画面のインポート               |
|            | 4.9.2 生産数集計画面のインポート                 |
|            | 4.9.3 稼働状況モニタ画面のインポート               |
|            | 4.9.4 設備トラブルパレート図画面のインポート50         |
| 5          | 動作手順                                |
| 5. 1       | サンプルデータ発生プログラムの実行手順                 |
| 5. 2       | ワンショット収集機能の実行手順                     |
| 5. 3       | Python ファイルの実行手順                    |
| 5.4        | ダッシュボードの表示手順                        |
| 5. 5       | 停止手順                                |

| <u>6 ダッシュボード画面の編集</u>  | <u></u> |
|------------------------|---------|
| 6.1 監視対象データの追加         |         |
| 6.2 ダッシュボード画面のパネル編集    | 61      |
| 7 現象別トラブルシューティング       |         |
|                        | 68      |
| <br>付1 ソフトウェアライセンスについて |         |
| ソフトウェア情報               | 68      |
| 付 2 アクセス先機器設定の変更方法     |         |
| 索引                     |         |
|                        |         |
|                        |         |
|                        |         |
|                        |         |

## 関連マニュアル

| マニュアル名称[マニュアル番号]              | 内容                                       | 提供形態 |
|-------------------------------|------------------------------------------|------|
| Grafanaサンプル for Edgecrossユーザー | Grafanaサンプル for Edgecrossの仕様,操作手順,機能,トラブ | PDF  |
| ズマニュアル                        | ルシューティングなどについて記載しています。                   |      |
| [ECD-MA2-0007-04-JA](本マニュアル)  |                                          |      |
| Edgecross基本ソフトウェアWindows版ユ    | Edgecross基本ソフトウェアの仕様、運転までの手順、機能、トラ       | PDF  |
| ーザーズマニュアル                     | ブルシューティングなどについて記載しています。                  |      |
| [ECD-MA1-0001-15-JA]          |                                          |      |

※ Grafana のマニュアルは下記を参照してください。

 $\ref{eq:linear} https://grafana.com/docs/grafana/latest/$ 

## 用語

| 用語                | 内容                                  |
|-------------------|-------------------------------------|
| Edgecross         | エッジコンピューティングを核として、FAとITの連携による製造業のソ  |
|                   | リューションを実現するための仕様、コンセプトと、それを実装したソ    |
|                   | フトウェア・プラットフォームです。                   |
| Edgecross基本ソフトウェア | Edgecrossの機能を実装したソフトウェア製品名です。       |
| Grafana           | データソースからログやメトリックスなどのデータを可視化するための    |
|                   | オープンソースのツールです。Grafanaは、ダッシュボードやグラフ、 |
|                   | アラートなどの機能を提供し、データの分析や監視が可能です。       |
| ダッシュボード           | Grafanaに入出力されたデータを可視化する画面を指しています。   |
| データモデル管理          | 生産現場の機器・装置・ラインを抽象化し、階層的に管理する機能です。   |
| マネジメントシェル         | データモデル管理機能を実装したWindows版の製品名称です。     |
| マネジメントシェルエクスプローラ  | マネジメントシェルが管理するデータモデルの設定および参照を行うソ    |
|                   | フトウェアです。                            |
| PostgreSQL        | 表形式でデータを管理するオープンソースのリレーショナルデータベー    |
|                   | ス管理システム(RDBMS)です。時系列データの表示に利用していま   |
|                   | す。                                  |

## 1 Grafanaサンプル for Edgecrossとは

#### 1.1 概要

Grafana サンプル for Edgecross は、生産現場の可視化を Edgecross 基本ソフトウェアと Grafana を活用して体験するアプリ ケーションです。Edgecross で管理された生産現場データ(サンプルデータ)を、簡単にダッシュボード画面に表示できます。

## 1.2 Grafanaサンプル for Edgecrossの構成

#### 構成ファイル

#### 構成ファイルは下記のとおりです。

| 項   | 8                                 | 内容                                                                         |
|-----|-----------------------------------|----------------------------------------------------------------------------|
| 01. | InstallBatch                      | Grafanaを実行するためのファイルを格納したフォルダ                                               |
|     | Package                           | Pythonの追加パッケージを格納したフォルダ                                                    |
|     | install.bat                       | Grafanaサンプル for Edgecrossを動作させるために必要なPythonの追加パッケージをイン<br>ストールするためのbatファイル |
| 02  | SettingFile                       | Grafanaサンプル for Edgecross用の設定ファイル格納フォルダ                                    |
|     | Grafana_Sample_for_Edgecross.json | Grafanaのダッシュボード設定ファイル(ダッシュボード画面用)                                          |
|     | Production_count_total.json       | Grafanaのダッシュボード設定ファイル(生産数集計画面用)                                            |
|     | Operational_Status.json           | Grafanaのダッシュボード設定ファイル(稼働状況モニタ画面用)                                          |
|     | Pareto_Chart.json                 | Grafanaのダッシュボード設定ファイル(設備トラブルパレート図画面用)                                      |
|     | Grafana_Sample_for_Edgecross.msf  | Grafanaサンプル for Edgecross用のマネジメントシェルの設定ファイル                                |
| 03. | Python                            | Grafanaサンプル for Edgecross用のPythonファイル                                      |
|     | Facility_Operation_Monitoring.py  | マネジメントシェルのデータを用いてGrafanaの表示項目を計算し、結果をマネジメントシ<br>ェルに保存するサンプルプログラム           |
|     | Operational_Status.py             | 稼働状況のデータを格納するDBのテーブル作成、テーブルヘデータ挿入するサンプルプログ<br>ラム                           |
|     | Pareto_Chart.py                   | 各設備トラブルの発生数を降順で順位付けしDBに挿入するサンプルプログラム                                       |
| 04  | DataSource                        | Grafanaサンプル for Edgecrossが読み込むデータに関連するファイルを格納したフォルダ                        |
|     | DataSource. exe                   | 現場から取得したと想定するデータをCSVファイルのデータとして出力するサンプルデータ<br>発生プログラム                      |
|     | Sample.csv                        | 現場から取得したと想定するテストデータ                                                        |

#### 注意事項

事前にEdgecross基本ソフトウェア Windows版(ver.1.29以降の体験版、または製品版)をインストールしてください。

なお、Edgecross基本ソフトウェア Windows版の体験版はEdgecrossマーケットプレイス

(https://www.marketplace.edgecross.org/) から、無料でダウンロードできます。

### 1.3 動作概要

Grafana サンプル for Edgecross が Edgecross からデータを読み込む際の動作概要を示します。

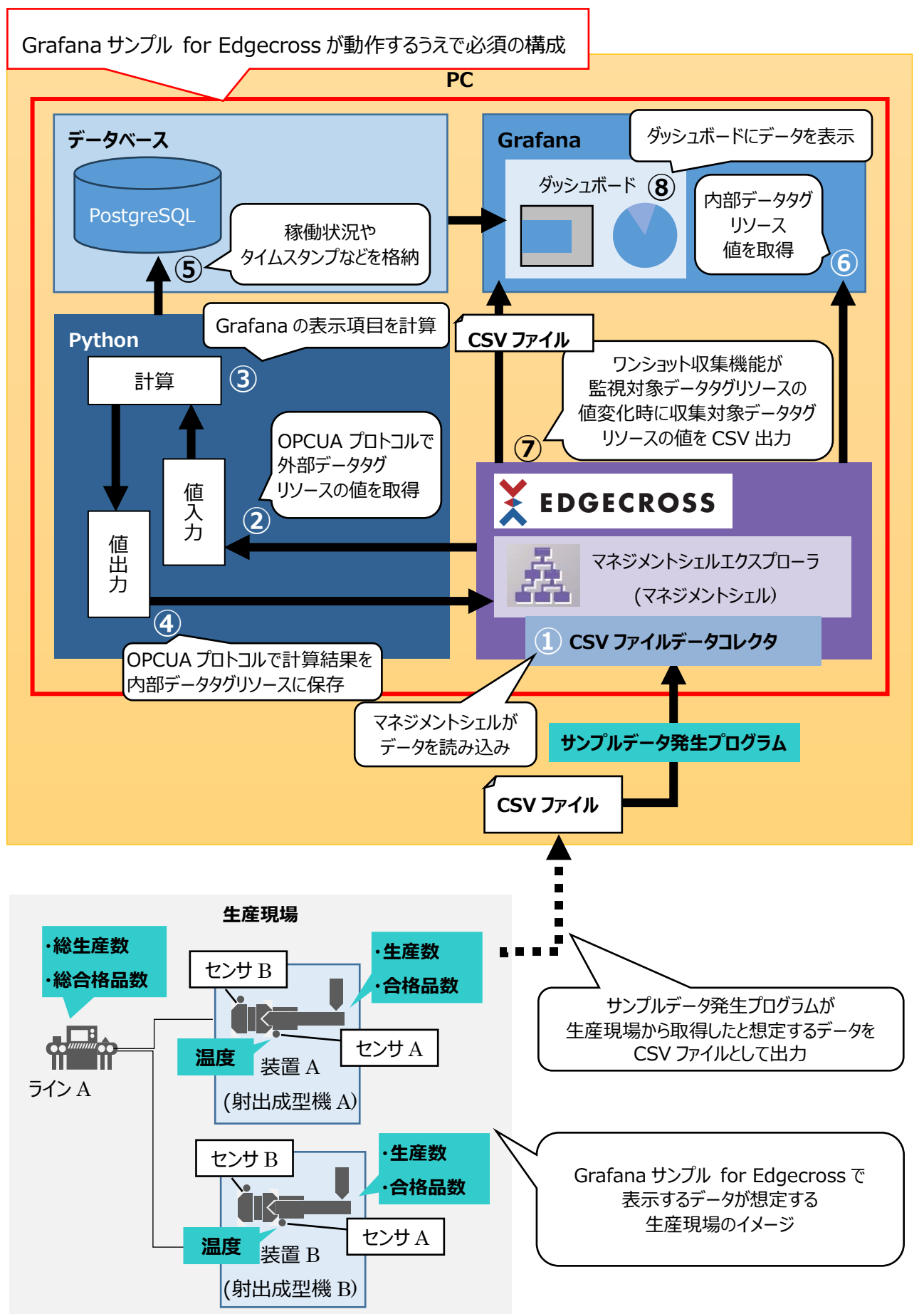

# 2 仕様

## 2.1 機能仕様

Grafana サンプル for Edgecross の機能仕様を示します。

| 項目              |                   | 仕様                                |  |
|-----------------|-------------------|-----------------------------------|--|
| 対応インタフェース       |                   | ・モデルアクセス1/F(OPC UA)               |  |
|                 |                   | ・データアクセス1/F(OPC UA)               |  |
| 対応ブラウザ[推奨バージョン] |                   | ・Google Chrome[119.0.6099.71以上]   |  |
|                 |                   | ・Firefox[120.0.1以上]               |  |
|                 |                   | ・Microsoft Edge[118.0.2088.102以上] |  |
| データの表示          | アクセス可能なデータタグリソース数 | 最大100個                            |  |
|                 | データの読み込み          | 対応                                |  |
|                 | データの書き込み          | 非対応                               |  |
|                 | 対応するデータ型          | • B00L                            |  |
|                 |                   | • INT                             |  |
|                 |                   | • UINT                            |  |
|                 |                   | • DINT                            |  |
|                 |                   | • UDINT                           |  |
|                 |                   | • LINT                            |  |
|                 |                   | • ULINT                           |  |
|                 |                   | • REAL                            |  |
|                 |                   | • LREAL                           |  |
|                 |                   | • STRING                          |  |
|                 |                   | • WSTRING                         |  |

### <u>3 利用手順</u>

Grafana サンプル for Edgecross の導入、動作開始、停止の手順概要を記載します。

(1) インストール・設定

Grafanaサンプル for Edgecrossの動作に必要なソフトウェアのインストールや各種ソフトウェアの設定を行ないます。

Grafanaサンプル for Edgecrossを新規インストールする場合の手順は下記を参照してください。 ☞13ページ 4 インストール・設定手順

Grafanaサンプル for Edgecrossのver. 1.00からver.1.03へバージョンアップする場合の手順は、下記を参照し てください。 ☞13ページ 4.1 マネジメントシェル設定手順

- ☞24ページ 4.4 PostgreSQLのインストール手順
- ☞33ページ 4.7 Data Sourcesインストール手順 > 4.7.2 CSV

☞37ページ 4.7 Data Sourcesインストール手順 > 4.7.3 PostgreSQL

- ☞41ページ 4.8 Pluginsインストール手順
- ☞46ページ 4.9 ダッシュボードのインポート > 4.9.2 生産数集計画面のインポート
- ☞48ページ 4.9 ダッシュボードのインポート > 4.9.3 稼働状況モニタ画面のインポート
- ☞50ページ 4.9 ダッシュボードのインポート > 4.9.4 設備トラブルパレート図画面のインポート

Grafanaサンプル for Edgecrossのver. 1.01からver.1.03へバージョンアップする場合の手順は、下記を参照してください。

- ☞13ページ 4.1 マネジメントシェル設定手順
- ☞24ページ 4.4 PostgreSQLのインストール手順
- ☞37ページ 4.7 Data Sourcesインストール手順 > 4.7.3 PostgreSQL
- ☞41ページ 4.8 Pluginsインストール手順
- ☞48ページ 4.9 ダッシュボードのインポート > 4.9.3 稼働状況モニタ画面のインポート
- ☞50ページ 4.9 ダッシュボードのインポート > 4.9.4 設備トラブルパレート図画面のインポート

Grafanaサンプル for Edgecrossのver. 1.02からver.1.03へバージョンアップする場合の手順は、下記を参照し てください。 ☞13ページ 4.1 マネジメントシェル設定手順 ☞43ページ 4.8 Pluginsインストール手順 > 4.8.2 Pareto Chart ☞48ページ 4.9 ダッシュボードのインポート > 4.9.3 稼働状況モニタ画面のインポート ☞50ページ 4.9 ダッシュボードのインポート > 4.9.4 設備トラブルパレート図画面のインポート

#### (2) 動作開始

Grafanaサンプル for Edgecrossの動作を開始します。 手順は下記を参照してください。 ☞52ページ 5.1 サンプルデータ発生プログラムの実行手順 ☞54ページ 5.2 ワンショット収集機能の実行手順 ☞55ページ 5.3 Pythonファイルの実行手順

☞56ページ 5.4 ダッシュボードの表示手順

(3) ダッシュボード画面の編集
 (2)の動作開始後、ダッシュボード画面を編集して、監視するデータを変更する場合の手順は下記を参照してください。

☞59ページ 6 ダッシュボード画面の編集

(4) 動作終了

Grafanaサンプル for Edgecrossの動作を終了します。 手順は下記を参照してください。 ☞58ページ 5.5 停止手順

# <u>4 インストール・設定手順</u>

### 4.1 マネジメントシェル設定手順

マネジメントシェルの設定を行います。

(1) マネジメントシェルを管理者権限で起動します。

管理者権限での起動方法については下記を参照してください。

☞ Edgecross基本ソフトウェアWindows版ユーザーズマニュアル

>[7.2 マネジメントシェルエクスプローラ]>[管理者権限でのマネジメントシェルエクスプローラの起動について]

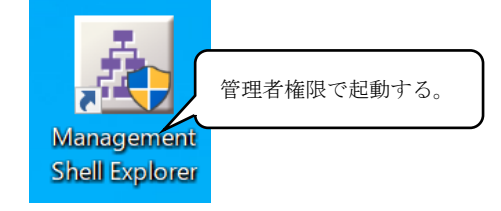

(2) Grafanaサンプル for Edgecross用のマネジメントシェルの設定ファイルをインポートします。

| 図 マネジメントシェルエクスプローラ          |                     |              |            | -       |            | <  |
|-----------------------------|---------------------|--------------|------------|---------|------------|----|
| マネジメントシェル(M) 表示(V) 設定(S) ツー | L D ウィンドウ(W) ヘルプ(H) |              |            |         |            |    |
| マネジメントシェル起動(R)              |                     |              |            |         |            |    |
| マネジメントシェル(停止(S)             | リソース一覧0             |              | プロパティ      |         |            |    |
|                             |                     | 檜            | 索()        |         |            |    |
| _€ I52ポ−ト(E)                |                     | 101-20/7     |            |         |            |    |
| データモデルインボー                  |                     | 99-2917      |            |         |            |    |
| データモデルエクスポ                  |                     | 10 1. 2 2.11 | L L 7      |         |            |    |
| マネン                         | メントシェル」の イン         | ホート」をクリツ     | クする。       |         |            |    |
| エラー情報一覧(L)                  |                     |              |            |         | )          |    |
| ↓ 全削除(D)                    |                     |              |            |         |            |    |
| マネジメントシェルエクスプローラの終了(Q)      | -                   |              |            |         |            |    |
|                             | -                   |              |            |         |            |    |
|                             |                     |              |            |         |            | -  |
|                             |                     |              |            |         |            |    |
|                             |                     |              |            |         |            |    |
|                             |                     |              |            |         |            |    |
|                             | データタグリソースモニタ        |              |            |         |            |    |
|                             | モニタ開始(N) モニタ酸定      | 0            | モニタ表示形式(   | D 101   | <b>ا</b> ا | ~  |
|                             | データタグリソース表示名 現在値    | タイムスタンプ データ型 | コンポーネント表示名 | アクセス先機器 | ロケーション     | ٢: |
|                             |                     |              |            |         |            |    |
|                             |                     |              |            |         |            | ł  |
|                             |                     |              |            |         |            |    |
|                             | <                   |              |            |         |            | >  |
| L                           | 기                   |              |            | 日本認     |            | 4  |

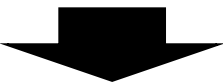

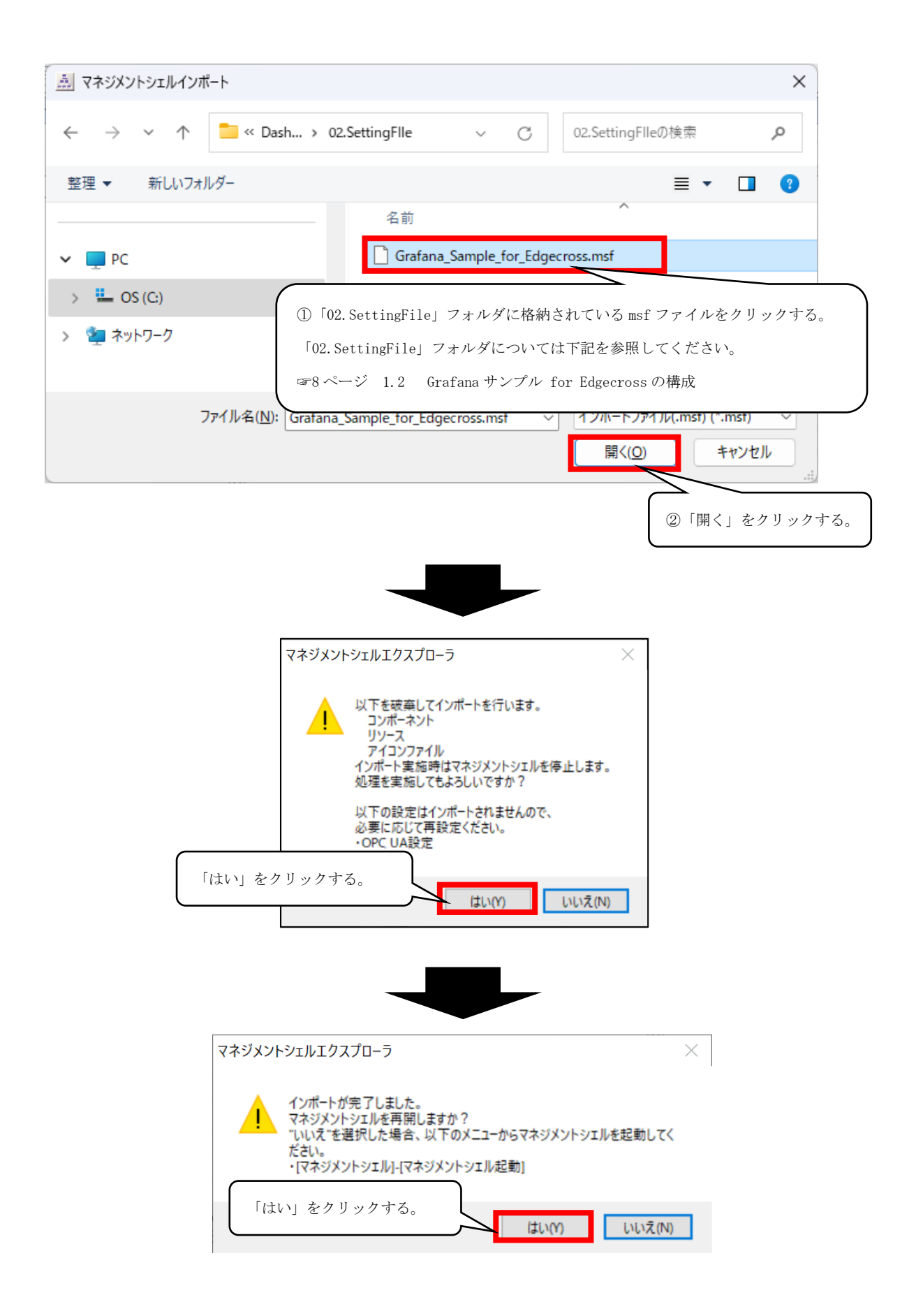

#### (3) OPC UAの設定をします。

| 🏯 マネジメントシェルエクスプローラ | 5                             | _         |          | ×   |
|--------------------|-------------------------------|-----------|----------|-----|
| マネジメントシェル(M) 表示(V) | 設定(S) ツール(T) ウィンドウ(W) ヘルブ(H)  |           |          |     |
|                    | <i>P</i> クセス光機器設定(V)          |           |          |     |
|                    | PO OPC UA設定(U)_     検索(0      | Component |          |     |
| BELine A           | 「設定」の「OPC UA 設定」をクリックする。      | 1         |          |     |
|                    |                               |           |          |     |
|                    |                               |           |          |     |
|                    | モニタ間から(N) モニタ酸定(O) モニタ表示形式(D) | 1010      | 1        | ~   |
|                    | データタグリソース表示名 現在値 タイムスタンプ データ型 | コンポーネントす  | -<br>表示名 | アク  |
|                    |                               |           |          |     |
|                    |                               |           |          |     |
|                    |                               |           |          | >   |
|                    |                               | 日本課       | CAP      | NUM |

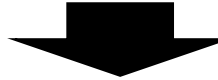

| OPC UA設定     |           |                             | $\times$ |
|--------------|-----------|-----------------------------|----------|
| サーバ設定        | クライアント証明書 |                             |          |
| 接続設定         | 証明書設定     |                             |          |
| ポート者         | ₽         | 48010                       |          |
| エンドオ         | ペイントURL   | opc.tcp://                  |          |
| セキュリ         | ティポリシー    | None                        |          |
| セキュリ         | ティモード     | None ~                      |          |
| □ <b>証</b> 8 | 用書自動交換    | ①「None」に変更する <sup>※</sup> 。 |          |
|              |           | 適用(Q) 元(に戻す(Z)              |          |
|              |           | ②「適用」をクリックする。               |          |
|              |           | でしほ                         |          |

※Grafana サンプル for Edgecross は OPC UA の暗号化通信に非対応なので

上記のとおりに設定をします。

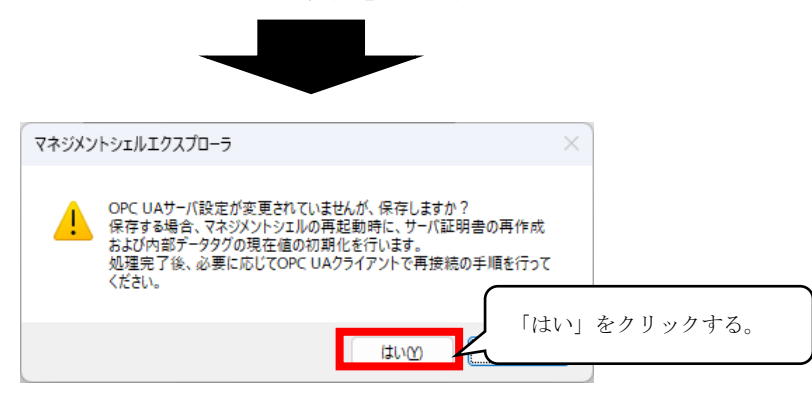

| マネジメント                                    | シェルエクスプローラ                  | ×                                |
|-------------------------------------------|-----------------------------|----------------------------------|
|                                           | DPC UAサーバ設定の保存が             | 完了しました。                          |
| 「OK」を                                     | クリックする。                     | OK                               |
|                                           |                             |                                  |
| OPC UA設定                                  |                             |                                  |
| サーバ設定 クライアント証明書                           |                             |                                  |
| 接続設定<br>ボート番号<br>エンドポイントURL<br>セキュリティポリシー | 48010<br>opc.tcp://<br>None | *<br>~                           |
| セキュリティモード                                 | None                        | v                                |
|                                           |                             | 適用( <u>0</u> ) 元(c戻す( <u>7</u> ) |
|                                           | 「閉じる」をク                     | リックする。                           |
|                                           |                             | ロー 閉じる                           |

#### 注意事項

後述の「5.1 サンプルデータ発生プログラムの実行手順」では、サンプルデータ発生プログラムの設定内容によってマ ネジメントシェルの設定を変更する必要があります。変更する場合は下記を参照し、マネジメントシェルの設定を変更 してください。 ■ サンプルデータ発生プログラムのManagementShell Monitoring Folderに伴うマネジメントシェルの設定変更

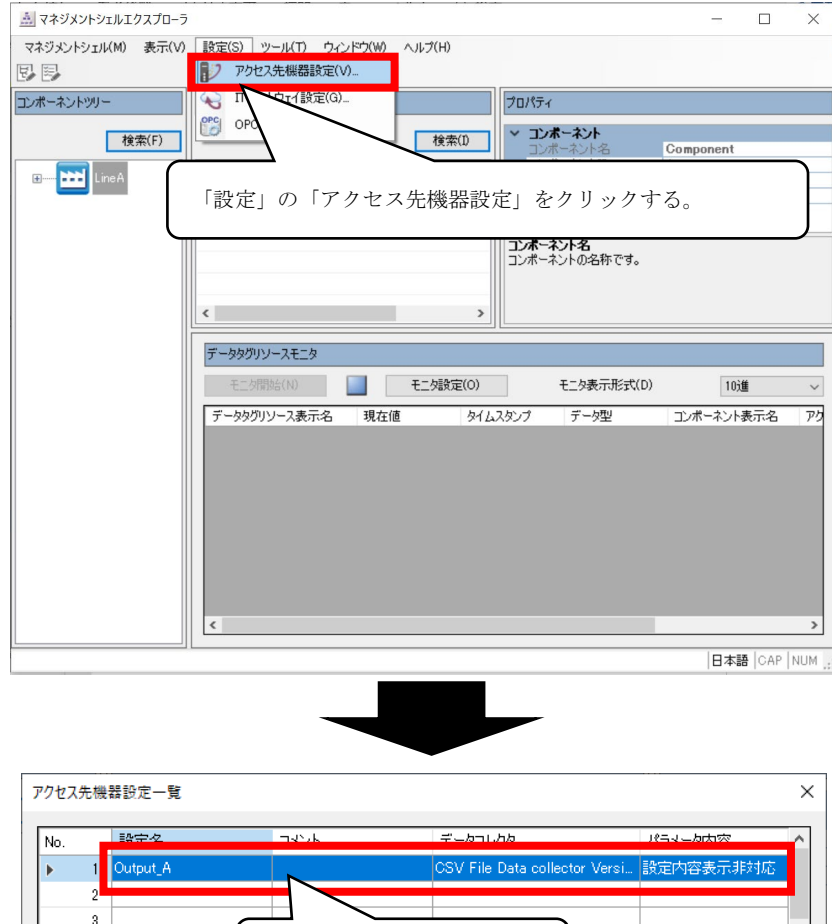

| No. |     | 設定を           | 74% k        | ≓'–b⊐1,/hb              | パニマーク内容                     |
|-----|-----|---------------|--------------|-------------------------|-----------------------------|
| •   | -1  | Output_A      |              | CSV File Data collector | Versi 設定内容表示非対応             |
|     | 2   |               |              |                         |                             |
|     | 3   |               | `            |                         |                             |
|     | 4   |               | ①No1をク       | リックする。                  |                             |
|     | 5   |               |              |                         |                             |
|     | 6   |               | <u> </u>     |                         |                             |
|     | 7   |               |              |                         |                             |
|     | 8   |               |              |                         |                             |
|     | 9   |               |              |                         |                             |
|     | 10  |               |              |                         |                             |
|     | 11  |               |              |                         |                             |
|     | 12  |               |              |                         |                             |
|     | 13  |               |              |                         |                             |
|     | 14  |               |              |                         |                             |
|     | 15  |               |              |                         | リックする。                      |
|     | 16  |               |              |                         |                             |
|     | 17  |               |              |                         | $\sim$                      |
| Ŧ   | 再接続 | 売( <u>R</u> ) | パラメータチェック(P) |                         | 編集( <u>K</u> ) 削除( <u>D</u> |
|     |     |               |              |                         | 閉じる(X                       |

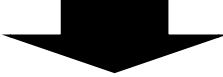

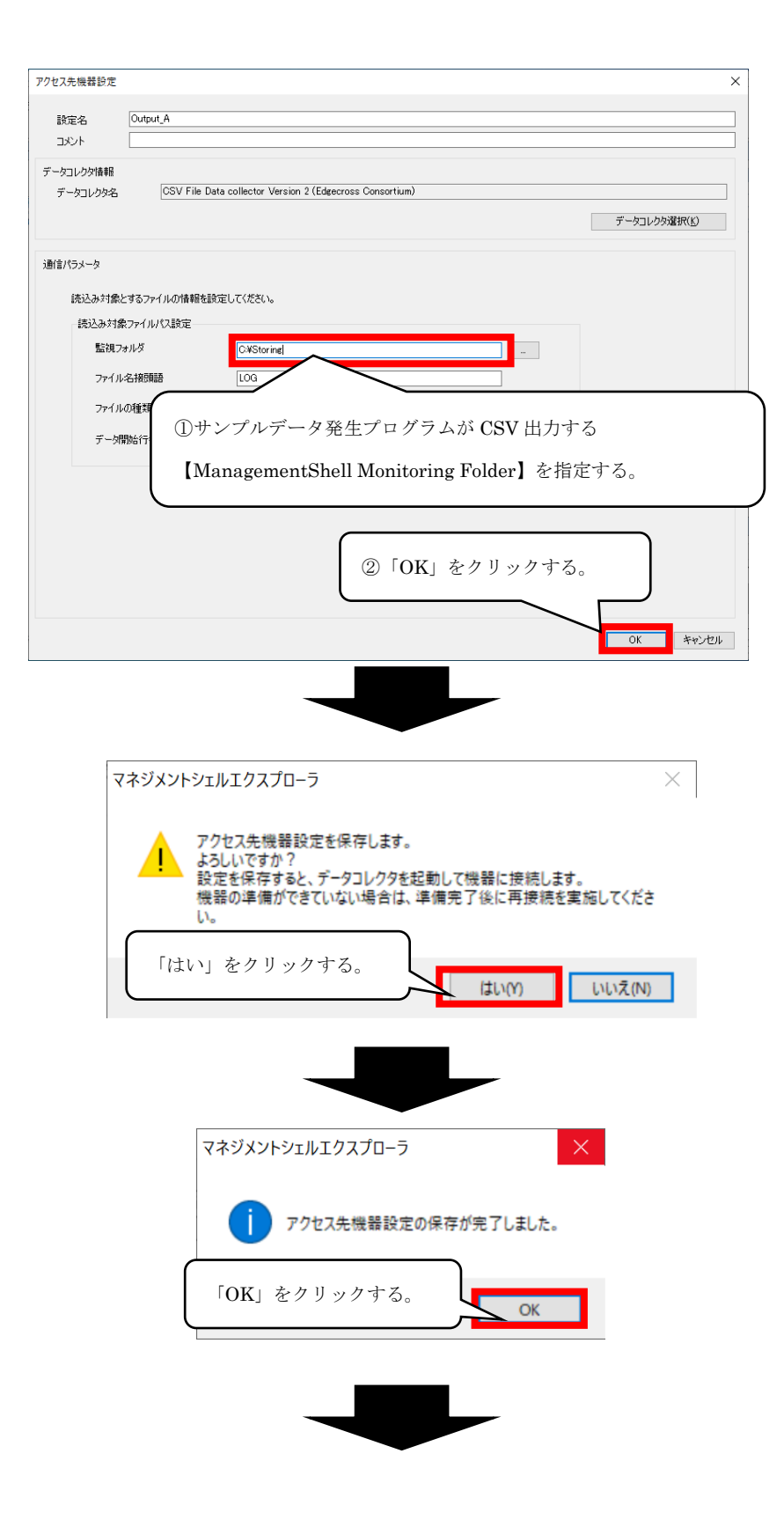

| No. |              | 設定名      | コメント | データコレクタ                      | パラメータ内容      | 1 |
|-----|--------------|----------|------|------------------------------|--------------|---|
| Þ   | 1            | Output_A |      | CSV File Data collector Vers | si 設定内容表示非対応 |   |
|     | 2            |          |      |                              |              |   |
|     | 3            |          |      |                              |              | J |
|     | 4            |          |      |                              |              |   |
|     | 5            |          |      |                              |              |   |
|     | 6            |          |      |                              |              |   |
|     | 7            |          |      |                              |              |   |
|     | 8            |          |      |                              |              |   |
|     | 9            |          |      |                              |              |   |
|     | 10           |          |      |                              |              |   |
|     | 11           |          |      |                              |              |   |
|     | 12           |          |      |                              |              |   |
|     | 13           |          |      |                              |              |   |
|     | 14           |          |      |                              |              |   |
|     | 15           |          | (    |                              |              |   |
|     | 16           |          |      | 「問じる」をカリック                   | 12           |   |
|     | 17           |          |      | NICO] 27997                  | y 20         | 1 |
| 7   | <b>〒+</b> 立公 | (n)      |      |                              |              |   |

## 4.2 Pythonインストール手順

Python をインストールします。

(1) 次のサイトの下部にある、Pythonバージョン3.9.13の「Windows installer (64-bit)」をダウンロードします。

https://www.python.org/downloads/release/python-3913/

| 💄 🔞 🗖 🍓 Python Release Python 3.    | 9.13   P) × +          |                                      |                 |                    | -         | 0        | × |
|-------------------------------------|------------------------|--------------------------------------|-----------------|--------------------|-----------|----------|---|
| ← C                                 | downloads/release/pyth | on-3913/                             |                 | aa A රු CD         | € @       | <b>*</b> |   |
| Full Changelog                      |                        |                                      |                 |                    |           |          | • |
| Version                             | Operating System       | Description                          | MD5 Sum         |                    | File Size | GPG      |   |
| Gzipped source tarball              | Source release         |                                      | eafda83543bad1  | 27cadef4d288fdab87 | 25.1 MB   | SIG      |   |
| XZ compressed source tarball        | Source release         |                                      | 5e2411217b0060  | 828d5f923eb422a3b8 | 18.8 MB   | SIG      |   |
| macOS 64-bit Intel-only installer   | macOS                  | for macOS 10.9 and later, deprecated | 671848930809de  | cf27f586ddf98c6e9b | 29.6 MB   | SIG      |   |
| macOS C4 bit universal3 installer   | Windows                | installer (64-hit)」をクリッ              | クすろ             | 5033434bd69ce      | 37.0 MB   | SIG      |   |
| Windows installer (64-bit)          |                        |                                      | / / 20          | 9794729618eca      | 27.9 MB   | SIG      |   |
| Windows installer (32-bit)          | Windows                |                                      | 46c35b0a2a4325  | c275b2ed3187b08ac4 | 26.8 MB   | SIG      |   |
| Windows help file                   | Windows                |                                      | c86feba059b340  | a1de2a9d2ee7059a6d | 8.5 MB    | SIG      |   |
| Windows embeddable package (64-bit) | Windows                |                                      | 57731cf80b1c429 | 9a0be7133266d7d7cf | 8.2 MB    | SIG      |   |

(2) ダウンロードしたインストーラをダブルクリックして、インストールします。

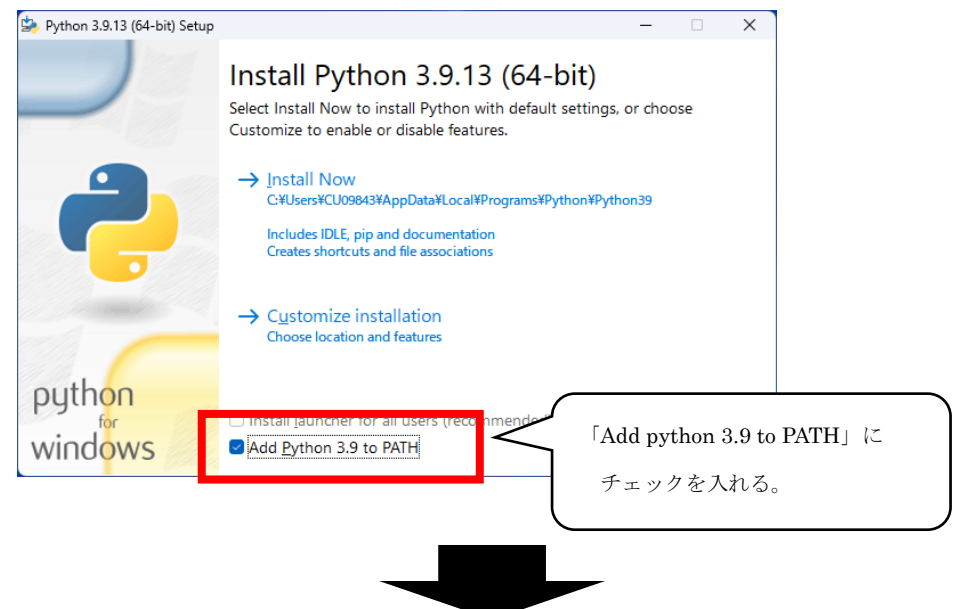

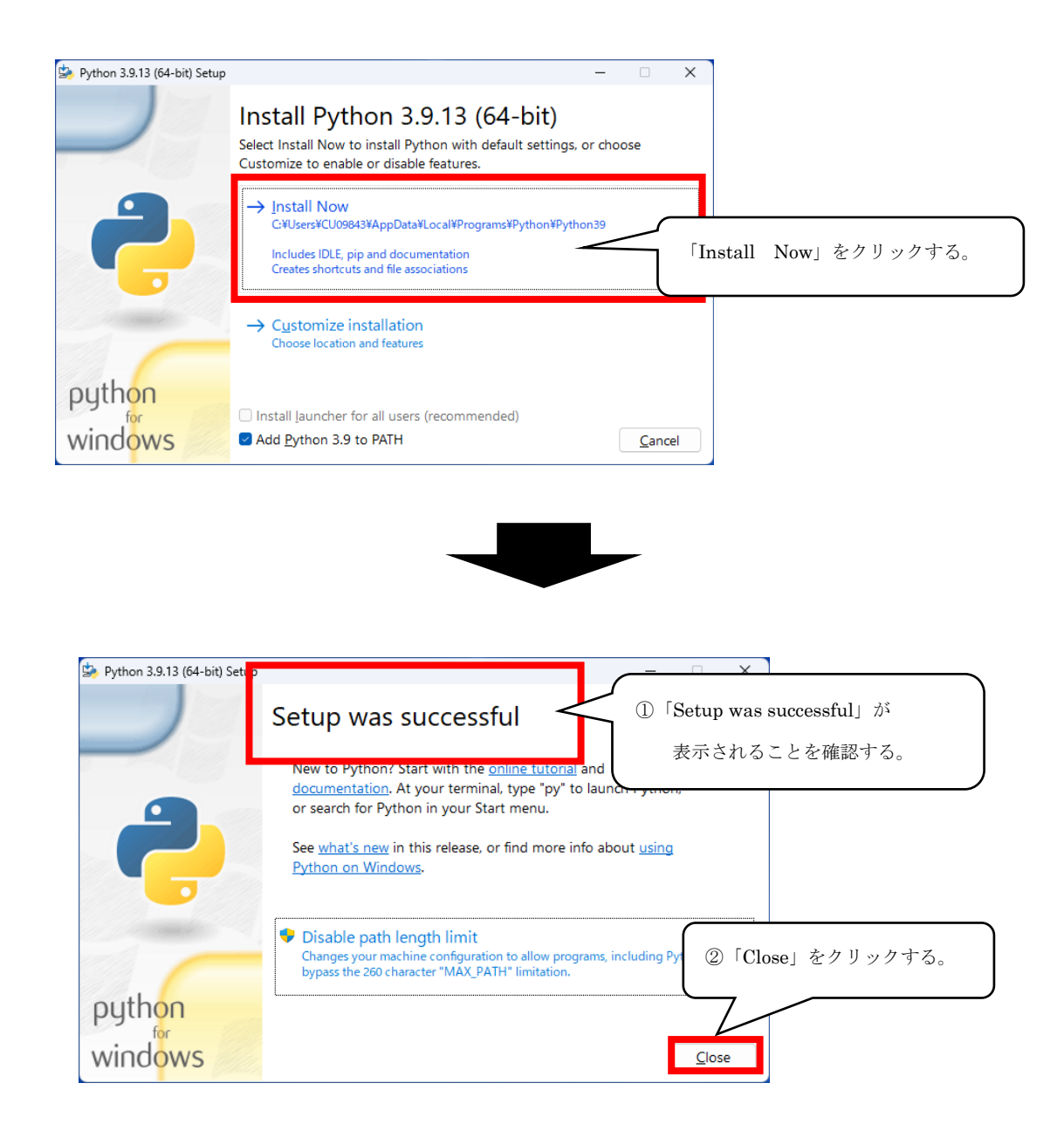

(3) コマンドプロンプトを開き、インストールが成功したことを確認します。

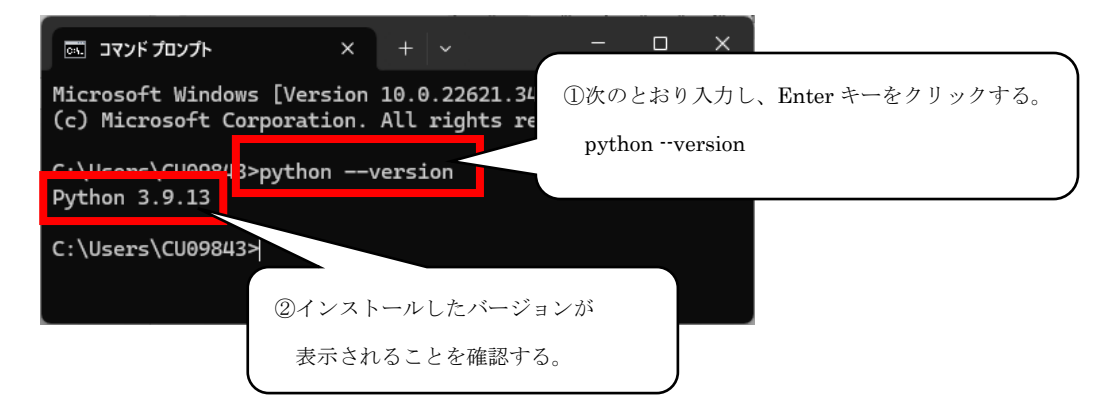

## 4.3 Python追加パッケージインストール手順

Python 追加パッケージをインストールします。

(1) Windows PowerShellを開き、Python追加パッケージをインストールします。

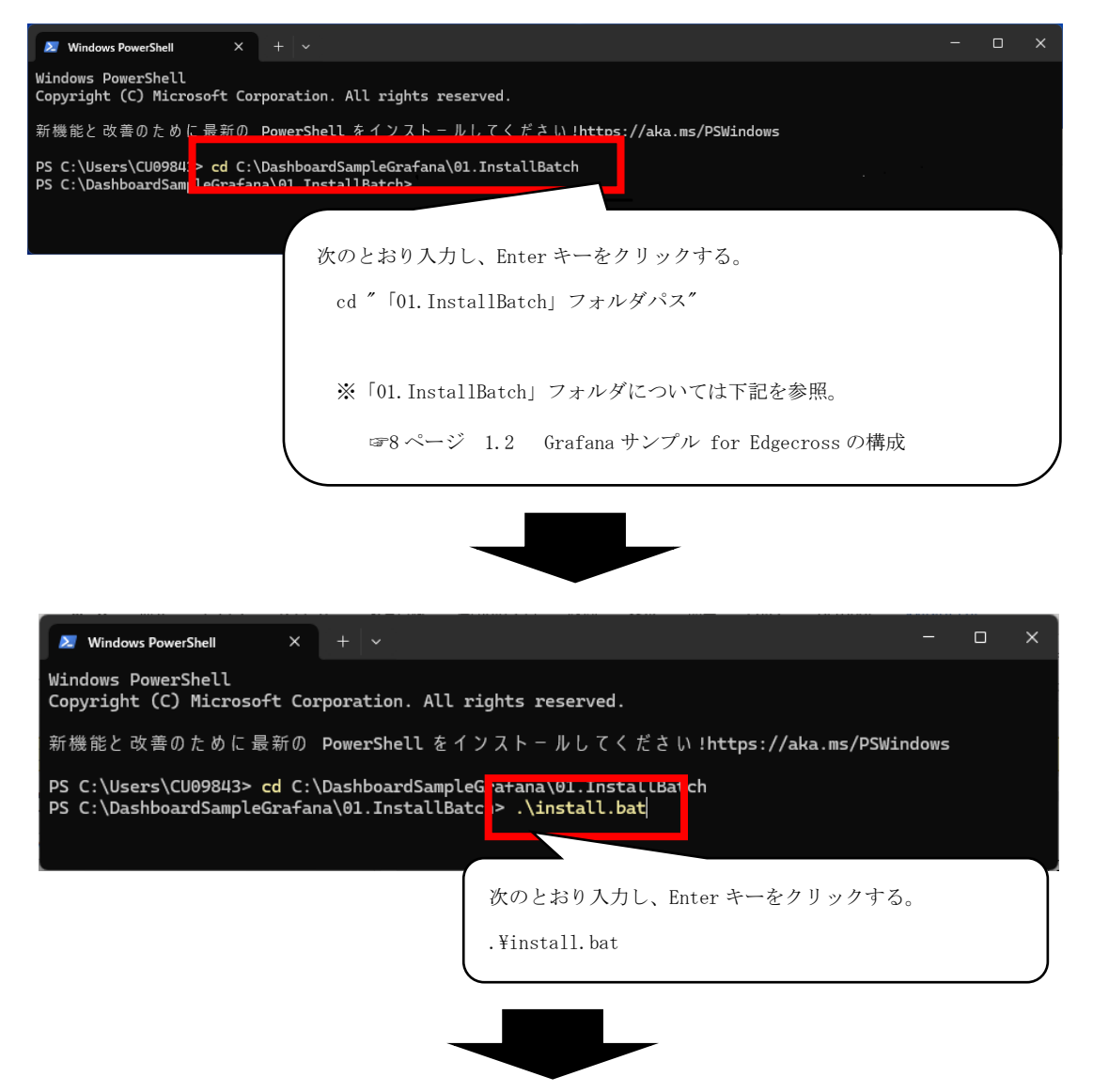

| Windows PowerShe                                                                                    | ell ×                                                                             | + ~            |                      |                                  |             |              | ×        |
|----------------------------------------------------------------------------------------------------|-----------------------------------------------------------------------------------|----------------|----------------------|----------------------------------|-------------|--------------|----------|
| PS C:\Dashboard<br>Package                                                                          | SampleGrafana<br>Version                                                          | a\01.InstallBa | tch: pip list        |                                  |             |              |          |
| lxml<br>opcua<br>pip<br>psycopg2<br>python-dateutil<br>pytz<br>setuptools<br>six<br>Cauld ant fotob | 5.2.1<br>0.98.13<br>22.0.4<br>2.9.10<br>2.9.0.post0<br>2024.1<br>69.5.1<br>1.16.0 | 21             | ①次<br>pi<br>ンストールが成巧 | :のとおり入力し、<br>p list<br>りしていることを行 | Ente<br>確認す | r キー?<br>るため | をクリックする。 |
| ng the ssl cert:                                                                                    | ificate: HTTP                                                                     | ps T           | 記の文言が出てい             | ることを確認す                          | る。          |              |          |
|                                                                                                    |                                                                                   |                | lxml                 | 5. 2. 1                          |             |              |          |
|                                                                                                    |                                                                                   |                | opcua                | 0. 98. 13                        |             |              |          |
|                                                                                                    |                                                                                   |                | psycopg2             | 2.9.10                           |             |              |          |
|                                                                                                    |                                                                                   |                | psycopg2-binary      | 2. 9. 10                         |             |              |          |
|                                                                                                    |                                                                                   |                | python-dateutil      | 2.9.0.post0                      |             |              |          |
|                                                                                                    |                                                                                   |                | pytz                 | 2024. 1                          |             |              |          |
|                                                                                                    |                                                                                   |                | setuptools           | 69. 5. 1                         |             |              |          |

### 4.4 PostgreSQLのインストール手順

PostgreSQL をインストールします。

PostgreSQL のダウンロード、インストール手順については下記を参照してください。 ☞Edgecross 基本ソフトウェア Windows 版ユーザーズマニュアル

> [付4 データベースのセットアップ] > [PostgreSQL のインストール]

※当サンプルは、PostgreSQLのユーザ情報が以下の条件で設定されたものとして提供しています。

パスワード : postgres

パスワードを任意の値に設定した場合は、サンプルプログラム「Operational\_Status.py」の記述を変更する必要があります。 変更方法は 4.7.3 PostgreSQL を参照ください。

## 4.5 Grafanaインストール手順

Grafana をインストールします。

(1) 以下のサイトから、「Grafana」のインストーラ(Windows Installerの64-bit (grafana-10.0.1.windowsamd64.msi))をダウンロードしてインストールしてください。

https://grafana.com/grafana/download

「Grafana」がインストール済みである場合、本手順は不要です。

| 🗧 🖒 https://grafana.com/grafana/download/10.0.1?edition=oss&platform=windows 🛛 💩 🗛 🏠 🕕 🎓 🎕 🕞                                                                                                    |
|----------------------------------------------------------------------------------------------------|
| GrafanaLabs Products Open source Solutions Learn Docs Company Downloads Contact us Sign in                                                                                                    |
| Grafana                                                                                                    |
| Overview Grafana project Grafana Alerting Download                                                                                                    |
| Download Grafana 10.2.2 available! Nightly Builds                                                                                                    |
| <mark> <sup>©</sup> Grafana Cloud</mark> You can use Grafana Cloud to avoid installing, maintaining, and sca Includes free forever access to 10k metrics, 50GB logs, 50GB trans     ① 「10.0.1」を選択する。      |
| Version: 10.0.1<br>Edition: OSS ・ ②「OSS」をクリックする。                                                                                                    |
| The Enterprise Edition is the default and recommendation of the end of the used for free and can be upgraded to the full Enterprise feature set, including support or Enterprise program. License: AGPLv3 |
| Release Date: June 22, 2023                                                                                                    |
| Release Into: What's New in Grafana 10.0.1<br>③「Windows」をクリックする。<br>Linux Mindows Mac Docker Linux On Annes                                                                                               |
|                                                                                                    |
| Download the installer (grafana-10.0.1.windows-amd64.msi) and run it. ④「Download the installer()」をクリックする。                                                                                                 |
|                                                                                                    |
|                                                                                                    |
|                                                                                                    |
|                                                                                                    |
|                                                                                                    |
|                                                                                                    |
| ファイル ホーム 共有 表示 アプリケーション ツール                                                                                                    |
| ← → × ▲  ダウンロード ×  Ø ダウンロードの検索                                                                                                    |
|                                                                                                    |
| 1日前                                                                                                    |
| OneDrive                                                                                                    |
|                                                                                                    |
|                                                                                                    |
| ダブルクリックする。                                                                                                    |
|                                                                                                    |
|                                                                                                    |
| ▲ ▲ ▲ ▲ ▲ ▲ ▲ ▲ ▲ ▲ ▲ ▲ ▲ ▲ ▲ ▲ ▲ ▲ ▲                                                                                                    |
|                                                                                                    |
|                                                                                                    |

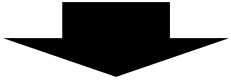

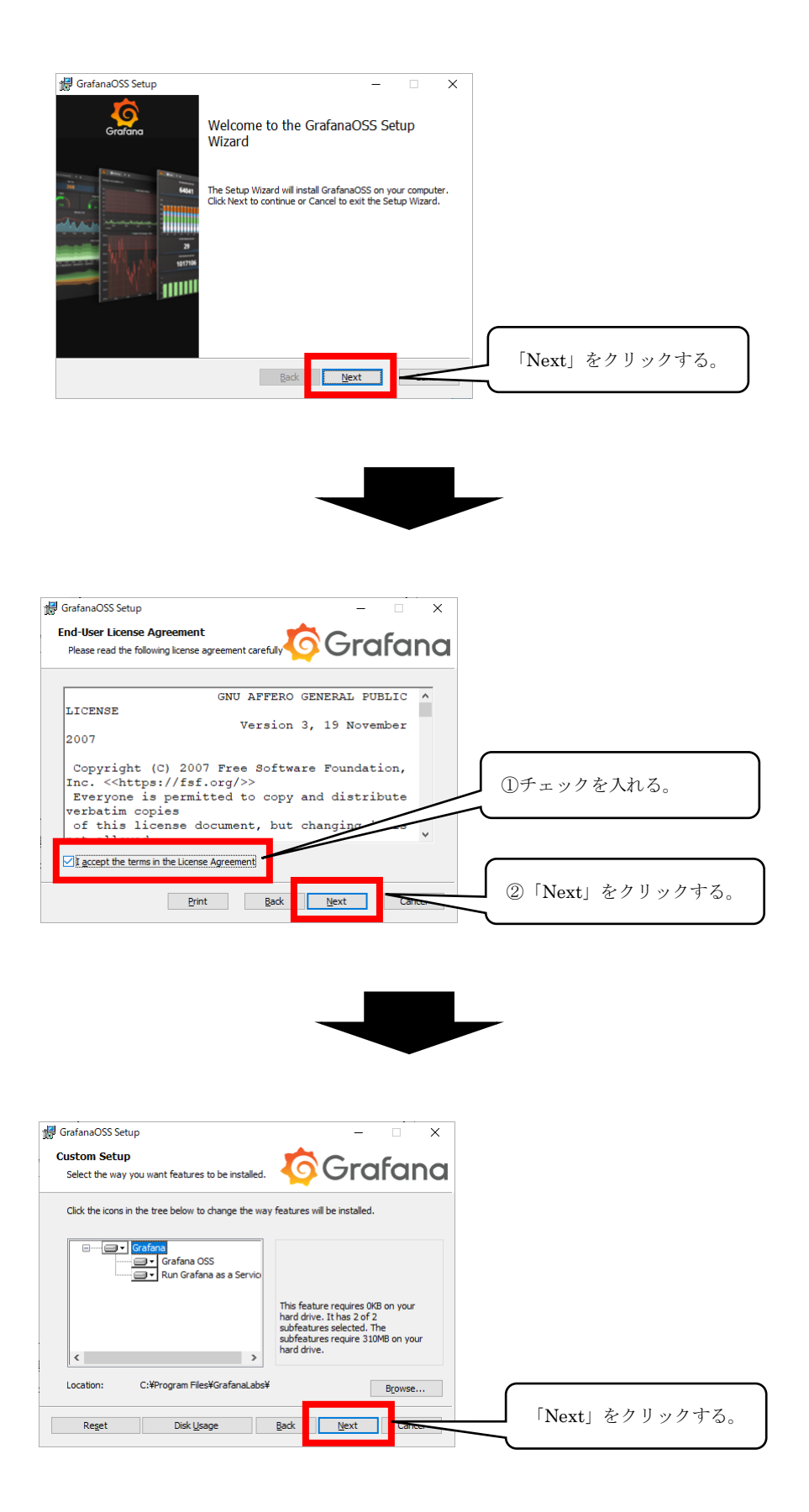

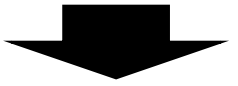

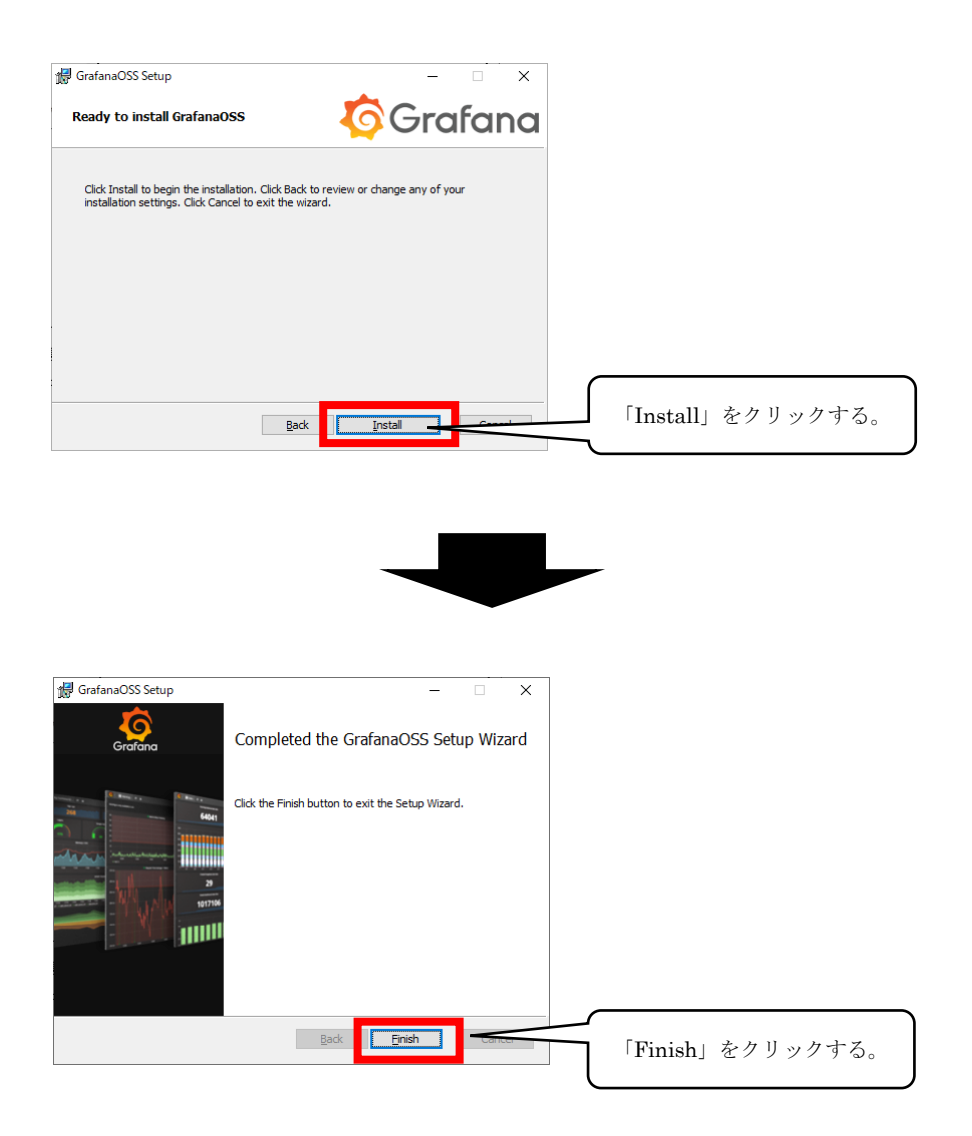

### 4.6 Grafanaログイン手順

Grafanaにログインします。

(1) Grafanaに対応ブラウザでアクセスします。

アドレスバーに「localhost:3000」と入力し、Grafanaのログインページを表示します。

(2) 下図の通り入力し、「Login」をクリックします。

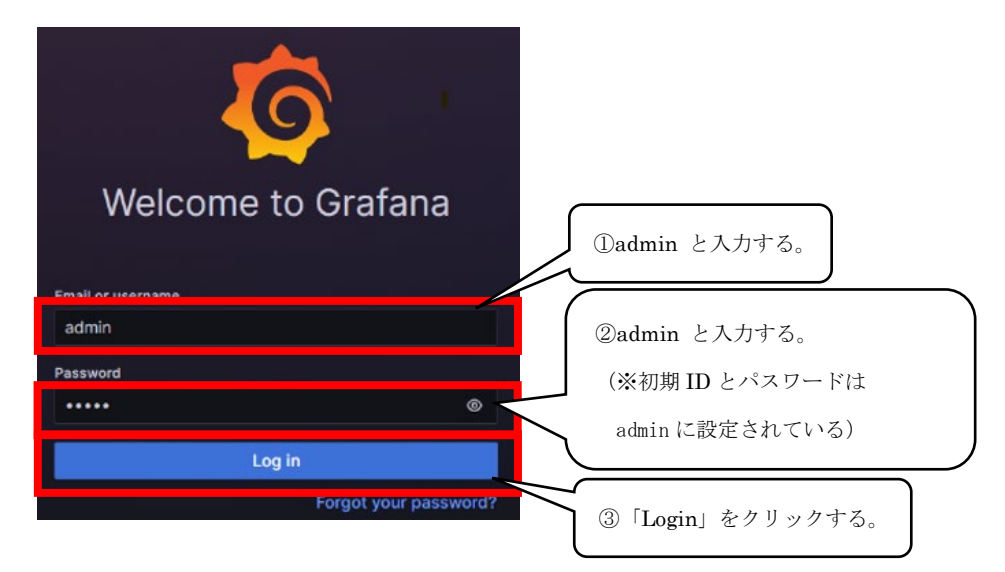

(3) 新しいパスワードを設定し、「Submit」をクリックします。

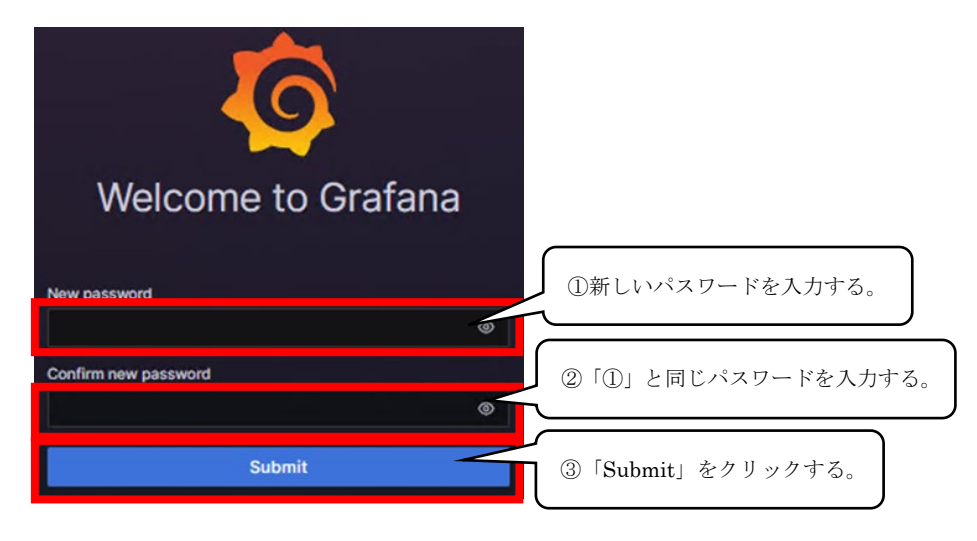

(4) Grafanaにログインが成功します。

| © .                                                                                                 | Q Search or jump to                                                                                                    | 🖾 ctri+k                                                                |                                         | +-   O 🔈 🐯             |
|----------------------------------------------------------------------------------------------------|----------------------------------------------------------------------------------------------------|-------------------------------------------------------------------------|-----------------------------------------|------------------------|
|                                                                                                    |                                                                                                    |                                                                         |                                         |                        |
| Welcome to Grafana                                                                                  |                                                                                                    | N                                                                       | eed help? Documentation Tutoriats       | Community Public Stack |
| Basic<br>The site balow will<br>paler one to earbly<br>failed and the part<br>of whose instantions. | TUTORIAL<br>CATS SOURCE AND DASABOARDS<br>Ordinan fundamentals<br>Ser up an closestate of oxfare y poshese no prior<br>experience. The third pasters pit horder no prior<br>experience that the third pasters pit horder is the post post<br>of the post that a source's and "beabloadd" steps to the<br>right. | COMPLETE<br>Add your first date source<br>E<br>Learn how in the docs of | COMPLETE<br>Create your first dashboard | Remove this paced      |
| Dashboards                                                                                          |                                                                                                    | Latest from the blog                                                    |                                         |                        |

### 4.7 Data Sourcesインストール手順

#### 4.7.1 OPC UA (Unified Architecture)

Grafanaで使用するData Sources「OPC UA (Unified Architecture)」をインストールします。

- (1) コマンドプロンプトを管理者権限で起動します。
- (2) データソース「OPC UA (Unified Architecture) plugin for Grafana」のVer.1.1.6をインストールします。

※Ver. 1. 1. 6以外の過去ver. のデータソースをインストールする方法は下記サイトを参照ください。 Grafana Labs: <u>https://grafana.com/grafana/plugins/grafana-opcua-datasource/?tab=installation</u>

|                                                                                                    | ① 次のとおり入力し、Enter キーをクリックする。                                                                   |   |
|----------------------------------------------------------------------------------------------------|-----------------------------------------------------------------------------------------------|---|
|                                                                                                    | cd C:¥Program Files¥GrafanaLabs¥grafana¥bin                                                   |   |
|                                                                                                    | ※上記パスは、デフォルトパスのため                                                                             |   |
|                                                                                                    | <ul> <li>適宜、4.4 Grafana インストール手順でインストールした</li> <li>Grafana フォルダ¥grafana¥bin に移動する。</li> </ul> |   |
| 國 管理者:コマンドブロンブト<br>Microsoft Windows [Version 10.0.2262<br>(c) Microsoft Corporation. All right<br>C:¥Windows¥System(2>cd C:¥Program Fi | 1.2428]<br>s reserv-<br>les¥GrafanaLabs¥grafana¥bin                                           | × |
| C:¥Program Files¥GrafanaLabs¥grafana                                                                                                    | ¥bi≥grafana-cli plugins install grafana-opcua-datasource 1.1.6                                |   |
|                                                                                                    | の grafana-cli plugins install grafana-opcua-datasource 1.1.6<br>2入力し、Enter キーをクリックする。         |   |
| 蔵 管理者: ンマンドブロンブト<br>C:¥Windows¥System32>cd C:¥Program Files¥Grafa<br>C:¥Program Files¥GrafanaLabs¥grafana¥bin>graf                      | – □ ×<br>naLabs¥grafana¥bin<br>ana-cli plugins install grafana-opcua-datasource 1.1.6         |   |
| ✓Downloaded and extracted grafana-opcua-data<br>datasource<br>Please restart Grafana after installing or re                             | source v1.1.6 zip successfully to¥data¥plugins¥grafana-opcua-                                 |   |
| if necessary.<br>C:¥Program Files¥GrafanaLabs¥grafana¥bin>_                                                                             |                                                                                               |   |
| 1                                                                                                    | ンストール成功のメッセージが表示される。                                                                          |   |

#### (3) タスクマネージャーを起動し、Grafanaのサービスを再起動します。

| ∥♀ タスク マネージャー          |         |                       |            |                          |
|------------------------|---------|-----------------------|------------|--------------------------|
| ファイル(F) オプション(O) 表示(V) |         |                       |            |                          |
| プロセス パフォーマンス アプリの履歴    | スタートアップ | プローザー 詳細 サート          | <u>ک</u>   |                          |
|                        |         |                       |            | () 「サービフ」をカリックオス         |
| 名前                     | PID     | 説明                    | 状態         | グループ ローリー ヒス」 をクリックリック。  |
| 🎑 edgeupdatem          |         | Microsoft Edge U      | 停止         |                          |
| 😘 EFS                  | 96      | Encrypting File Sy    | 実行中        |                          |
| 鵒 embeddedmode         |         | 組み込みモード               | 停止         | LocalSyste               |
| 🔍 EntAppSvc            |         | Enterprise App Ma     | 停止         | appmodel                 |
| 🔍 EventLog             | 1908    | Windows Event Log     | 実行中        | LocalServi               |
| 鵒 EventSystem          | 2840    | COM+ Event Syste      | 実行中        | LocalService             |
| 鵒 Everything           | 3944    | Everything            | 実行中        |                          |
| 🔍 Fax                  |         | Fax                   | 停止         | ②「Grafana」を右クリックする。      |
| 🐫 fdPHost              | 18080   | Function Discover     | 実行中        | LocalService             |
| 🐫 FDResPub             |         | Function Discover     | 停止         | LocalServi               |
| 🔍 fhsvc                |         | File History Service  | 停止         | LocalSyste               |
| 🔍 FontCache            | 3308    | Windows Font Ca       | 実行中        |                          |
| 🐝 FontCache3.0.0.0     | 8916    | Windows Presenta      | 実行中        |                          |
| 🔍 FrameServer          |         | Windows カメラフレー        | 停止         | Camera                   |
| See Show               | 10692   | Group Policy Client   | <b>美门平</b> | netsvcs                  |
| 🔍 Grafana              | 1556    | Grafana               | 実行中        |                          |
|                        |         | C                     | 17         | Gra 開始(S)                |
| 🐫 HgClientService      |         | ホスト ガーディアン ク          | 停止         | ne (ā.l. (T)             |
| 🍓 hidserv              | 1764    | Human Interface       | 実行中        | Lo 再起動(R) ③「再起動」をクリックする。 |
| 🥋 hns                  | 2996    | ホスト ネットワーク サ          | 実行中        |                          |
| 🐫 HvHost               | 1456    | HV ホスト サービス           | 実行中        | Lo ワービス管理ツールを開く(V)       |
| 🧠 iaStorAfsService     |         | Intel(R) Optane(T     | 停止         | オンライン検索(O)               |
| <u>Ö</u> licssvc       |         | Windows <b>F</b> ICAL | 停止         | Lo 詳細の表示(D)              |
| ○ 簡易表示(D) │ ○ サービス管理   | ソールを開く  |                       |            |                          |

(4) ブラウザでGrafanaを開き(アドレスバーに「localhost:3000」と入力)、OPC UAサーバ設定を行います。

| $\leftarrow O \cup b$     | icalhost:3000                        |                                                        |                     |                                |                             | a.a, ∈, A' Ω                    | ጠ 🖅 🕀 🧐                      |
|---------------------------|--------------------------------------|--------------------------------------------------------|---------------------|--------------------------------|-----------------------------|---------------------------------|------------------------------|
|                           |                                      |                                                        | Q Search or jump to | 🖾 ctrl+k                       |                             |                                 | , ⊙ + -   ⊙ (A               |
|                           | =                                    |                                                        |                     |                                |                             |                                 |                              |
| Welcome to                | Grafa                                | をクリックする。                                               |                     |                                |                             | Need help? Documentation Tutor  | rials Community Public Slack |
|                           |                                      |                                                        |                     |                                |                             |                                 |                              |
|                           |                                      |                                                        | _                   |                                |                             |                                 |                              |
|                           |                                      |                                                        |                     |                                |                             |                                 |                              |
|                           |                                      |                                                        |                     |                                |                             |                                 |                              |
|                           |                                      |                                                        |                     |                                |                             |                                 |                              |
| ← C () localh             | host:3000/?orgld=1                   |                                                        | Q Search or jump to | 🖽 ctrl+k                       |                             | 88 Q A" 17 U                    | +- ⊘ ≥ 65                    |
| E Home                    |                                      |                                                        |                     |                                |                             |                                 |                              |
| Home                      |                                      |                                                        |                     |                                |                             |                                 |                              |
| ☆ Starred                 |                                      |                                                        |                     |                                |                             |                                 |                              |
| B Dashboards              |                                      |                                                        |                     |                                |                             |                                 |                              |
| Explore                   |                                      |                                                        |                     |                                |                             |                                 |                              |
| Alerting                  |                                      |                                                        |                     |                                |                             |                                 |                              |
| Administration            |                                      |                                                        |                     | Add your first data source     |                             |                                 |                              |
|                           |                                      | Administration                                         | 」をクリックする。           | Ð                              |                             |                                 |                              |
|                           |                                      |                                                        |                     | Learn how in the docs 🖉        |                             |                                 |                              |
|                           |                                      |                                                        | 10                  |                                |                             |                                 |                              |
|                           |                                      |                                                        |                     |                                |                             |                                 |                              |
|                           |                                      |                                                        |                     |                                |                             |                                 |                              |
|                           |                                      |                                                        |                     |                                |                             |                                 |                              |
|                           |                                      |                                                        |                     |                                |                             |                                 |                              |
|                           | nost:3000/admin                      |                                                        | Q Search or jump to | Ctri+k                         |                             | an Q A" 17 U                    | +- ⊙ ≥ 🚷                     |
| Home > Administration     |                                      |                                                        |                     |                                |                             |                                 | ^                            |
|                           | Administration                       | ~                                                      |                     |                                |                             |                                 |                              |
| © Administration          | Organization: Main Org.              | n                                                      |                     |                                |                             |                                 |                              |
| Data sources<br>Plugins   |                                      |                                                        |                     |                                |                             |                                 |                              |
| Users                     | Add and configure data               | I sources                                              | _                   | t have com                     | mon Use service accounts to | o run automated Manage preferen | ces<br>ices across an        |
| Teams<br>Service accounts |                                      | tugins                                                 | 「Data sources」をク    | リックする。 <sup>nission need</sup> |                             |                                 |                              |
| Default preferences       |                                      |                                                        |                     |                                |                             |                                 |                              |
| Settings                  | Settings<br>View the settings define | Organizations<br>ed in your Grafana Isolated instances | Stats and license   |                                |                             |                                 |                              |
| Stats and license         |                                      |                                                        |                     |                                |                             |                                 |                              |
|                           |                                      |                                                        |                     |                                |                             |                                 |                              |
|                           |                                      |                                                        |                     |                                |                             |                                 |                              |
|                           |                                      |                                                        |                     |                                |                             |                                 |                              |

30

| ← C i localhos               | 3000/datasources                                                                                                    |                | 246 Q, A <sup>h</sup> 🟠 🗘 🏚 <table-cell></table-cell> |
|------------------------------|----------------------------------------------------------------------------------------------------|----------------|-------------------------------------------------------|
| 6                            | Q Search or jump to                                                                                                    | ■ ctri+k       | +~   O & 👹                                            |
| Home > Administration > 1    |                                                                                                    |                |                                                       |
| Administration  Data sources | Data sources<br>Act and configure data source                                                                           | ture)」をクリックする。 | + Add new data source                                 |
|                              | Data sources have a ne                                                                                                  |                | → Go to connections                                   |
|                              | O. Search hu nema or tune                                                                                               |                | r≊ Sort by A~Z ~                                      |
| Teams<br>Service accounts    |                                                                                                    |                |                                                       |
| Default preferences          | OPC UA (Unified Architecture) OPC UA (Unified Architecture) OPC UA (Unified Architecture) OPC UA (Unified Architecture) |                | 88 Build a dashboard 🛛 🕹 Explore                      |
| Settings                     |                                                                                                    |                |                                                       |
|                              |                                                                                                    |                |                                                       |
|                              |                                                                                                    |                |                                                       |
|                              |                                                                                                    |                |                                                       |

※OPC UA(Unified Architecture)が出てこない場合は、検索欄で OPC UA を検索してください。

| Administration     Add data source     Dec use data source type     Dec use data source type | Home > Administrati                                                                                    | ion > Data sources > Add data source                                                                                               |                                                                                       |
|----------------------------------------------------------------------------------------------------|----------------------------------------------------------------------------------------------------|----------------------------------------------------------------------------------------------------|---------------------------------------------------------------------------------------|
| Cache to 1000 (distance very dist / 0500 - 4411 + 5616 - 6420 / 2000                                                                                                    | Administration      Data sources      Plugins      Users      Teams      Service accounts              | Add data source<br>Choose a data source type<br>Q opc<br>Choose a data source<br>OPC UA (Unified<br>A Grafana datasource<br>Signed | OPC UA(Unified Architecture)が出てこない場合は<br>te that rea<br>検索欄に OPC UA と入力する。            |
|                                                                                                    | localhost 3000/datasource/edit/c5cH35692c5- nministration + Data sources + OPC UA (Unified Architectur | 4411-6565-1267923055<br>Q. Saarch or Jon<br>el<br>f Architecture)                                                                  | ab Q A G D G G                                                                        |
|                                                                                                    | Lis Settings                                                                                           | polinad<br>polinad<br>dit is seconds<br>with Codentian<br>with Codentian<br>with Codentian<br>with Codentian<br>with Codentian     | ①「URL」に、マネジメントシェルエクスプローラでの<br>[設定]>[OPC UA 設定]>[サーバ設定]>[接続設定]の<br>「エンドポイント URL」を入力する。 |

通信テストに成功すると画面上に下記メッセージが表示されます。

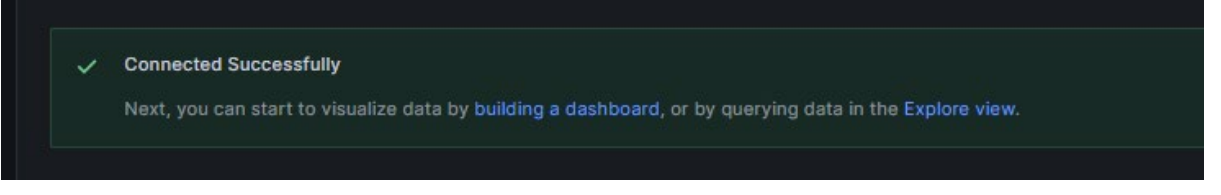

#### 注意事項

•

対応ブラウザを使用して起動してください。 対応ブラウザについては下記を参照してください。 ☞10ページ [2.1 機能仕様]>[対応ブラウザ]

#### 4.7.2 CSV

Grafanaで使用するData Sources「CSV」をインストールします。

 「C: ¥Program Files ¥GrafanaLabs¥grafana¥conf¥defaults.ini」(左記パスは、Grafanaのインストールパスが デフォルトの場合)を管理者権限で開き、末尾に必要事項を追記します。

| defaults.ini                                                    | • +                 |                  | -           |          | ×           |
|-----------------------------------------------------------------|---------------------|------------------|-------------|----------|-------------|
| ファイル 編集 表示                                                      |                     |                  |             |          | ŝ           |
| server_name =<br># The address of the socks:<br>proxy_address = | ō proxy datasource: | s should connect | to          |          |             |
|                                                                 |                     | 末月               | に次を追記す      | する。      |             |
| [plugin.marcusolsson-csv-da<br>allow_local_mode = true          | atasource]          |                  | gin.marcusc | olsson-c | sv-datasour |
| 行 1561、列 1 60,285 文字                                            | 100%                | Unix (LF)        | w_local_mod | le = tru | e           |

(2) タスクマネージャーを起動し、Grafanaのサービスを再起動します。

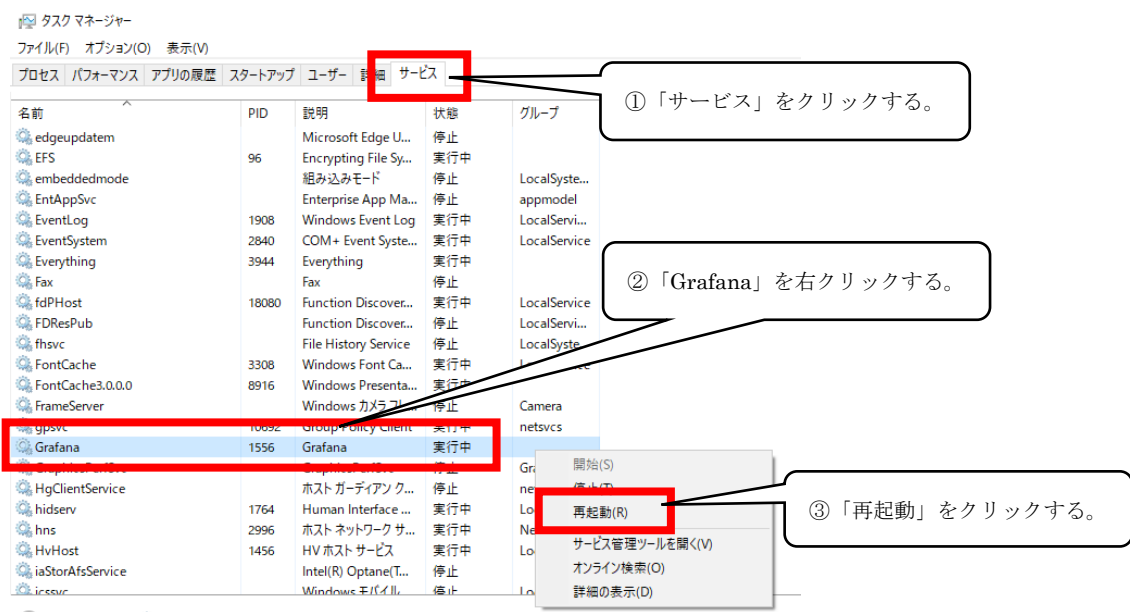

○ 簡易表示(D) │ ◎ サービス管理ツールを開く

(3) ブラウザでGrafanaを開き(アドレスバーに「localhost:3000」と入力)、CSV設定を行います。

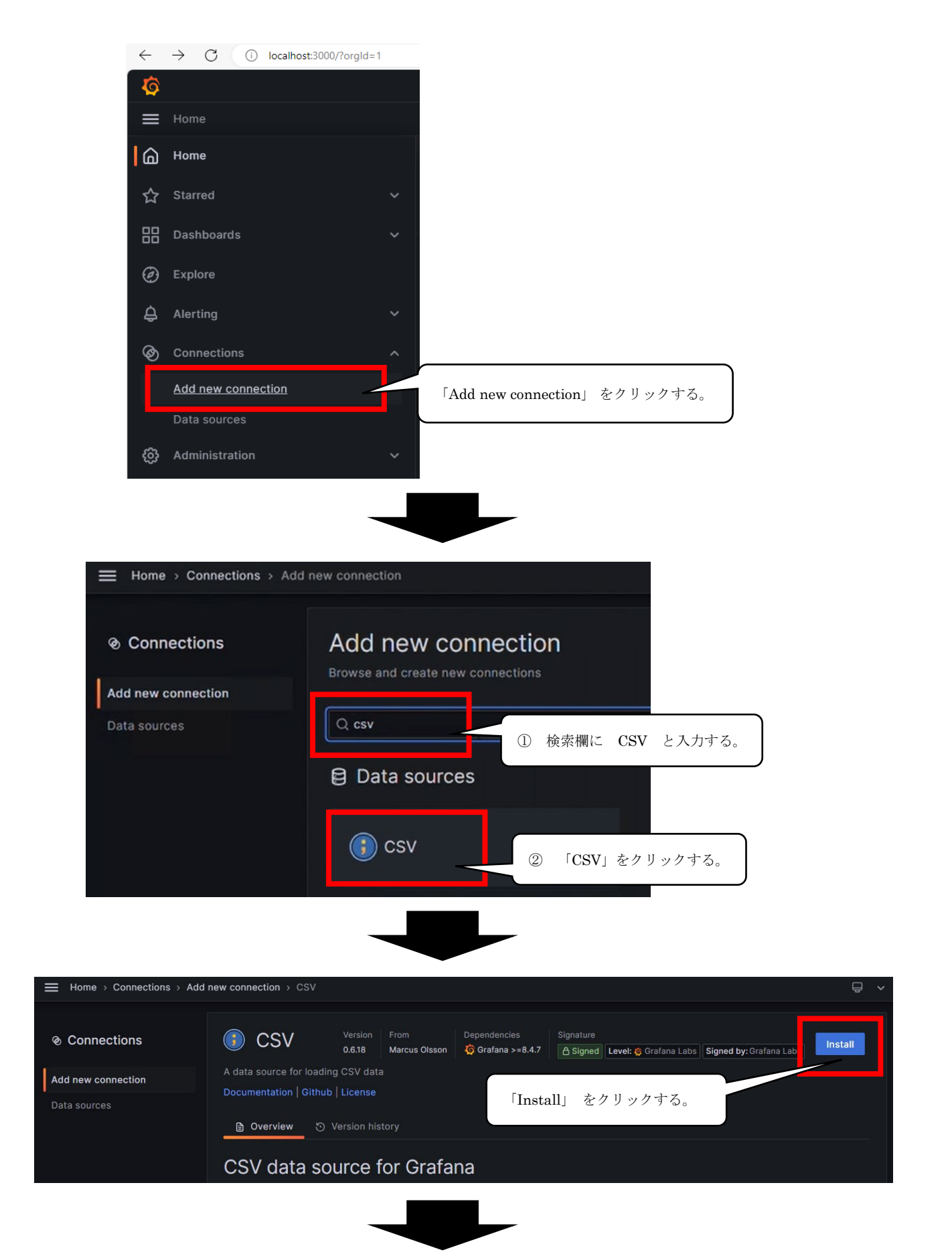

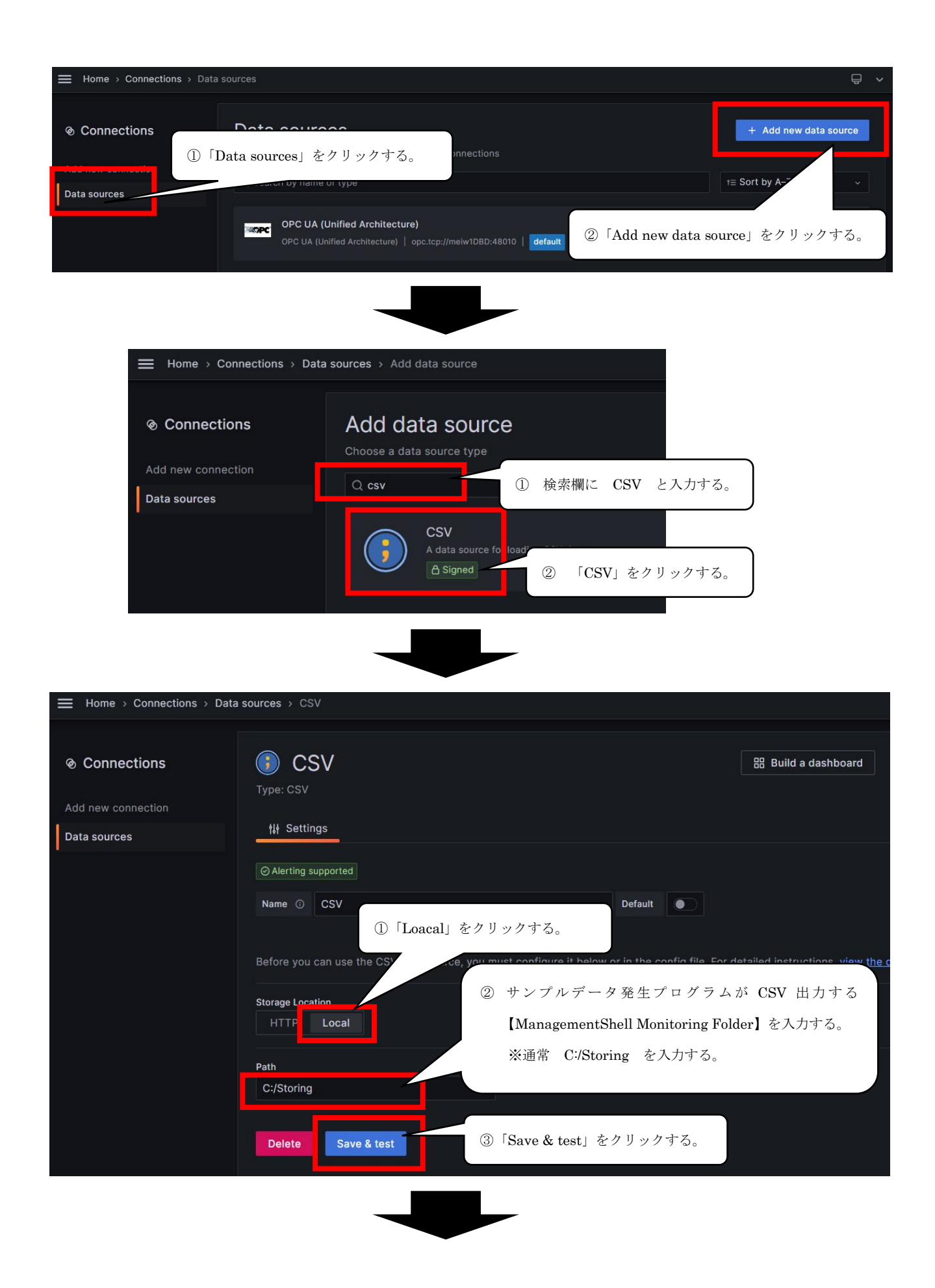

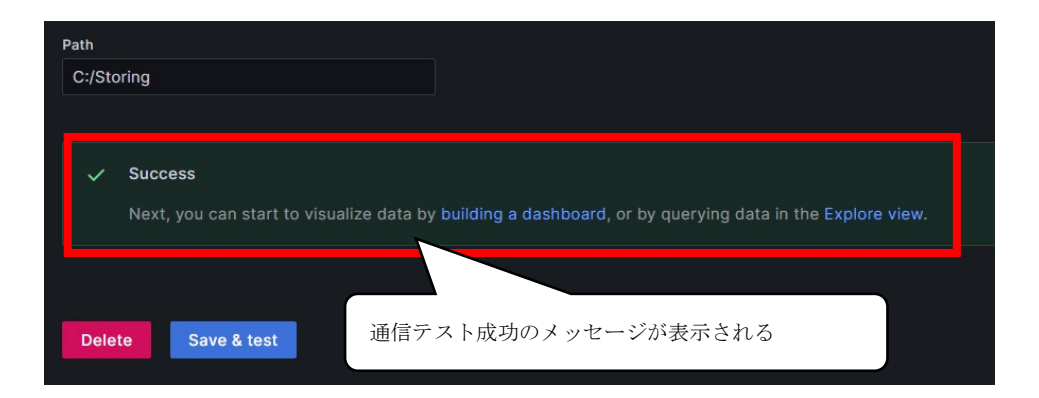
### 4.7.3 PostgreSQL

Grafanaで使用するData Sources「PostgreSQL」をインストールします。

(1) ブラウザでGrafanaを開き(アドレスバーに「localhost:3000」と入力)、PostgreSQL設定を行います。

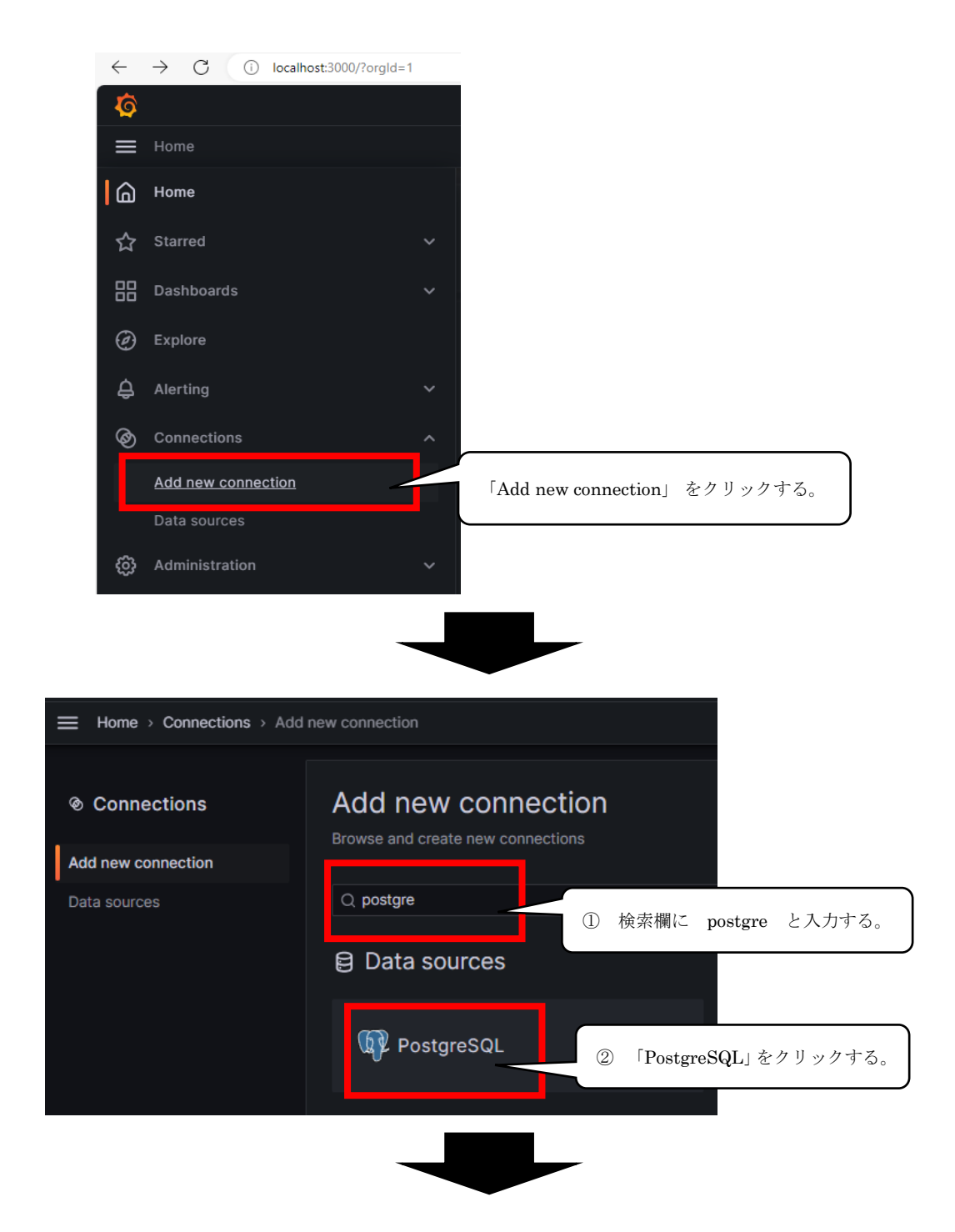

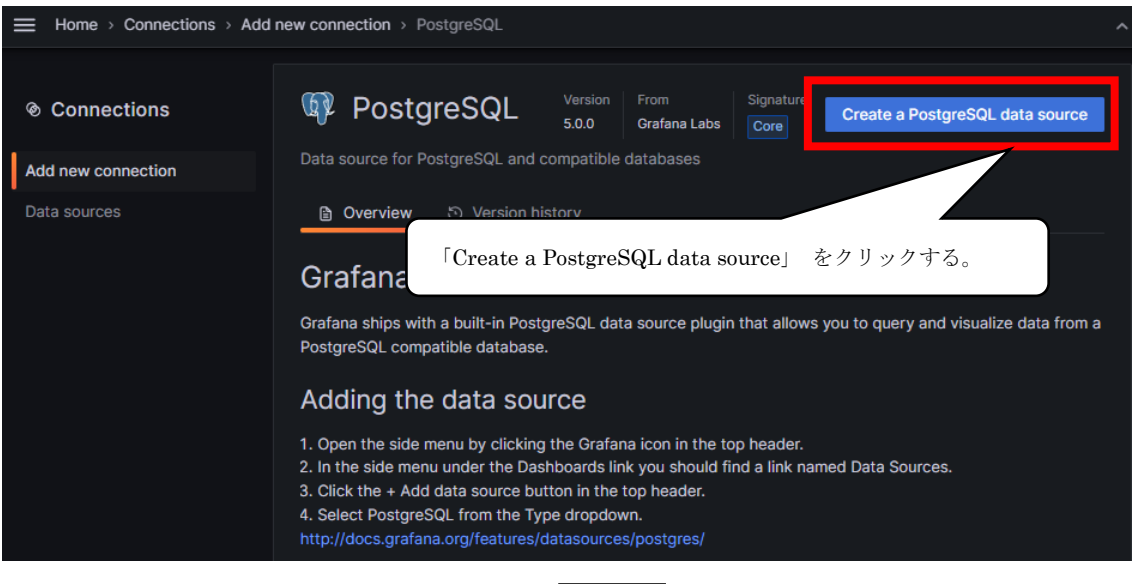

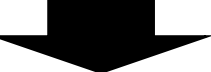

| <ul> <li>Connections</li> <li>Add new connection</li> <li>Data sources</li> <li>※ PostgreSQL</li> <li>※ Settings</li> <li>※ Alerting supported</li> <li>Name ② PostgreSQL</li> <li>PostgreSQL</li> <li>PostgreSQL</li> <li>PostgreSQL</li> <li>Ocalhost</li> <li>postgres</li> <li>User</li> <li>postgres</li> <li>User</li> <li>postgres</li> <li>Tts/SSL Mode</li> <li>③ disable 、</li> </ul> 次のとおり入力する。 Host : localhost と入力する | Build a dashboard Exp                                                   |
|----------------------------------------------------------------------------------------------------|-------------------------------------------------------------------------|
| ② Alerting supported          Name ② PostgreSQL         POstgreSQL Connection         Host       localhost         Database       postgres         User       postgres         TLS/SSL Mode       つ disable マ         次のとおり入力する。       Host       と入力する                                                                                                    | Default                                                                 |
| PostgreSQL Connection         Host       localhost         Database       postgres         User       postgres         TLS/SSL Mode       disable ✓         次のとおり入力する。       Host       : localhost         Host       : localhost       と入力する                                                                                                    |                                                                         |
| 次のとおり入力する。<br>Host : localhost と入力する                                                                                                    | Password                                                                |
| 次のとおり入力する。     Host : localhost と入力する                                                                                                    |                                                                         |
| Database :24 ページ 4.4 PostgreSQL のインストール                                                                                                    | レ手順 で設定したデータベース名を入力する。                                                  |
| (デフォルト: postgres ※1)<br>User : 24 ページ 4.4 PostgreSQLのインストール<br>(デフォルト: postgres ※1)                                                                                                    | レ手順 で設定したユーザ名を入力する。                                                     |
| Password : 24 ページ 4.4 PostgreSQL のインストール<br>(デフォルト: postgres ※1)<br>TLS/SSL Mode: disable を選択する。                                                                                                    | ∠手順 で設定したパスワードを入力する。                                                    |
| ※1:デフォルト: postgres 以外で設定した場合は、<br>「03.Pvthon」フォルダにある「 <b>0perational Status</b>                                                                                                    | .pv  をメモ帳で開き                                                            |
| 18~24 行目の該当箇所を変更する。                                                                                                    |                                                                         |
| ファイル 編集 表示<br>サッド action of category (例:<br># データベース接続情報<br>con info = {                                                                                                    | パスワードを pw と設定した場合<br>更前:"password": "postgres",<br>更後:"password": "pw", |
|                                                                                                    |                                                                         |

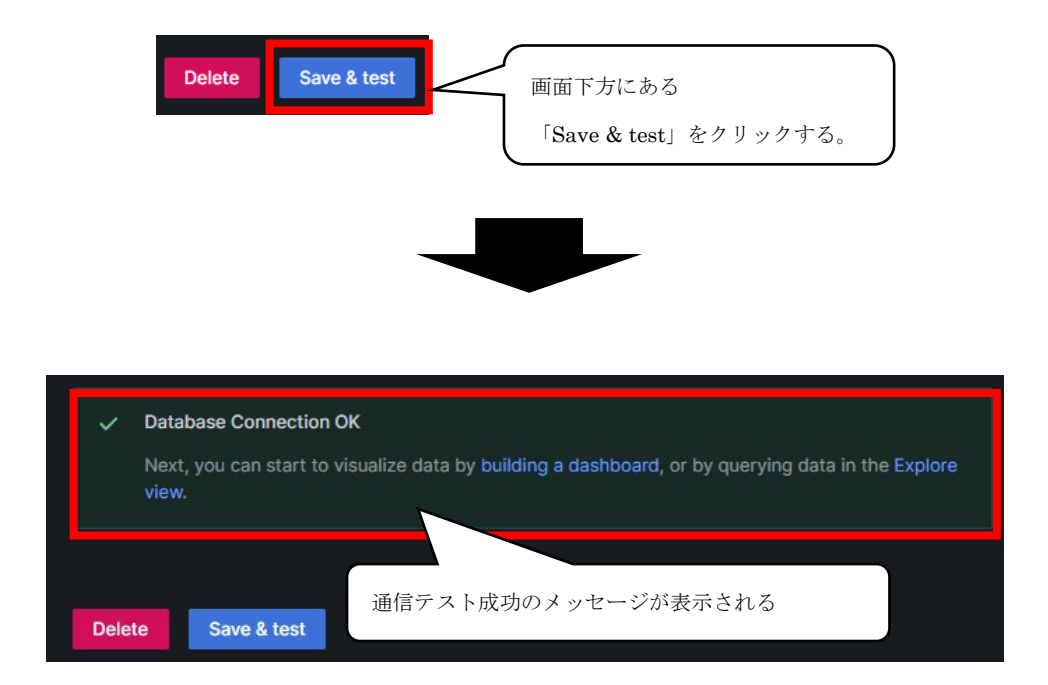

# 4.8 Pluginsインストール手順

### 4.8.1 Traffic Light

Grafanaで使用するPlugins「Traffic Light」をインストールします。画面にライトが配置可能となり、監視対象のデ ータを視覚的に確認することができます。当サンプルでは装置の稼働状況を稼働(緑)、停止(赤)、非稼働(黄) で色分けして表示しています。

 ブラウザでGrafanaを開き(アドレスバーに「localhost:3000」と入力)、「Administration」>「Plugins」を 選択します。

| ← C () localho            | ost:3000                                       |                                                          |                   |                          |                                    | as Q A 🟠 🗘 •                                | ¢ @ % …                                        |
|---------------------------|------------------------------------------------|----------------------------------------------------------|-------------------|--------------------------|------------------------------------|---------------------------------------------|------------------------------------------------|
| <u> </u>                  |                                                | ٩                                                        |                   |                          |                                    |                                             | +~   💿 🔈 👶                                     |
|                           |                                                |                                                          |                   |                          |                                    |                                             |                                                |
| Welcome to Gr             | afa <b>を</b> クリ                                | ックする。                                                    |                   |                          | Ner                                | ed help? <u>Documentation</u> Tutorials Com | munity Public Slack                            |
|                           |                                                |                                                          |                   |                          |                                    |                                             |                                                |
|                           |                                                |                                                          |                   |                          |                                    |                                             |                                                |
|                           |                                                |                                                          |                   |                          |                                    |                                             |                                                |
|                           |                                                |                                                          |                   |                          |                                    |                                             |                                                |
|                           |                                                |                                                          |                   |                          |                                    |                                             |                                                |
| ← C () localhost:         | 3000/?orgId=1                                  | (BP430100)                                               |                   | 220-220                  |                                    | 886 Q A <sup>N</sup> 🟠 🗘 🕼                  | · · · · ·                                      |
| to<br>≡ Home              |                                                | Q Sea                                                    | rch or jump to    | ES ciri+k                |                                    |                                             | + -   O & 🚳                                    |
| Home                      |                                                |                                                          |                   |                          |                                    |                                             |                                                |
| ☆ Starred                 |                                                |                                                          |                   |                          |                                    |                                             | ty Public Stars                                |
| BB Dashboards             |                                                |                                                          |                   |                          |                                    |                                             | 17. 17. 19. 19. 19. 19. 19. 19. 19. 19. 19. 19 |
|                           |                                                |                                                          |                   |                          |                                    |                                             | termays, Ibis, Geod                            |
| Connections               |                                                | DATA SOURCE AND DAS                                      | HEDARDS           |                          |                                    |                                             |                                                |
| Administration            |                                                | intration」を力計。                                           | カオス               |                          |                                    |                                             |                                                |
|                           | Aum                                            | iistration] 2995                                         | // 9 30           |                          |                                    |                                             |                                                |
|                           |                                                | 10                                                       |                   | Ceany now as the doct 13 | Central administration address [2] |                                             |                                                |
|                           |                                                |                                                          |                   |                          |                                    |                                             |                                                |
|                           |                                                |                                                          |                   |                          |                                    |                                             |                                                |
|                           |                                                |                                                          |                   |                          |                                    |                                             |                                                |
| ← C (i) localhost:3       | 3000/admin                                     |                                                          |                   |                          |                                    | as Q A ☆ D &                                | @ % ···                                        |
| <b>6</b>                  |                                                | Q Sear                                                   | ch or jump to     | 🛱 ctrl+k                 |                                    | 4                                           | +-   O a 🚷                                     |
|                           |                                                |                                                          |                   |                          |                                    |                                             | ^                                              |
| Administration            | Administration                                 |                                                          |                   |                          |                                    |                                             |                                                |
| Data sources              | Organization: main org.                        |                                                          |                   | - ナカリックナ                 | - 7                                |                                             |                                                |
| Users                     | Data sources<br>Add and configure data sources | Plugins<br>Extend the Grafana experience with            | Users Piugin      | ls] をクリツク 9              |                                    | Default preferences                         | an                                             |
| Teams<br>Service accounts |                                                | plugins                                                  |                   |                          |                                    |                                             |                                                |
| Default preferences       | Settings                                       | Drassizations                                            | State and license |                          |                                    |                                             |                                                |
| Settings<br>Organizations | View the settings defined in your Grafana      | Isolated instances of Grafana running on the same server | Stata and incense |                          |                                    |                                             |                                                |
| Stats and license         |                                                |                                                          |                   |                          |                                    |                                             |                                                |
|                           |                                                |                                                          |                   |                          |                                    |                                             |                                                |

(2) 検索欄で「Traffic Light」を入力し、表示されたTraffic Lightのパネルをクリックします。

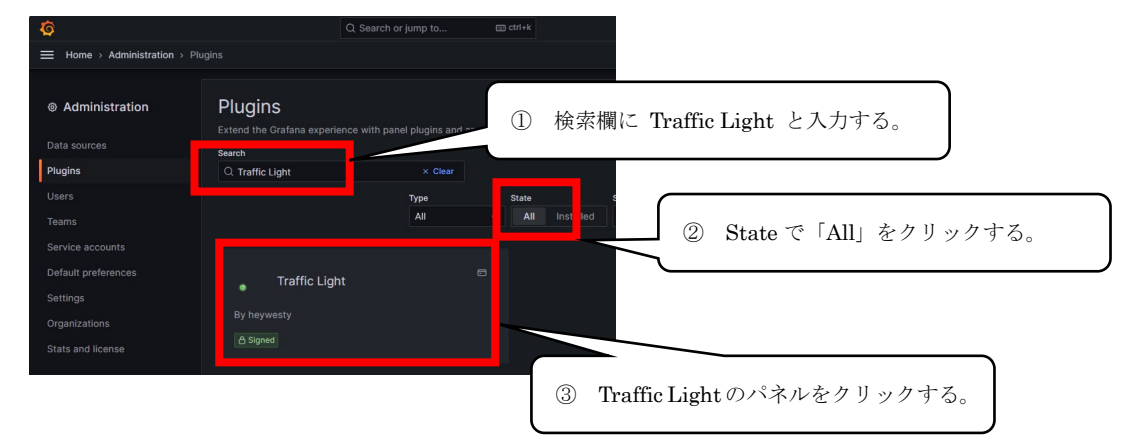

(3) 右上のInstallをクリックします。

| <b>\$</b>                                                    |                                                                                 | Q Search or jump to                   | 📼 ctrl+k            |                                                   | +~   💿 🔉 🚷           |  |
|--------------------------------------------------------------|---------------------------------------------------------------------------------|---------------------------------------|---------------------|---------------------------------------------------|----------------------|--|
| Home > Administration > Plu                                  | Home > Administration > Plugins > Traffic Light                                 |                                       |                     |                                                   |                      |  |
| Administration Data sources                                  | <b>F</b> Traffic Lig                                                            | ht Versi<br>0.5.1<br>anel for Grafana | on From<br>heywesty | Downloads Dependencies<br>102,422 Grafana >=9.5.3 | Signature<br>A Signe |  |
| Plugins                                                      | GitHub   Docs   License                                                         |                                       |                     |                                                   |                      |  |
| Users                                                        | 🖹 Overview 🕤 Ve                                                                 |                                       |                     |                                                   |                      |  |
| Teams<br>Service accounts<br>Default preferences<br>Settings | Heywesty Tra<br>() () () passing () Version ()<br>A traffic light to help you i | ffic light panel                      | it a glance.        |                                                   |                      |  |
| Organizations<br>Stats and license                           | Traffic Light grist layout                                                      | A-series3<br>910 B.80                 | A-seces4<br>84.4    |                                                   |                      |  |

(4) Pluginsに戻り、Stateを「ALL→Installed」に切り替えて、「Traffic Light」の表示が確認出来たらインストール完了

です。

### 4.8.2 Pareto Chart

Grafanaで使用するPlugins「Pareto Chart」をインストールします。時系列データベースを使用したパレート図を作 成できます。当サンプルではn

- (1) ブラウザでGrafanaを開き(アドレスバーに「localhost:3000」と入力)、「Administration」>「Plugins」を 選択します。詳細の手順は、下記を参照してください。
   ☞41ページ 4.8.1 Traffic Light
- (2) 検索欄で「Pareto Chart」を入力し、表示されたPareto Chartのパネルをクリックします。

| Ø                                 | Q. Search or jump to    Constraints and the search of the search of t |
|-----------------------------------|----------------------------------------------------------------------------------------------------|
| Home > Administration > 1         | Plugins                                                                                                    |
| Administration     Administration | ① 検索欄に Pareto Chart と入力する。                                                                                                    |
| Data sources                      | Search Type State Sort                                                                                                    |
| Plugins                           | Q Pareto Chart × Clear All All Istalled                                                                                                    |
| Users                             | ② State で「All」をクリックする。                                                                                                    |
| Teams                             | Darata Chart                                                                                                    |
| Service accounts                  |                                                                                                    |
| Default preferences               | By isaozler                                                                                                    |
| Settings                          | A Signed                                                                                                    |
| Organizations                     | ③ Pareto Chart のパネルをクリックする。                                                                                                    |
| Chata and lineares                |                                                                                                    |

(3) 右上のInstallをクリックします。

| <b>Ø</b>                    |                                 | Q Search or jump to | 🚍 ctrl+k     |                          | +~   💿 🕷 🚷                                                |
|-----------------------------|---------------------------------|---------------------|--------------|--------------------------|-----------------------------------------------------------|
| Home > Administration > Plu | gins > Pareto Chart             |                     |              |                          |                                                           |
| Administration              | \overline Pareto Chart          |                     |              | Downloads Dependenc      | ies Signatu                                               |
| Data sources                |                                 |                     | 0.3.4 isaozk | er 2,228,216 🧔 Grafana   | >=7.0.0 <u>A</u> Sign 1                                   |
| Plugins                     | 🗎 Overview 🕤 Version I          |                     |              |                          |                                                           |
| Users                       | Oneferra Deveta D               | Distantin           |              |                          |                                                           |
| Teams                       | Grafana Pareto P                | anel Plugin         |              |                          |                                                           |
| Service accounts            | ← Pareto Charts Machines Line X | / Edit Panel        |              |                          | Discard Save Apply                                        |
| Default preferences         |                                 |                     | Fill Fit Exc | act 🕘 Last 6 hours 🗸 🔍 🕄 | v Panel v >                                               |
| Settings                    | 72.0                            |                     |              |                          | <ul> <li>Settings</li> <li>Panel title</li> </ul>         |
| Organizations               | 70-                             |                     |              | 100                      | h -                                                       |
| Stats and license           | 80 -<br>42 -<br>30 -            |                     |              | 97<br>40                 | Description Panel description supports markdown and Inks. |
|                             |                                 | 8.0 2.0             | 1.0          | 1.0                      | h - Transparent<br>Display panel without a background.    |

(4) Pluginsに戻り、Stateを「ALL→Installed」に切り替えて、「Pareto Chart」の表示が確認出来たらインストール完了です。

# <u>4.9 ダッシュボードのインポート</u>

## <u>4.9.1 ダッシュボード画面のインポート</u>

Grafana でダッシュボード(json ファイル)をインポートします。

(1) ブラウザでGrafanaを開き、「+」をクリックします。次に「Import dashboard」をクリックします。

| ← C (1) localhost:3000/?orgId=1 |                              |                                  |
|---------------------------------|------------------------------|----------------------------------|
| Ø                               | Q Search or jum ①「+」をクリックする。 |                                  |
| ≡ Home                          |                              | New dashboard d 🗸 🐵 🔨            |
|                                 |                              | Import dashboard                 |
| Walaama ta Orafana              | Need help?                   | Create alert rule                |
| welcome to Grafana              | Need Reiner Intation         | Tutoriais Community Public Slack |
|                                 | ②「Import dashboard」をクリックする。  | + <u></u> + Untitled ∶           |
|                                 |                              |                                  |
|                                 |                              | Remove this panel                |

(2) 「Upload dashboard JSON file」をクリックします。

| <b>\$</b>                                |                                           | ). Search or jump to                 |
|------------------------------------------|-------------------------------------------|--------------------------------------|
| Home > Dashboards > Imp                  | oort dashboard                            |                                      |
| 部 Dashboards                             | Import dashboard                          | 「Upload dashboard JSON file」をクリックする。 |
| Playlists<br>Snapshots<br>Library panels | Import dashboard from file or Grafana.com | rd JSON file                         |
|                                          | Accepted file typ                         | s: json, .txt                        |

(3) 「02.SettingFile」の設定ファイル「Grafana\_Sample\_for\_Edgecross.json」を選択します。

| € 開<                                                 | ×                                                                                                    |
|------------------------------------------------------|----------------------------------------------------------------------------------------------------|
| $\leftarrow$ $\rightarrow$ $\checkmark$ $\uparrow$   | ≪ <b>… → 02.SettingFlle</b> ∨ C 02.SettingFlleの検索 ♪                                                         |
| 整理 ▼ 新しいフォルダー                                        |                                                                                                    |
| <ul> <li>&gt; ■ PC</li> <li>&gt; 塗 ネットワーク</li> </ul> | 名前<br>① Grafana_Sample_for_Edgecross.json<br>② Production_count_total.json<br>② Production_count_total.json |
|                                                      | I                                                                                                    |
| ファイル                                                 | 名(N): カスタムファイル (*.text,*.txt,*.jsor 、<br>モバイルからアップロード 開く(O) <u>キャンセル</u> ②「開く」をクリックする。                      |

#### (4) インポートします。

| Import dashboard                                                                                                    |                              |                     |
|----------------------------------------------------------------------------------------------------|------------------------------|---------------------|
| Import dashboard from file or Grafana.com                                                                                                    |                              |                     |
| Options                                                                                                    |                              |                     |
| Name                                                                                                    |                              |                     |
| ダッシュボード                                                                                                    |                              |                     |
| Folder                                                                                                    |                              |                     |
| General                                                                                                    |                              |                     |
| Unique identifier (UID)<br>The unique identifier (UID) of a dashboard can be used for uniquely ider<br>dashboard between multiple Grafana installs. The UID allows having cor<br>URLs for accessing dashboard's so changing the title of a dashboard wil<br>any bookmarked links to that dashboard. | ①クリックして<br>「OPC UA(Unified A | rchitecture)」を選択する。 |
| c0d4484c-93cb-4571-9865-c1188ca8f6c9                                                                                                    |                              |                     |
| OPC UA (Unified Architecture)                                                                                                    |                              |                     |
| OPC UA (Unified Architecture)                                                                                                    |                              |                     |
| Import Cance!<br>②「Import」をクリックす;                                                                                                    | 5.                           |                     |

ダッシュボード画面が表示されます(右図は、既に設定がされている場合のダッシュボード画面)。

| 40 C. Sean                               | sh or jump to GD etri+k | •                                                                                          |                                                                                                    | - IV A 6 |
|------------------------------------------|-------------------------|--------------------------------------------------------------------------------------------|----------------------------------------------------------------------------------------------------|----------|
|                                          | ,                       | ■ Home + Deshboards + ダッシュボードリングル for Edgecress ☆ -4                                       |                                                                                                    |          |
| - 設備等損約第                                 |                         | - 沿線局線推測                                                                                   |                                                                                                    |          |
| 設備稼働監視                                   | 非稼働時間                   | 設備総合効率                                                                                     | 非稼働時間                                                                                                    |          |
| HIGSEL-12885-855     No data in response | ۵                       | 州田和市→田田市→山口市<br>いれ 】1.7%<br>○R 50N 50N 50N 50N<br>= 20100 70 4000<br>時間時候報筆                | MA Eleventitation el construcción el construcción el construcc                                                                                                    |          |
| 時間稼働率                                    | No riata                | 26224/2-02.00                                                                              | - Filler 10 (500) (54<br>- Riskel (500) (54<br>- Riskel (500) (54<br>- Riskel (500) (54<br>- Riskel (500) (54<br>- Riskel (500) (54                                                                                                    |          |
| 2 SARSHIN-ARME<br>No data in response    |                         | 10.00<br>- 2017年37114268 1038 1038 1058<br>世紀探偵年年<br>王書書書時一時間景報5月                          | - Haskil (1927) (1<br>- Haskil (1927) (1<br>- Haskil (1)) (1<br>- Haskil (1)) (1<br>- Haskil (1)) (1 |          |
| 性能稼働率                                    |                         | 14.39<br>GEN BOEN NOCON                                                                    |                                                                                                    |          |
| ▲ 正共移動的權+企業移動的                           | 現在の生産情報                 | - 2004-09-01 30.00<br>良品率                                                                  | Allino. 1<br>B& RO4ENCPU                                                                                                    |          |
|                                          | A Field not found       | 9489-288<br>1439 0.2%                                                                      | 560 3344                                                                                                    |          |
| 良品率                                      | 82 Field not found      | 0273 50278 50278 50278<br>= 2024-05-21 54:20:30                                            | 100                                                                                                    |          |
| ▲ R88+主意                                 | 生產款 Field not found     |                                                                                            |                                                                                                    |          |
|                                          | Field not found         | 719-L038         Reset           Downtime01 is being measured.         2024/05/21 14:39:20 |                                                                                                    |          |

#### <u>4.9.2 生産数集計画面のインポート</u>

Grafana で生産数集計 (json ファイル)をインポートします。

(1) ブラウザでGrafanaを開き、「+」>「Import dashboard」>「Upload dashboard JSON file」で、「02.SettingFile」の設定ファイル「Production\_count\_total.json」を選択します。
 詳細の手順は、下記を参照してください。
 ☞44ページ 4.9.1 ダッシュボード画面のインポート

|                                                                                                    | ×                                                          |
|----------------------------------------------------------------------------------------------------|------------------------------------------------------------|
| $\leftarrow \rightarrow \lor \uparrow$ $\stackrel{\frown}{=} \ll \square \to 02.SettingFile \lor C$ | 02.SettingFileの検索  ク                                       |
| 整理 ▼ 新しいフォルダー<br>名前<br>PC<br>ネットワーク<br>Production_count_total.json                                  | ■ • ■ ?<br>①「Production_count_total.json」<br>をクリックする。      |
| <br>ファイル名(N): ~<br>モバイルからアップロード                                                                     | -<br>カスタムファイル (*.text;*.txt <sup>&gt; :</sup><br>開く(O)<br> |

(2) インポートします。

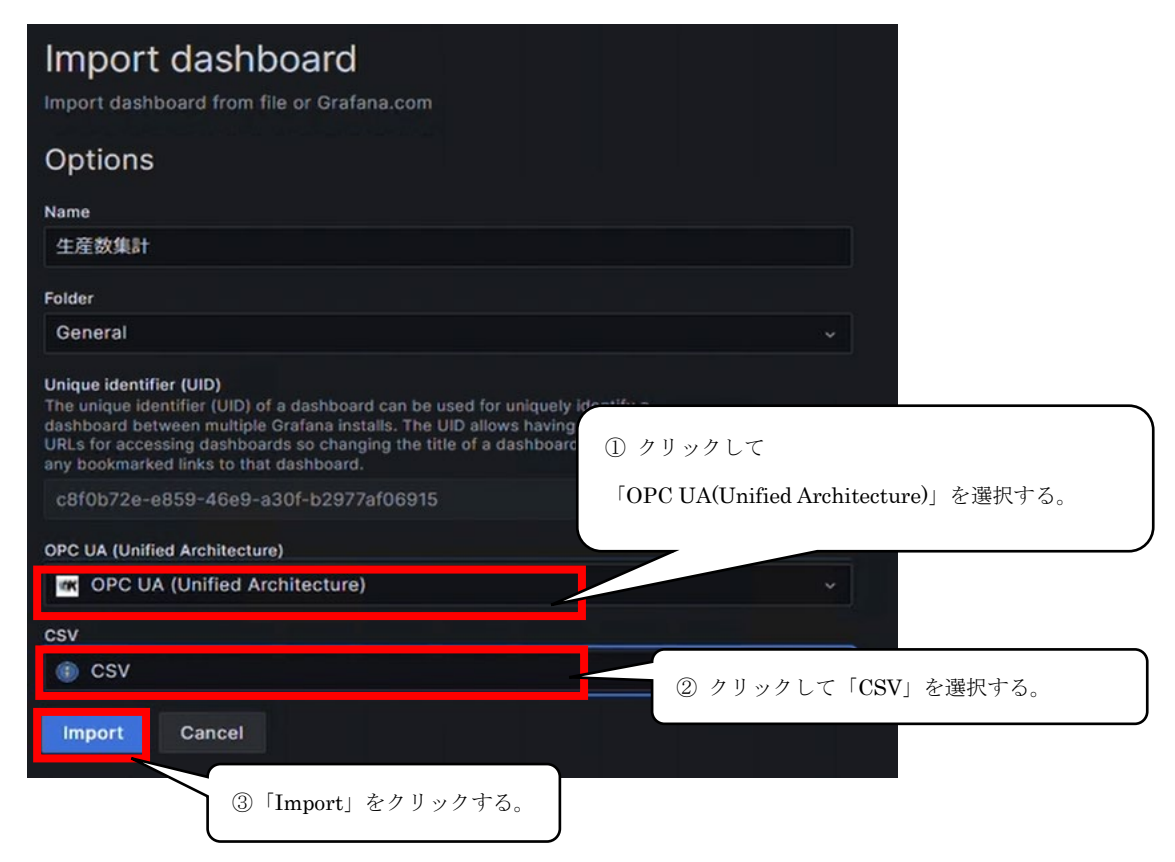

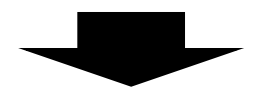

生産数集計画面が表示されます。

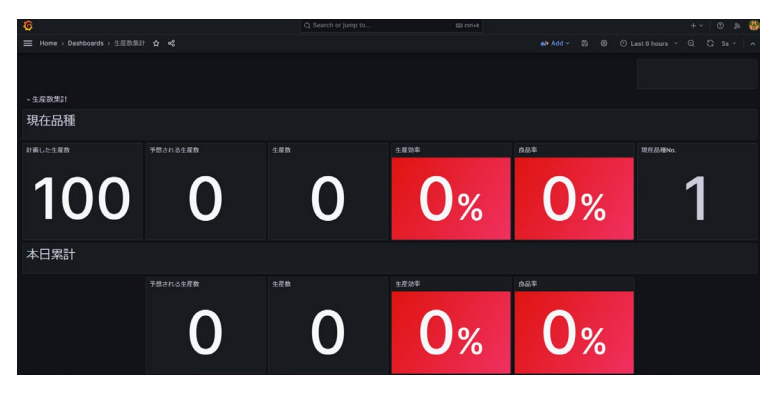

#### 4.9.3 稼働状況モニタ画面のインポート

Grafana で稼働状況モニタ(json ファイル)をインポートします。

(1) ブラウザでGrafanaを開き、「+」>「Import dashboard」>「Upload dashboard JSON file」で、「02.SettingFile」の設定ファイル「Operational\_Status.json」を選択します。
 詳細の手順は、下記を参照してください。
 ☞44ページ 4.9.1 ダッシュボード画面のインポート

| <ul> <li>€ 開く</li> <li>← → ∨ ↑</li> <li>▲ 構成ファ.</li> </ul>    | > 02.SettingFlle v C 02.S                                                                                                    | ×<br>GettingFlleの検索 の                                        |
|---------------------------------------------------------------|----------------------------------------------------------------------------------------------------|--------------------------------------------------------------|
| 整理 ▼ 新しいフォルダー                                                 | <b>^</b>                                                                                                    |                                                              |
| <ul> <li>PC</li> <li>単 OS (C:)</li> <li>シ 準 ネットワーク</li> </ul> | 名前<br>Grafana Sample for Edgecross ison<br>① Operational_Status.json<br>② Pareto_Chart.json<br>② Production_count_total.json | ①「Operational_Status. json」を<br>クリックする。<br>2025/02/          |
| ファイル名( <u>N</u> ):                                            | ー カス<br>モバイルからアップロード                                                                                                    | <u>タムファイル(*.text</u> *.txt*:<br>開く( <u>O</u> ) ②「開く」をクリックする。 |

(2) インポートします。

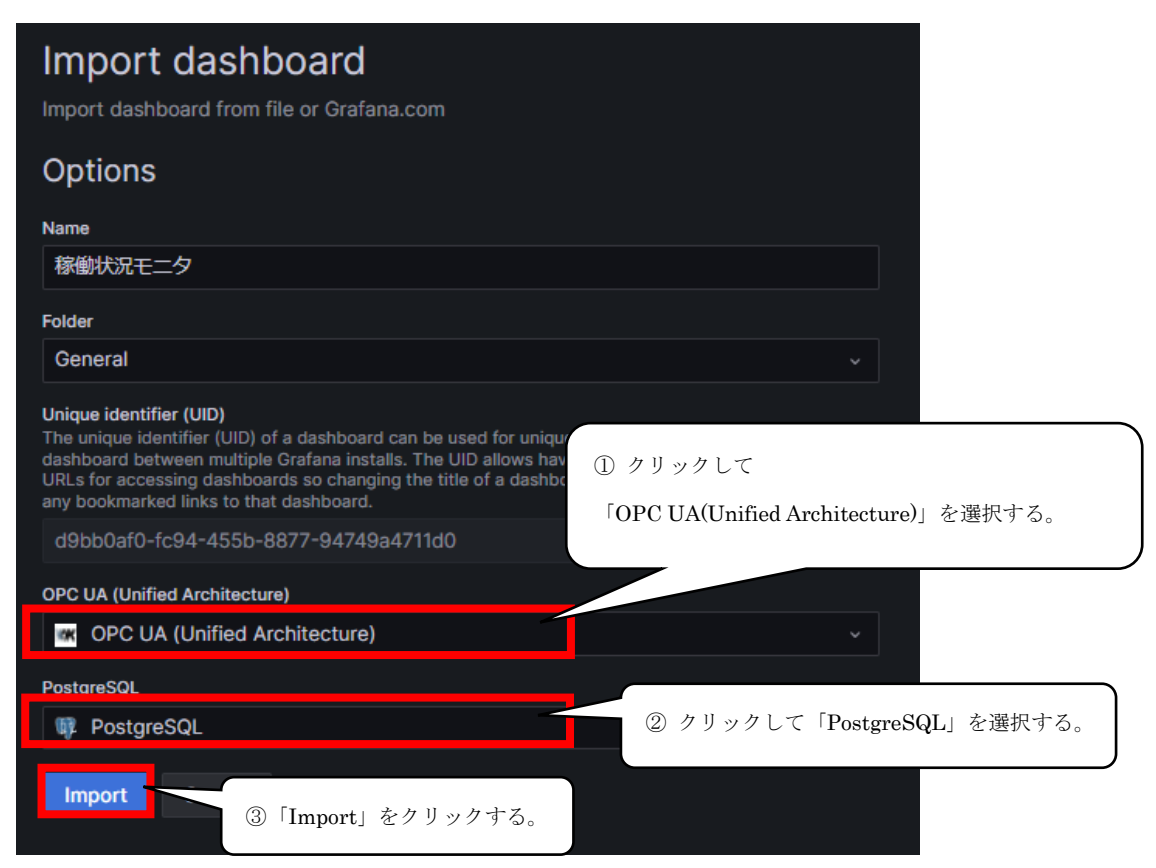

(3) 稼働状況モニタ画面が表示されるので、画面の初期設定をします。

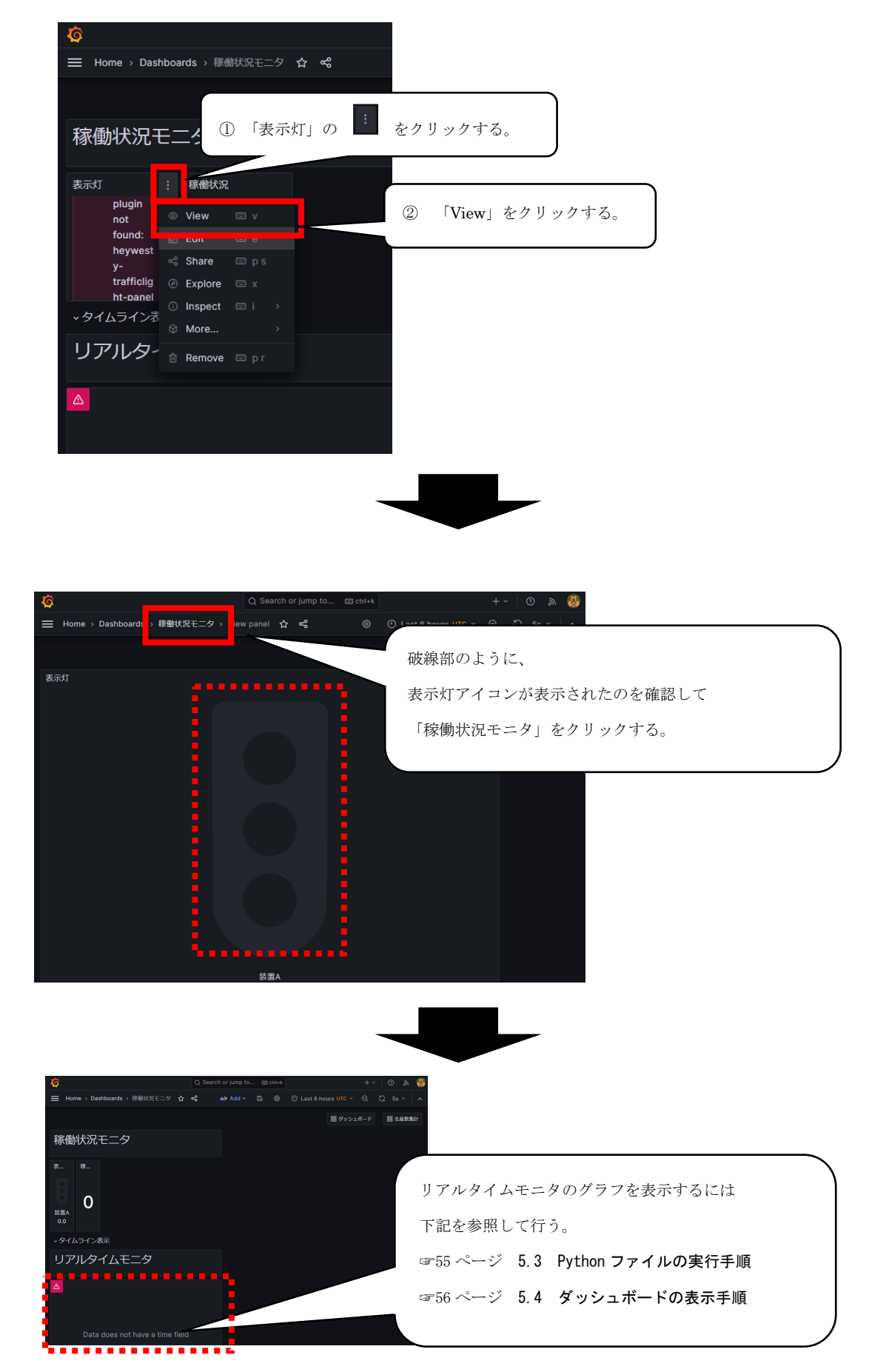

### 4.9.4 設備トラブルパレート図画面のインポート

Grafana で設備トラブルパレート図(json ファイル)をインポートします。

(1) ブラウザでGrafanaを開き、「+」>「Import dashboard」>「Upload dashboard JSON file」で、
 「02.SettingFile」の設定ファイル「Pareto\_Chart.json」を選択します。
 詳細の手順は、下記を参照してください。
 ☞44ページ 4.9.1 ダッシュボード画面のインポート

| € 開<                                                       |                                              | ×                                          |
|------------------------------------------------------------|----------------------------------------------|--------------------------------------------|
| ← → ∨ 个 📒 ≪ 構成ファ                                           | > 02.SettingFlle ~ C 02.SettingFlleの検索       | م                                          |
| 整理 ▼ 新しいフォルダー                                              | ≦ ▼                                          | □ 3                                        |
| <ul> <li>PC</li> <li>当のS(C:)</li> <li>注 のS(ワーク)</li> </ul> | Grafana_Sample_for_Edgecross.json            | 2025/02/<br>hart.json」をクリックする。<br>2025/02/ |
| ファイル名( <u>N</u> ):                                         | ◇ カスタムファイル (*.text,*.・<br>モバイルからアップロード 開く(Q) | txt*;<br>②「開く」をクリックする。                     |

(2) インポートします。

| Import dashboard<br>Import dashboard from file or Grafana.com                                                                                                    |
|----------------------------------------------------------------------------------------------------|
| Options                                                                                                    |
| Name                                                                                                    |
| 設備トラブルパレート図                                                                                                    |
| Folder                                                                                                    |
| General                                                                                                    |
| Unique identifier (UID)<br>The unique identifier (UID) of a dashboard can be used for uniquely identify a<br>dashboard between multiple Grafana installs. The UID allows having consistent<br>URLs for accessing dashboards so changing the title of a dashboard will not break<br>any bookmarked links to that dashboard. |
| b3bf7eac-c9be-48b6-8a7e-5cac4b494dc8 Change uid                                                                                                    |
| PostgreSQL<br>① クリックして「PostgreSQL」を選択する。<br>◆                                                                                                    |
| Import Cancel ②「Import」をクリックする。                                                                                                    |

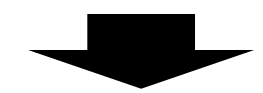

設備トラブルパレート図画面が表示されます(下段図は、既にデータがある場合の画面)。

| Q    | Q Search or jump to | i ctrl+k      |                | +~ 💿 🔊 👹          |
|------|---------------------|---------------|----------------|-------------------|
|      |                     | nd• Add 🗸 🖹 🚷 | ② Last 5 minut | es ~ Q & 5s ~   ^ |
| · 또計 |                     | 88            | 8ダッシュボード 器     | 生産数集計 器 稼働状況モニタ   |
|      |                     | No data       |                |                   |

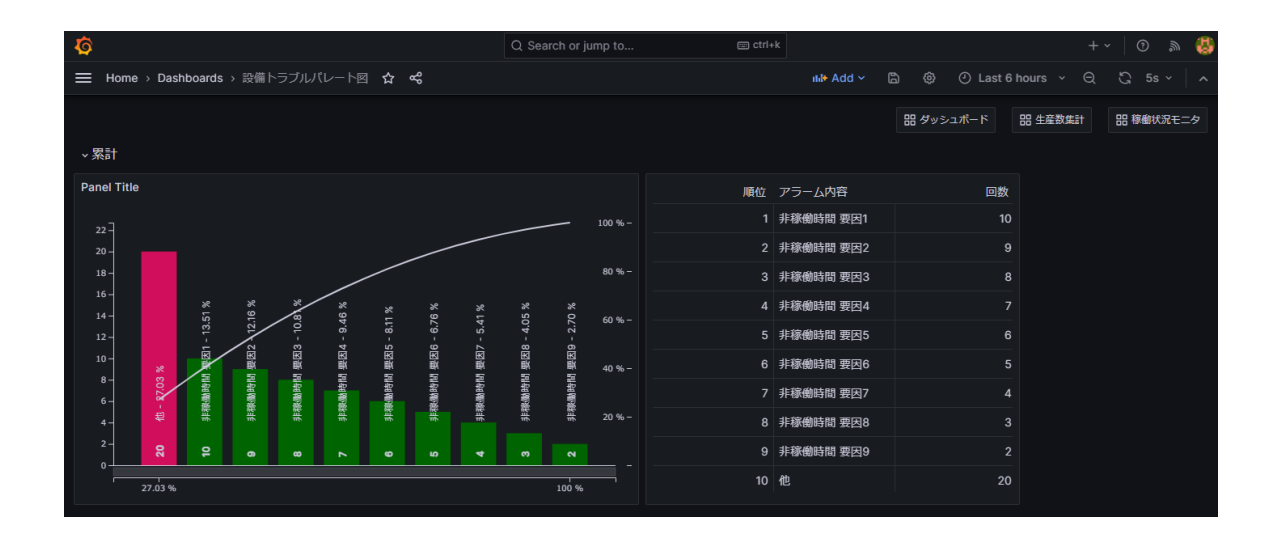

# 5 動作手順

# 5.1 サンプルデータ発生プログラムの実行手順

Edgecross (CSV ファイルデータコレクタ) が読み込める形式の CSV ファイルを出力します。

#### (1) 「03. DataSource」フォルダ内の「DataSource. exe」を実行します。

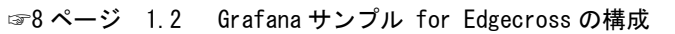

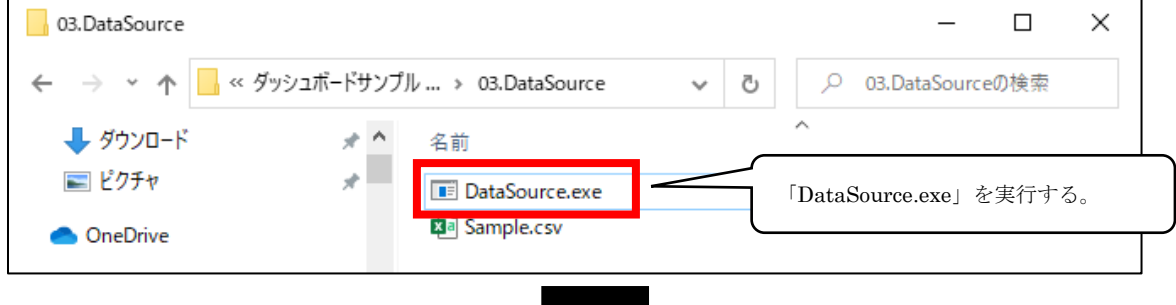

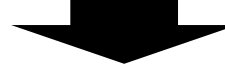

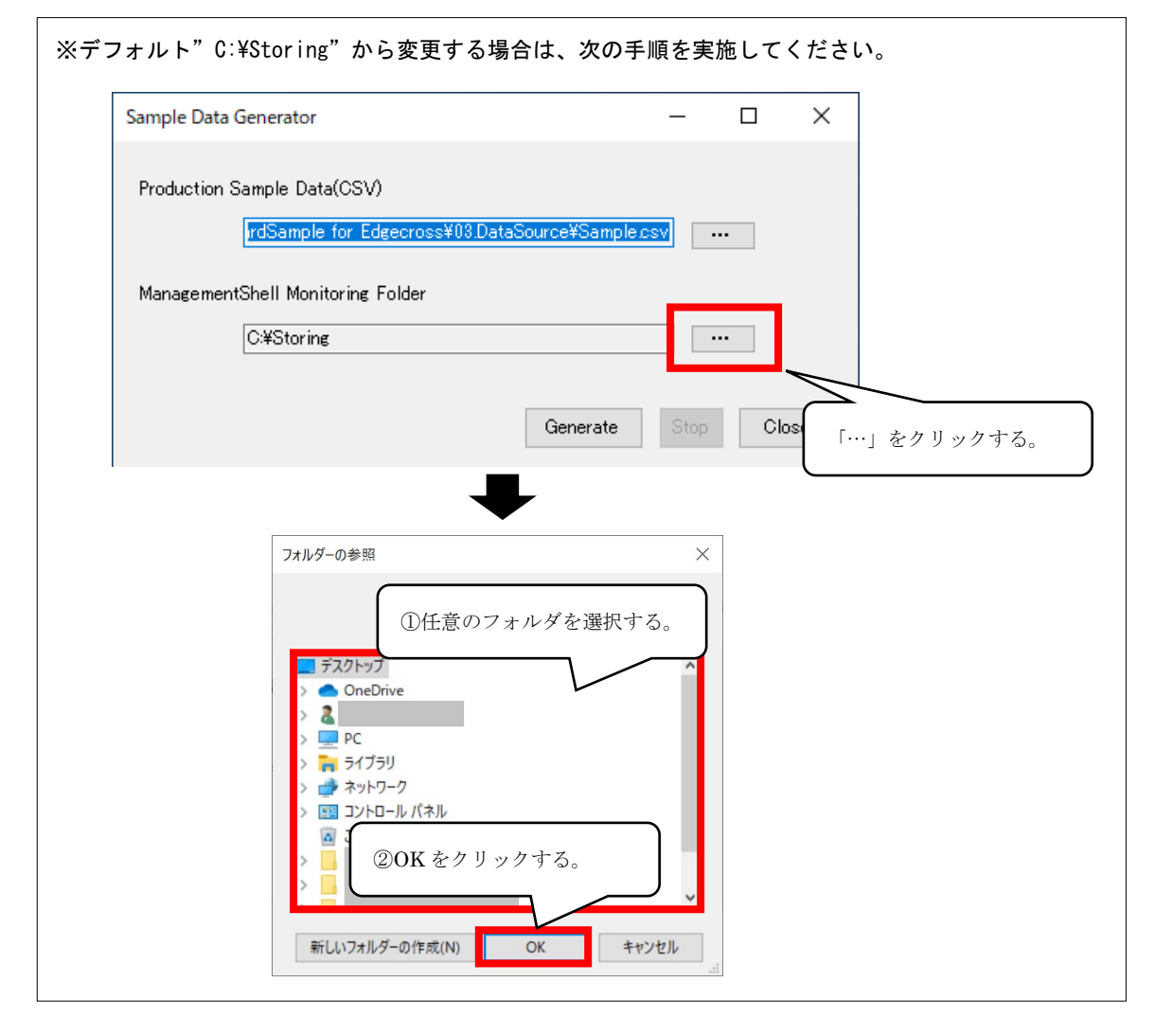

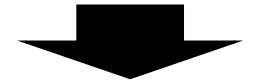

| Sample Data Generator                                                       | _            |                 | ×        |
|-----------------------------------------------------------------------------|--------------|-----------------|----------|
| Production Sample Data(CSV)<br>rdSample for Edgecross¥03.DataSource¥Sample, | SV .         | ••              |          |
| ManagementShell Monitoring Folder                                           |              |                 |          |
| C.¥Sta 「Generate」をクリックする。<br>Generate                                       | Stop         | Cla             | ose      |
|                                                                             |              |                 |          |
| Sample Data Generator                                                       | —            |                 | $\times$ |
| Production Sample<br>d Sa<br>ManagementShell                                | 動作中に<br>でくださ | t<br>٤٧٠。       |          |
| C¥Storing                                                                   |              |                 |          |
| CSV ファイル生成を止める。                                                             | Stop         | Ck              | ose      |
| Sample Data Generat                                                         | ton た問       | <u>ר</u><br>איז |          |

#### 注意事項

- 「DataSource. exe」を実行したときにWindows Defender及びウイルス対策ソフトウェアにて警告メッセージが表示される場合があります。表示されたときには実行を許可してください。
- ・ データ出力中は出力されたファイルを開かないでください。
- ManagementShell Monitoring Folderを変更した場合は、マネジメントシェルで設定を変更する必要があります。
   変更する設定の詳細は下記を参照してください。
  - ☞13ページ 4.1 マネジメントシェル設定手順

## 5.2 ワンショット収集機能の実行手順

Grafana で生産数集計画面を表示する場合は、ワンショット収集機能を開始する必要があります。

(1) マネジメントシェルの[ツール] > [ワンショット収集設定]を選択し、「開始」ボタンをクリックします。

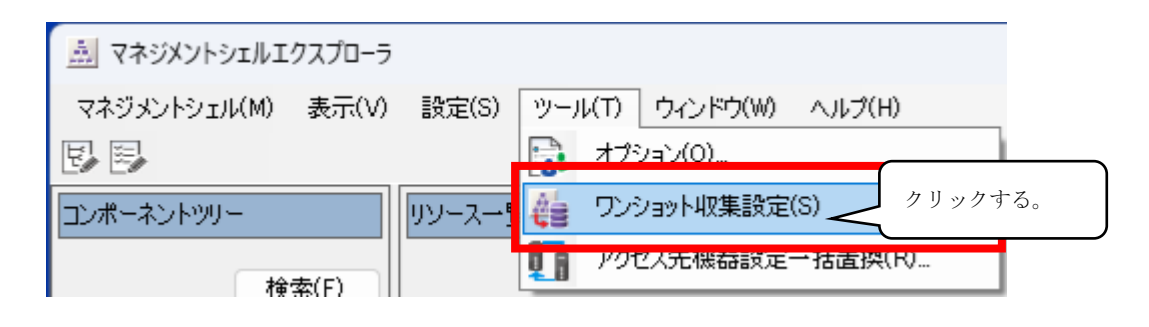

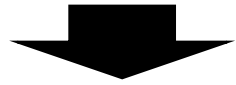

| lo. | 設定名                | コメント              | 詳細設定 | 新作業支 | カリックする | 一言羊糸田 |
|-----|--------------------|-------------------|------|------|--------|-------|
| 1   | CollectSettingNo1  | Grafana_生産履歴パネル表示 | 設定済  | 開始   |        | ラー詳細  |
| 2   | CollectSettingNo2  |                   | 未設定  | 月月九  | STOP   | エラー詳細 |
| 3   | CollectSettingNo3  |                   | 未設定  | 開始   | STOP   | エラー詳細 |
| 4   | CollectSettingNo4  |                   | 未設定  | 開始   | STOP   | エラー詳細 |
| 5   | CollectSettingNo5  |                   | 未設定  | 開始   | STOP   | エラー詳細 |
| 6   | CollectSettingNo6  |                   | 未設定  | 開始   | STOP   | エラー詳細 |
| 7   | CollectSettingNo7  |                   | 未設定  | 開始   | STOP   | エラー詳細 |
| 8   | CollectSettingNo8  |                   | 未設定  | 開始   | STOP   | エラー詳細 |
| 9   | CollectSettingNo9  |                   | 未設定  | 開始   | STOP   | エラー詳細 |
| 10  | CollectSettingNo10 |                   | 未設定  | 開始   | STOP   | エラー詳細 |
| 11  | CollectSettingNo11 |                   | 未設定  | 開始   | STOP   | エラー詳細 |
| 12  | CollectSettingNo12 |                   | 未設定  | 開始   | STOP   | エラー詳細 |

※ワンショット収集機能の機能、仕様については下記を参照してください。

☞Edgecross基本ソフトウェアWindows版ユーザーズマニュアル

## 5.3 Pythonファイルの実行手順

Python ファイルを実行します。

(1) Windows PowerShellを開き、Pythonファイルを実行します。

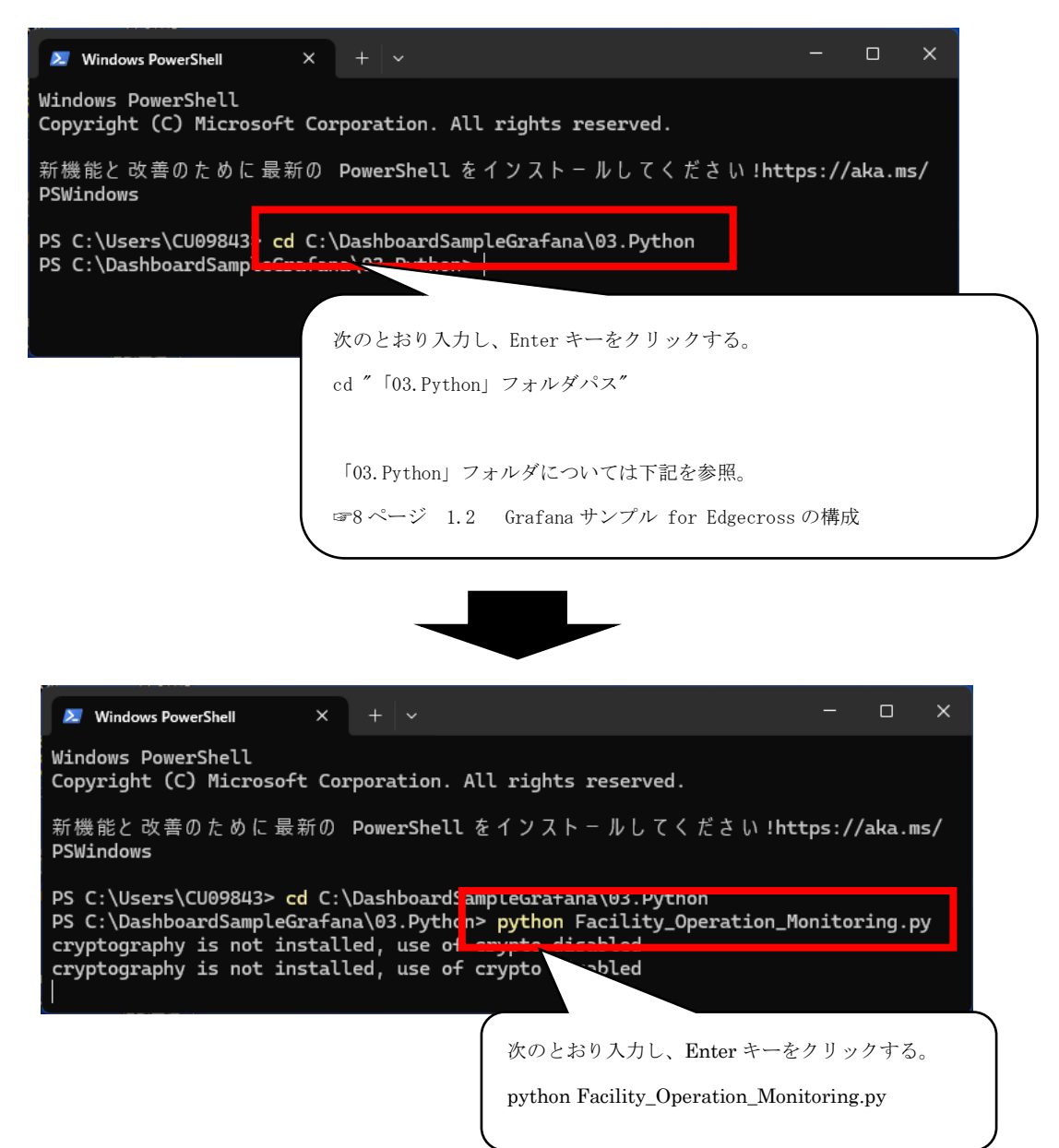

## 5.4 ダッシュボードの表示手順

Grafana のデータ収集を開始し、ダッシュボードにデータを表示する手順を示します。

(1) 「4 インストール・設定手順」を実行していることを確認し、ブラウザでGrafanaを開きます。

(2) 「Home」をクリックし、ダッシュボードを表示します。

| Ø                           | Q Search or jump to                                                                                                    | ⊞ ctrl+k                                                                  | +~   💿 🔈 😓                    |
|-----------------------------|----------------------------------------------------------------------------------------------------|---------------------------------------------------------------------------|-------------------------------|
| Ħome                        |                                                                                                    |                                                                           | م 🚯 🔸 🔞 م                     |
| 🔓 Home 🧹 🕕 [Home] を         | フリックする。                                                                                                    |                                                                           |                               |
| <u>ל</u> ך Starred          |                                                                                                    | Need help? Documentation Tuto                                             | rials Community Public Slack  |
|                             |                                                                                                    |                                                                           |                               |
|                             | ②「Dashboards」をクリッ                                                                                                    | クする。                                                                      |                               |
| <ul> <li>Explore</li> </ul> |                                                                                                    |                                                                           | Remove this panel             |
| ⊉ Alerting ~                |                                                                                                    |                                                                           |                               |
| Ø                           | Q Search or jump to                                                                                                    | 🗊 ctrl+k                                                                  | + •   ③ 🔊 🚯                   |
| Home > Dashboards           |                                                                                                    |                                                                           | ~                             |
|                             | Dashboards<br>Create and manage dashboards to visual<br>Q Search for dashboards and folders<br>Filter by tag Starred<br>Filter by tag Starred<br>General<br>生産数集計<br>General<br>稼働状況モニタ<br>General | ze your data<br>① ご をクリ<br>1 = Sort<br>ダッシュボード」「生産数集計」<br>画面への遷移ボタンをクリックす | ノックする。<br>・<br>・<br>など<br>する。 |

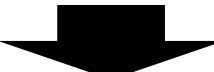

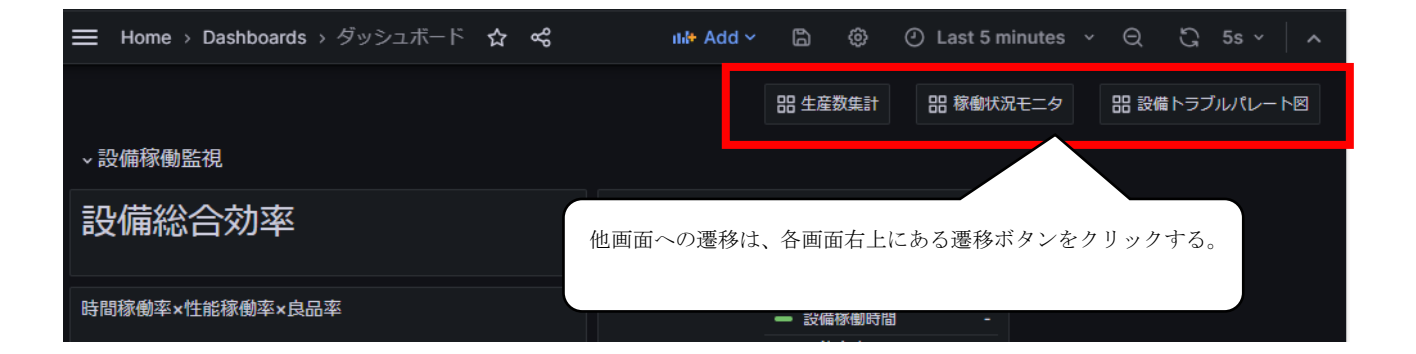

## 5.5 停止手順

Grafana サンプル for Edgecross の動作を停止します。

#### Grafana の停止手順

Grafanaの画面を開いているブラウザを閉じます。

#### サンプルデータ発生プログラムの停止手順

| Sample Data Generator –                                                        | - 🗆 >      | × |
|--------------------------------------------------------------------------------|------------|---|
| Production Sample Data(CSV)<br>d Sample for Edgecross¥03.DataSource¥Sample.csv |            |   |
| ManagementShell Monitoring Folder                                              |            |   |
| C:¥Storing                                                                     |            |   |
| 「Stop」をクリックする。                                                                 | Stop Close |   |
|                                                                                |            |   |
| Sample Data Generator –                                                        | - 🗆 >      | × |
| Production Sample Data(CSV)<br>d Sample for Edgecross¥03.DataSource¥Sample.csv |            |   |
| ManagementShell Monitoring Folder                                              |            |   |
| C:¥Storing                                                                     |            |   |
| 「Close」をクリックする。                                                                | Close      |   |

#### マネジメントシェルの停止手順

マネジメントシェルの停止方法は下記を参照してください。 ☞Edgecross基本ソフトウェアWindows版ユーザーズマニュアル

# 6 ダッシュボード画面の編集

ダッシュボード画面を編集して、監視データの追加または変更をします。 下記の順番で設定を行ってください。

- 6.1 監視対象データの追加
- 6.2 ダッシュボード画面のパネル編集

本手順は下記を前提条件とします。

- マネジメントシェルが起動し、「1.2 Grafanaサンプル for Edgecrossの構成」に記載された 「Grafana\_Sample\_for\_Edgecross.msf」がインポートされていること。
   起動とインポートの手順は下記を参照してください。
   ☞13ページ 4.1 マネジメントシェル設定手順
- 監視するデータとして「1.2 Grafanaサンプル for Edgecrossの構成」に記載された
   「Grafana\_Sample\_for\_Edgecross.msf」に設定されているデータタグリソースを使用する場合は「5.1 サンプルデータ
   発生プログラムの実行」が実行されていること。

## <u>6.1 監視対象データの追加</u>

「1.2 Grafana サンプル for Edgecross の構成」に記載された「Grafana\_Sample\_for\_Edgecross.msf」で設定されている構 成を変更し、監視対象データを追加します。

(1) 監視するデータを追加する場合、データタグリソースを追加します。
 追加方法は下記を参照してください。
 ☞Edgecross基本ソフトウェアWindows版ユーザーズマニュアル

## <u>6.2 ダッシュボード画面のパネル編集</u>

ダッシュボードに監視するデータを追加します。 表示方法は例として Bar chart を使います。

本項目では「時間稼働率×性能稼働率×良品率」(下図)を使用して説明します。

| 設備総合効率         |       |        |
|----------------|-------|--------|
| 寺間稼働率×性能稼働率×良品 | 率     |        |
| 13:22          | 40.4% |        |
| 0.0%           | 50.0% | 100.0% |
|                |       |        |

(1) 新しくパネルを追加します。

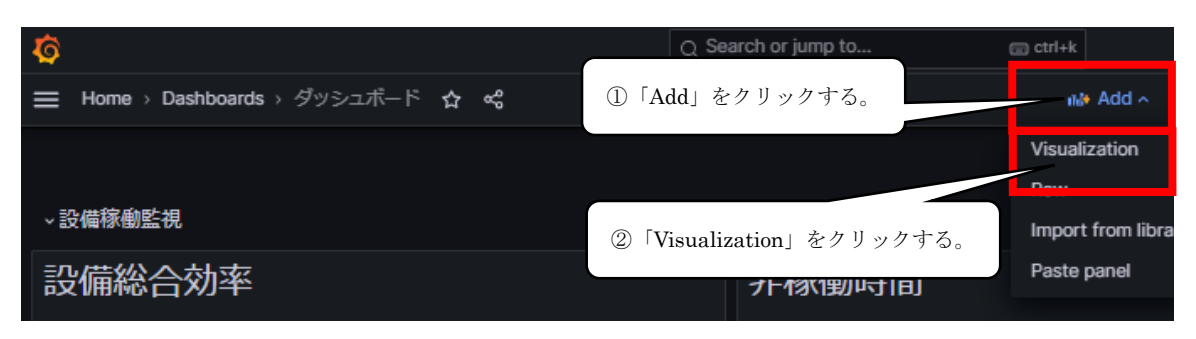

※新しいパネルを追加せず既存のパネルを編集する場合は、対象のパネルをクリックし「Edit」をクリックします。

| 設備稼働監視                              |                                                          |
|-------------------------------------|----------------------------------------------------------|
| 時間稼働率×性能稼働率×良品率                     | <ul> <li>■ E</li> <li>① E</li> <li>© View □ v</li> </ul> |
| 0.0% 40.0%<br>- 2023-12-06 10:45:30 | ② Edit =<br>☆ Share ■ ps ② 「Edit」をクリックする。                |

(2) データソースを設定します。

| Ø                                                     | Q Search or jump to              |
|-------------------------------------------------------|----------------------------------|
| ☰ Home → Dashboards → ダッシュポード → Edit pane             | et                               |
|                                                       | Table view  Fill Actual          |
| Panel Title                                           |                                  |
|                                                       |                                  |
|                                                       |                                  |
|                                                       | No data                          |
|                                                       |                                  |
|                                                       |                                  |
| B Query 1 51 Transform 0 & Alert 0                    |                                  |
| Data source 🗰 OPC UA (Unified Architecture) 🗸 💿       | Query options MD = auto = 636 In |
|                                                       |                                  |
| <ul> <li>A (OPC UA (Unified Architecture))</li> </ul> |                                  |
| UA Node Selection                                     |                                  |
| ✓ Instance Type Instance Instance Instance            | $\mathbf{Q}_{\mathbf{k}}$        |
| Alias alias                                           |                                  |

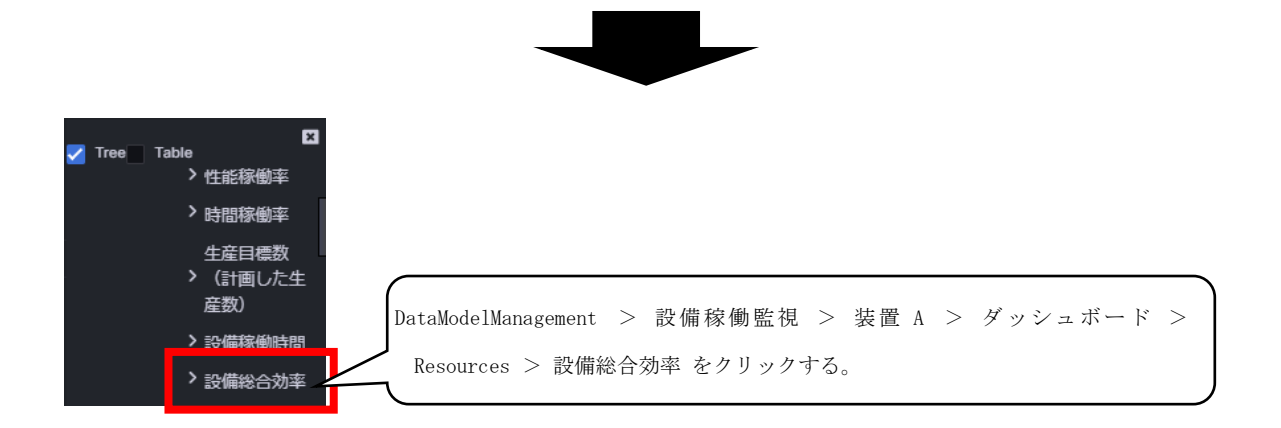

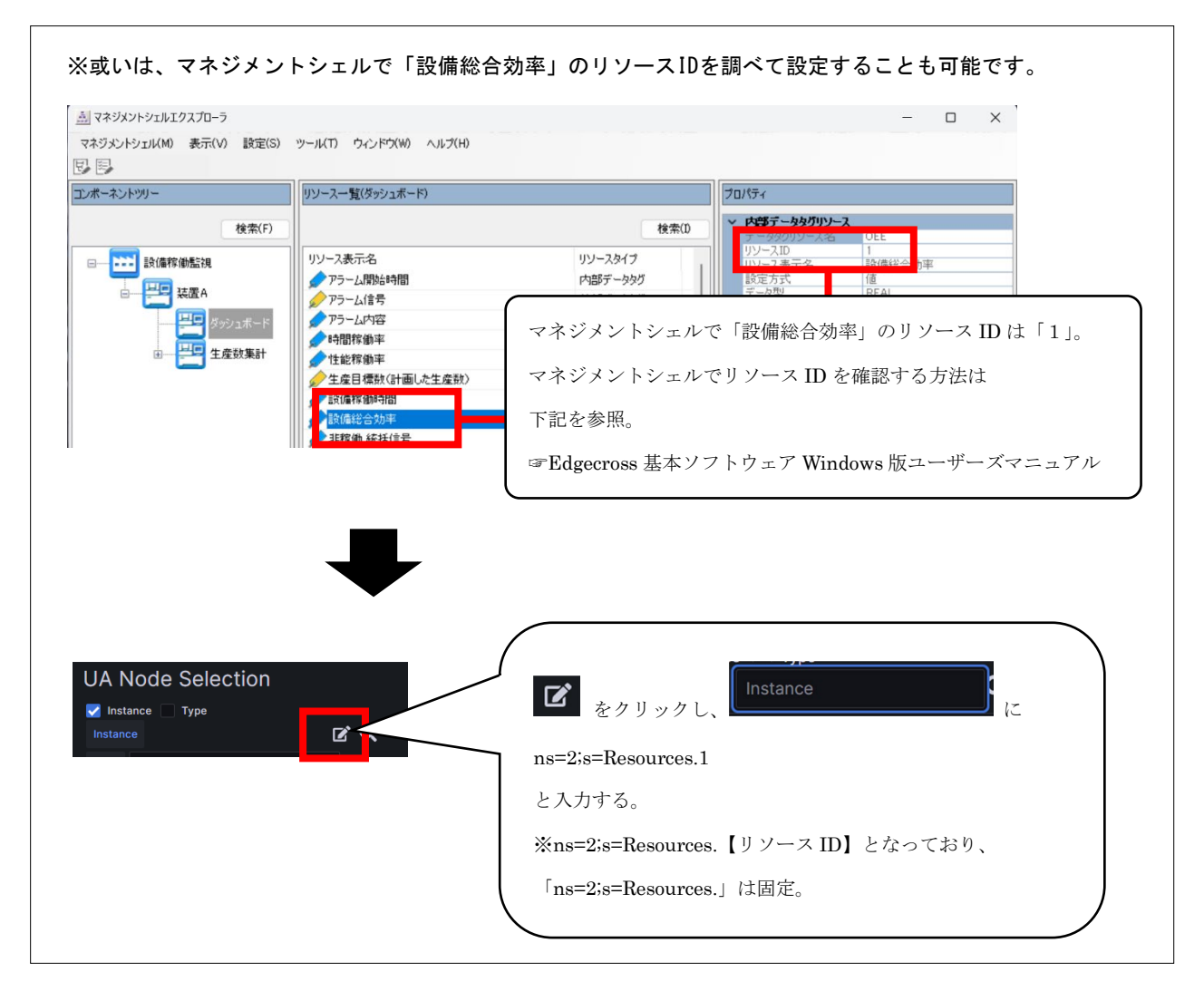

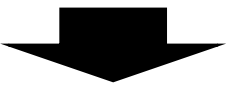

| ✓ A (OPC UA (Unified Architecture))                                                           |
|-----------------------------------------------------------------------------------------------|
| UA Node Selection                                                                             |
| ✓ Instance Type Instance DataModelManagement/Component/Component2/Resources/G_enDBALL_OEE C Q |
| Alias alias                                                                                   |
| Data Retrieval Method                                                                         |
| Raw Processed Polling Subscription Events 「Subscription」をクリックする。                              |

(3) チャートの種類を「Bar chart」にします。

| Ô                                          |                            | Q Search or jump to | 🖼 ctrl+k |                  | + ~   @      | ) "   | 8           |
|--------------------------------------------|----------------------------|---------------------|----------|------------------|--------------|-------|-------------|
| $\blacksquare$ Home > Dashboards > $^{A3}$ |                            |                     |          |                  | Discard Save | Apply |             |
|                                            | a Time series              | • . + 41 41         |          | ्र 🏁 Time series |              | ×     | <b>&gt;</b> |
|                                            | 1.13                       | me series」をクリックし    |          |                  |              |       |             |
|                                            | Bar chart<br>Categorical c | ar chart」をクリックする。   |          |                  |              |       |             |

(4) チャートの設定を行います。

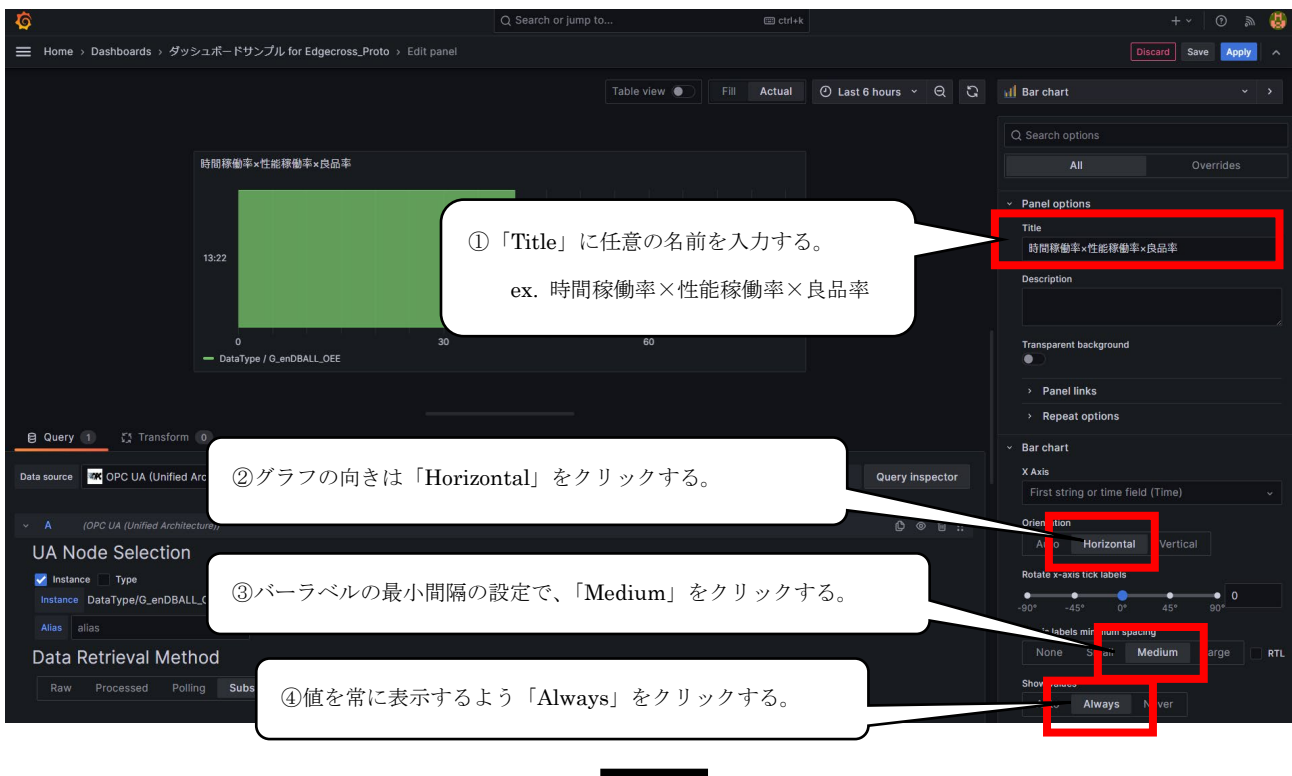

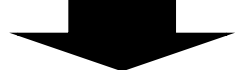

| ■ Home > Dashboards > ダッシュボードサンブル for Edgecross_Proto > Edit pane | el .                 |                      |     |                              | Discard Save Apply A |
|-------------------------------------------------------------------|----------------------|----------------------|-----|------------------------------|----------------------|
|                                                                   | Table view  Fill Act | ual 🕘 Last 6 hours 🗸 | ର ଓ | 🔟 Bar chart                  | • >                  |
|                                                                   |                      |                      |     | Q Search options             |                      |
|                                                                   |                      |                      |     | All                          | Overrides            |
|                                                                   |                      |                      |     | Stacking                     |                      |
| 時間稼働率×性能稼働率×良品率                                                   |                      |                      |     | Off Normal 100%              |                      |
|                                                                   |                      |                      |     | Bar width                    |                      |
| 40.478                                                            | o o o o o            |                      | _   | 0                            | 0.97                 |
| 0.0%<br>= 2023-12-11 10:11:42                                     | the set of a second  |                      |     | Bar radius                   |                      |
| 同様に、赤松                                                            | P部でチャートの設定           | をする。                 |     |                              | 0                    |
| 設定箇所は1                                                            | 「表のとおり。              |                      |     | Highlight full area on hover |                      |
|                                                                   |                      |                      |     | Color by field               |                      |

| 設定項目            | イメージ画像                                                                                                    | 設定内容                        |
|-----------------|----------------------------------------------------------------------------------------------------|-----------------------------|
| Color by field  | Color by field         Use the color value for a sibling field to color each bar value.         Image: Time       X v | フィールド毎の色付けは「Time」にする。       |
| Show grid lines | Show grid lines<br>Auto On Off                                                                                        | 罫線は「Off」                    |
| Soft min        | Coff min                                                                                                    | Y軸の範囲をより適切に制御できるようにSoft     |
| Soft max        | Soft min       0       Soft max       See: Standard options > Max                                                     | minを「O」する。                  |
| Unit            | Unit                                                                                                    | X軸の表示単位を「Percent (0-100)」とす |
|                 | Percent (0-100) ~                                                                                                    | る。リストボックス内に簡単に出てこないた        |
|                 |                                                                                                    | め、「Percent」と入力し選択する。        |
| Min             | Min                                                                                                    | X軸の表示範囲と小数表示を設定する。          |
| Max             | Leave empty to calculate based on all values                                                                          |                             |
| Decimals        | 0                                                                                                    |                             |
|                 | Max                                                                                                    |                             |
|                 |                                                                                                    |                             |
|                 | 120                                                                                                    |                             |
|                 | Decimals                                                                                                    |                             |
|                 | 1                                                                                                    |                             |

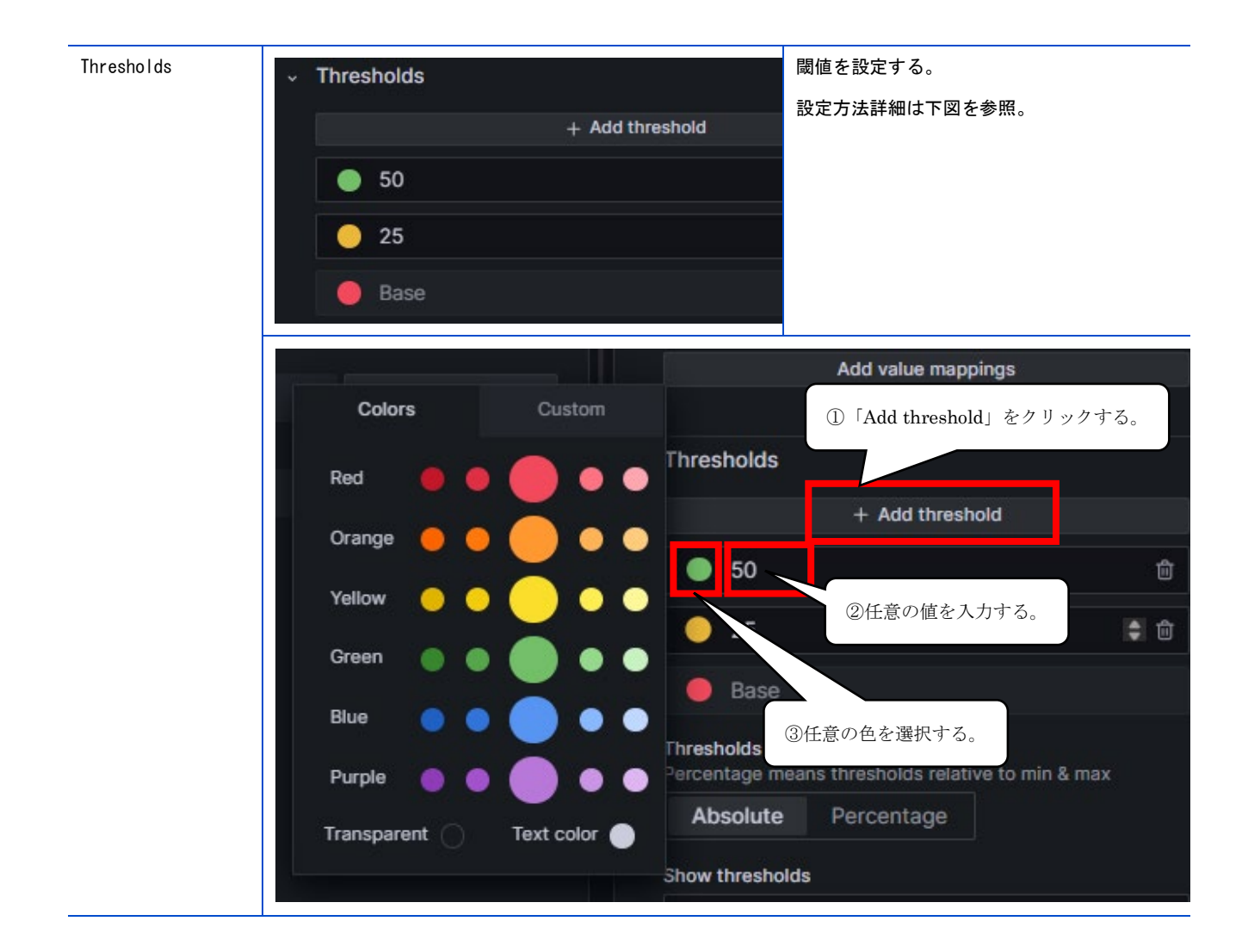

(5) 作成したパネルを保存します。

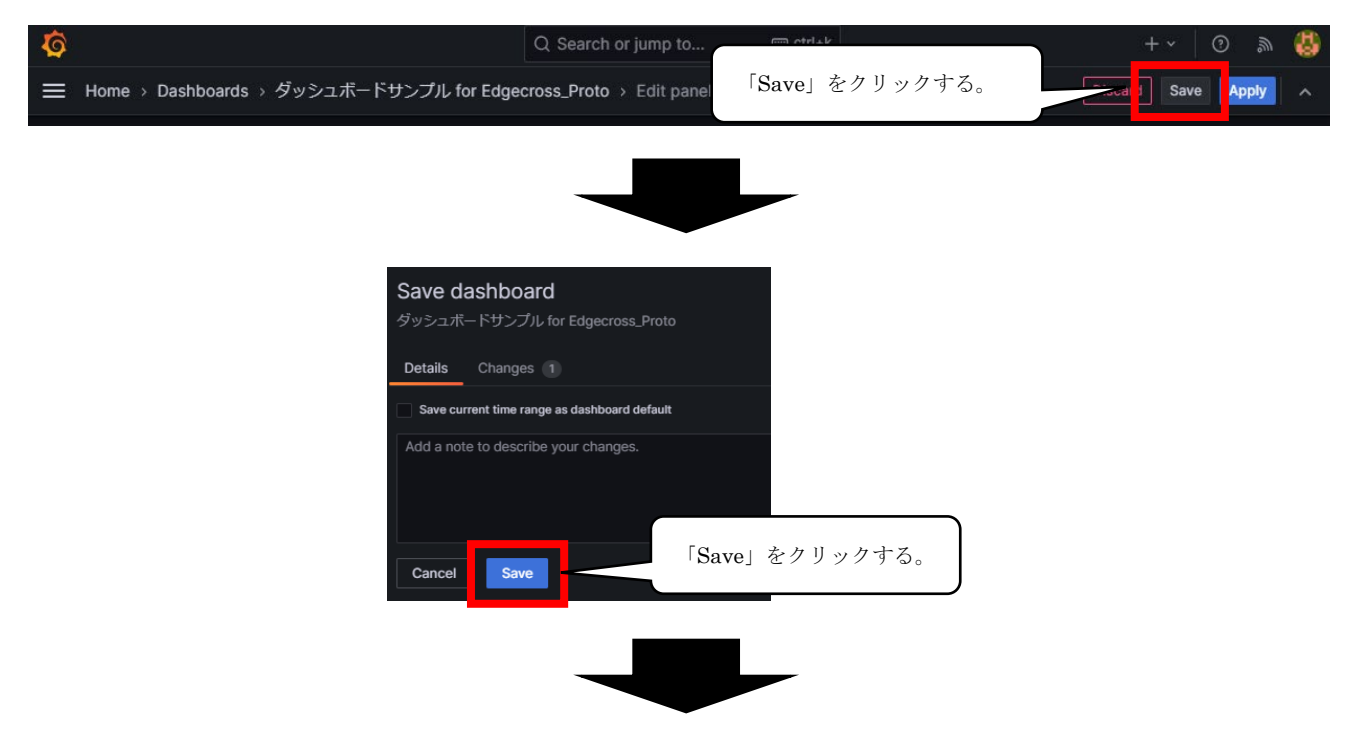

| ۵¢                                         | Q Search or jump to      | ≡ ctrl+k        | + ~         | 0    | <u>س</u> | 8 |
|--------------------------------------------|--------------------------|-----------------|-------------|------|----------|---|
| ー Home → Dashboards → ダッシュボードサンプル for Edge | cross_Proto → Edit panel | 「Apply」をクリックする。 | Discard Sav | Appl | ly       | ^ |

(6) 作成したパネルの位置を決定します。

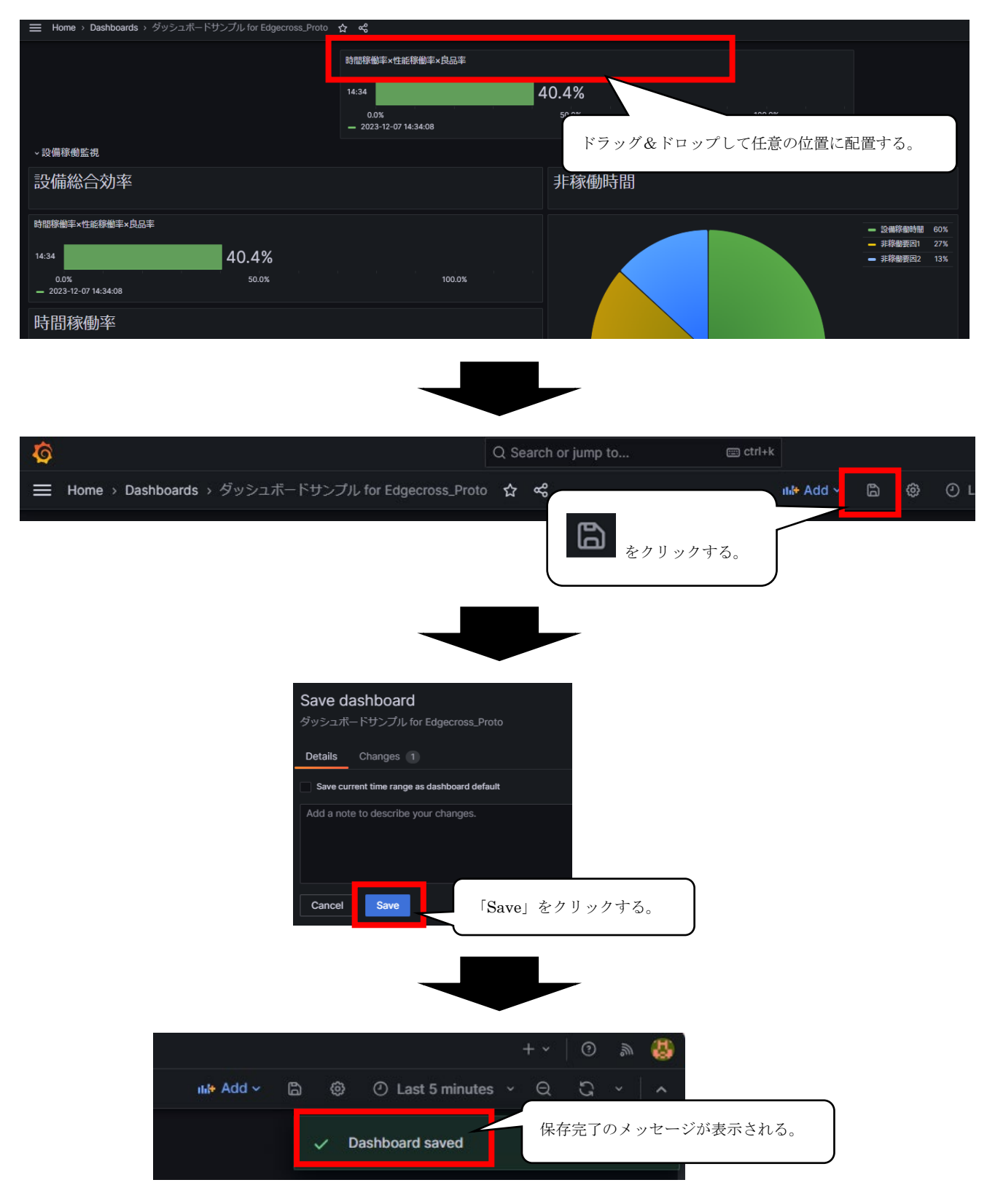

# <u>7 現象別トラブルシューティング</u>

| 現象                                   | 確認事項                               | 処置                                        |
|--------------------------------------|------------------------------------|-------------------------------------------|
| Python追加パッケージインストール時に                | インストールした「Python」のバージョン             | Pythonバージョン3.9.13をインストールする。               |
| 「OO.whl is not a supported wheel on  | が3.9.13以外になっていないか。                 | ☞20ページ 4.2 Pythonインストール手順                 |
| this platform.」というエラーが出る。            |                                    |                                           |
| GrafanaでData Sources「OPC UA (Unified | インストールした「OPC UA (Unified           | ΓOPC UA (Unified Architecture) plugin for |
| Architecture)」の設定時に、URL設定欄に          | Architecture) plugin for Grafana」が | Grafana」のVer.1.1.6をインストールする。              |
| 何も入力できない。                            | Ver.1.1.6以外になっていないか。               | ☞29 ページ 4.7.1 OPC UA (Unified             |
|                                      |                                    | Architecture)                             |
| ダッシュボードを開いても画面が表示され                  | マネジメントシェルのOPC UA設定でセキュ             | マネジメントシェルのOPC UA設定でセキュリティ                 |
| ない。                                  | リティポリシーとセキュリティモードが"                | ポリシーとセキュリティモードを"None"に変更                  |
|                                      | None"以外になっていないか。                   | する。                                       |
| ダッシュボードで表示されたグラフで値が                  | 読み込むCSVファイルを一度でも開いていな              | サンプル発生プログラムで「Stop」をクリック                   |
| 動いていない。                              | いか。                                | し、再度「Generate」をクリックする。                    |
| インストーラが解凍できない。                       | 解凍先フォルダのパスが長くないか。                  | 解凍先フォルダを浅い場所に変更する。                        |

正しく動作しない場合、下記の項目から該当するものを確認してトラブルシューティングを行ってください。

### 付1 ソフトウェアライセンスについて

本ソフトウェアは、複数のソフトウェアコンポーネントで構成されています。それぞれ当コンソーシアムまたは第三者の著 作権が存在します。

本ソフトウェアには、下記のソフトウェアが含まれています。

●第三者の著作権が存在し、フリーソフトウェアとして配布されるソフトウェア

●GNU Lesser General Public License(以下 LGPL)に基づき利用許諾されるソフトウェア

●Eclipse Public License (以下 EPL) および Eclipse Distribution License (以下 EDL) に基づき利用許諾されるソフトウェア 本ソフトウェアに組み込まれた EPL のオープンソースのソフトウェアは、下記のソフトウェア情報に記載の EPL の条件により ソースコードの入手、再配布の権利があります。

☞68ページ ソフトウェア情報

ただし、これらは単体で有用であることを期待して頒布されますが、「商品性」または「特定の目的についての適合性」に ついての黙示の保証をしないことを含め、一切の保証はなされません。その他のソフトウェアについては、ソースコードの 配布対象ではありません。

なお、オープンソースのソースコードの内容に関するお問い合わせはご遠慮ください。

#### <u>ソフトウェア情報</u>

本製品には下記のソフトウェアが含まれています。

- grafana (☞68ページ grafana)
- ② Python (☞76ページ Python)
- 3 Python OPC UA ( $rac{77}{\sim}-ec{3}$  Python OPC UA)
- ④ psycopg2 (☞80ページ psycopg2)

#### grafana

GNU AFFERO GENERAL PUBLIC LICENSE Version 3, 19 November 2007

Copyright (C) 2007 Free Software Foundation, Inc. <a href="https://fsf.org/>Everyone">https://fsf.org/>Everyone</a> is permitted to copy and distribute verbatim copies of this license document, but changing it is not allowed.

#### Preamble

The GNU Affero General Public License is a free, copyleft license for software and other kinds of works, specifically designed to ensure cooperation with the community in the case of network server software.

The licenses for most software and other practical works are designed to take away your freedom to share and change the works. By contrast, our General Public Licenses are intended to guarantee your freedom to share and change all versions of a program--to make sure it remains free software for all its users.

When we speak of free software, we are referring to freedom, not price. Our General Public Licenses are designed to make sure that you have the freedom to distribute copies of free software (and charge for them if you wish), that you receive source code or can get it if you want it, that you can change the software or use pieces of it in new free programs, and that you know you can do these things.

Developers that use our General Public Licenses protect your rights with two steps: (1) assert copyright on the software, and (2) offer you this License which gives you legal permission to copy, distribute and/or modify the software.

A secondary benefit of defending all users' freedom is that improvements made in alternate versions of the program, if they receive widespread use, become available for other developers to incorporate. Many developers of free software are heartened and encouraged by the resulting cooperation. However, in the case of software used on network servers, this result may fail to come about. The GNU General Public License permits making a modified version and letting the public access it on a server without ever releasing its source code to the public.

The GNU Affero General Public License is designed specifically to ensure that, in such cases, the modified source code becomes available to the community. It requires the operator of a network server to provide the source code of the modified version running there to the users of that server. Therefore, public use of a modified version, on a publicly accessible server, gives the public access to the source code of the modified version.

An older license, called the Affero General Public License and published by Affero, was designed to accomplish similar goals. This is a different license, not a version of the Affero GPL, but Affero has released a new version of the Affero GPL which permits relicensing under this license.

The precise terms and conditions for copying, distribution and modification follow.

#### TERMS AND CONDITIONS

0. Definitions.

"This License" refers to version 3 of the GNU Affero General Public License.

"Copyright" also means copyright-like laws that apply to other kinds of works, such as semiconductor masks.

"The Program" refers to any copyrightable work licensed under this License. Each licensee is addressed as "you". "Licensees" and "recipients" may be individuals or organizations.

To "modify" a work means to copy from or adapt all or part of the work in a fashion requiring copyright permission, other than the making of an exact copy. The resulting work is called a "modified version" of the earlier work or a work "based on" the earlier work.

A "covered work" means either the unmodified Program or a work based on the Program.

To "propagate" a work means to do anything with it that, without permission, would make you directly or secondarily liable for infringement under applicable copyright law, except executing it on a computer or modifying a private copy. Propagation includes copying, distribution (with or without modification), making available to the public, and in some countries other activities as well.

To "convey" a work means any kind of propagation that enables other parties to make or receive copies. Mere interaction with a user through a computer network, with no transfer of a copy, is not conveying.

An interactive user interface displays "Appropriate Legal Notices" to the extent that it includes a convenient and prominently visible feature that (1) displays an appropriate copyright notice, and (2) tells the user that there is no warranty for the work (except to the extent that warranties are provided), that licensees may convey the work under this License, and how to view a copy of this License. If the interface presents a list of user commands or options, such as a menu, a prominent item in the list meets this criterion.

1. Source Code.

The "source code" for a work means the preferred form of the work for making modifications to it. "Object code" means any non-source form of a work.

A "Standard Interface" means an interface that either is an official standard defined by a recognized standards body, or, in the case of interfaces specified for a particular programming language, one that is widely used among developers working in that language.

The "System Libraries" of an executable work include anything, other

than the work as a whole, that (a) is included in the normal form of packaging a Major Component, but which is not part of that Major Component, and (b) serves only to enable use of the work with that Major Component, or to implement a Standard Interface for which an implementation is available to the public in source code form. A "Major Component", in this context, means a major essential component (kernel, window system, and so on) of the specific operating system (if any) on which the executable work runs, or a compiler used to produce the work, or an object code interpreter used to run it.

The "Corresponding Source" for a work in object code form means all the source code needed to generate, install, and (for an executable work) run the object code and to modify the work, including scripts to control those activities. However, it does not include the work's System Libraries, or general-purpose tools or generally available free programs which are used unmodified in performing those activities but which are not part of the work. For example, Corresponding Source includes interface definition files associated with source files for the work, and the source code for shared libraries and dynamically linked subprograms that the work is specifically designed to require, such as by intimate data communication or control flow between those subprograms and other parts of the work.

The Corresponding Source need not include anything that users can regenerate automatically from other parts of the Corresponding Source.

The Corresponding Source for a work in source code form is that same work.

#### 2. Basic Permissions.

All rights granted under this License are granted for the term of copyright on the Program, and are irrevocable provided the stated conditions are met. This License explicitly affirms your unlimited permission to run the unmodified Program. The output from running a covered work is covered by this License only if the output, given its content, constitutes a covered work. This License acknowledges your rights of fair use or other equivalent, as provided by copyright law.

You may make, run and propagate covered works that you do not convey, without conditions so long as your license otherwise remains in force. You may convey covered works to others for the sole purpose of having them make modifications exclusively for you, or provide you with facilities for running those works, provided that you comply with the terms of this License in conveying all material for which you do not control copyright. Those thus making or running the covered works for you must do so exclusively on your behalf, under your direction and control, on terms that prohibit them from making any copies of your copyrighted material outside their relationship with you.

Conveying under any other circumstances is permitted solely under the conditions stated below. Sublicensing is not allowed; section 10 makes it unnecessary.

3. Protecting Users' Legal Rights From Anti-Circumvention Law.

No covered work shall be deemed part of an effective technological measure under any applicable law fulfilling obligations under article 11 of the WIPO copyright treaty adopted on 20 December 1996, or similar laws prohibiting or restricting circumvention of such measures.

When you convey a covered work, you waive any legal power to forbid circumvention of technological measures to the extent such circumvention is effected by exercising rights under this License with respect to the covered work, and you disclaim any intention to limit operation or modification of the work as a means of enforcing, against the work's users, your or third parties' legal rights to forbid circumvention of technological measures.

4. Conveying Verbatim Copies.

You may convey verbatim copies of the Program's source code as you receive it, in any medium, provided that you conspicuously and appropriately publish on each copy an appropriate copyright notice; keep intact all notices stating that this License and any non-permissive terms added in accord with section 7 apply to the code; keep intact all notices of the absence of any warranty; and give all recipients a copy of this License along with the Program.

You may charge any price or no price for each copy that you convey, and you may offer support or warranty protection for a fee.

5. Conveying Modified Source Versions.

You may convey a work based on the Program, or the modifications to produce it from the Program, in the form of source code under the terms of section 4, provided that you also meet all of these conditions:

a) The work must carry prominent notices stating that you modified it, and giving a relevant date.

 b) The work must carry prominent notices stating that it is released under this License and any conditions added under section
 7. This requirement modifies the requirement in section 4 to "keep intact all notices".

c) You must license the entire work, as a whole, under this License to anyone who comes into possession of a copy. This License will therefore apply, along with any applicable section 7 additional terms, to the whole of the work, and all its parts, regardless of how they are packaged. This License gives no permission to license the work in any other way, but it does not invalidate such permission if you have separately received it.

d) If the work has interactive user interfaces, each must display Appropriate Legal Notices; however, if the Program has interactive interfaces that do not display Appropriate Legal Notices, your work need not make them do so.

A compilation of a covered work with other separate and independent works, which are not by their nature extensions of the covered work, and which are not combined with it such as to form a larger program, in or on a volume of a storage or distribution medium, is called an "aggregate" if the compilation and its resulting copyright are not used to limit the access or legal rights of the compilation's users beyond what the individual works permit. Inclusion of a covered work in an aggregate does not cause this License to apply to the other parts of the aggregate.

6. Conveying Non-Source Forms.

You may convey a covered work in object code form under the terms of sections 4 and 5, provided that you also convey the machine-readable Corresponding Source under the terms of this License, in one of these ways:

a) Convey the object code in, or embodied in, a physical product (including a physical distribution medium), accompanied by the Corresponding Source fixed on a durable physical medium customarily used for software interchange.

b) Convey the object code in, or embodied in, a physical product (including a physical distribution medium), accompanied by a written offer, valid for at least three years and valid for as long as you offer spare parts or customer support for that product model, to give anyone who possesses the object code either (1) a copy of the Corresponding Source for all the software in the product that is covered by this License, on a durable physical medium customarily used for software interchange, for a price no more than your reasonable cost of physically performing this conveying of source, or (2) access to copy the Corresponding Source from a network server at no charge.

c) Convey individual copies of the object code with a copy of the written offer to provide the Corresponding Source. This alternative is allowed only occasionally and noncommercially, and only if you received the object code with such an offer, in accord with subsection 6b.

d) Convey the object code by offering access from a designated place (gratis or for a charge), and offer equivalent access to the Corresponding Source in the same way through the same place at no further charge. You need not require recipients to copy the Corresponding Source along with the object code. If the place to copy the object code is a network server, the Corresponding Source may be on a different server (operated by you or a third party) that supports equivalent copying facilities, provided you maintain clear directions next to the object code saying where to find the Corresponding Source. Regardless of what server hosts the Corresponding Source, you remain obligated to ensure that it is available for as long as needed to satisfy these requirements.

e) Convey the object code using peer-to-peer transmission, provided you inform other peers where the object code and Corresponding Source of the work are being offered to the general public at no charge under subsection 6d.

A separable portion of the object code, whose source code is excluded from the Corresponding Source as a System Library, need not be included in conveying the object code work.

A "User Product" is either (1) a "consumer product", which means any tangible personal property which is normally used for personal, family, or household purposes, or (2) anything designed or sold for incorporation into a dwelling. In determining whether a product is a consumer product, doubtful cases shall be resolved in favor of coverage. For a particular product received by a particular user, "normally used" refers to a typical or common use of that class of product, regardless of the status of the particular user or of the way in which the particular user actually uses, or expects or is expected to use, the product. A product is a consumer product regardless of whether the product has substantial commercial, industrial or non-consumer uses, unless such uses represent the only significant mode of use of the product.

"Installation Information" for a User Product means any methods, procedures, authorization keys, or other information required to install and execute modified versions of a covered work in that User Product from a modified version of its Corresponding Source. The information must suffice to ensure that the continued functioning of the modified object code is in no case prevented or interfered with solely because modification has been made.

If you convey an object code work under this section in, or with, or specifically for use in, a User Product, and the conveying occurs as part of a transaction in which the right of possession and use of the User Product is transferred to the recipient in perpetuity or for a fixed term (regardless of how the transaction is characterized), the Corresponding Source conveyed under this section must be accompanied by the Installation Information. But this requirement does not apply if neither you nor any third party retains the ability to install modified object code on the User Product (for example, the work has been installed in ROM).

The requirement to provide Installation Information does not include a requirement to continue to provide support service, warranty, or updates for a work that has been modified or installed by the recipient, or for the User Product in which it has been modified or installed. Access to a network may be denied when the modification itself materially and adversely affects the operation of the network or violates the rules and protocols for communication across the network.

Corresponding Source conveyed, and Installation Information provided, in accord with this section must be in a format that is publicly documented (and with an implementation available to the public in source code form), and must require no special password or key for unpacking, reading or copying.

#### 7. Additional Terms.

"Additional permissions" are terms that supplement the terms of this License by making exceptions from one or more of its conditions. Additional permissions that are applicable to the entire Program shall be treated as though they were included in this License, to the extent that they are valid under applicable law. If additional permissions apply only to part of the Program, that part may be used separately under those permissions, but the entire Program remains governed by this License without regard to the additional permissions.

When you convey a copy of a covered work, you may at your option remove any additional permissions from that copy, or from any part of it. (Additional permissions may be written to require their own removal in certain cases when you modify the work.) You may place additional permissions on material, added by you to a covered work, for which you have or can give appropriate copyright permission.

Notwithstanding any other provision of this License, for material you add to a covered work, you may (if authorized by the copyright holders of that material) supplement the terms of this License with terms:

a) Disclaiming warranty or limiting liability differently from the terms of sections 15 and 16 of this License; or
b) Requiring preservation of specified reasonable legal notices or author attributions in that material or in the Appropriate Legal Notices displayed by works containing it; or

c) Prohibiting misrepresentation of the origin of that material, or requiring that modified versions of such material be marked in reasonable ways as different from the original version; or

d) Limiting the use for publicity purposes of names of licensors or authors of the material; or

e) Declining to grant rights under trademark law for use of some trade names, trademarks, or service marks; or

f) Requiring indemnification of licensors and authors of that material by anyone who conveys the material (or modified versions of it) with contractual assumptions of liability to the recipient, for any liability that these contractual assumptions directly impose on those licensors and authors.

All other non-permissive additional terms are considered "further restrictions" within the meaning of section 10. If the Program as you received it, or any part of it, contains a notice stating that it is governed by this License along with a term that is a further restriction, you may remove that term. If a license document contains a further restriction but permits relicensing or conveying under this License, you may add to a covered work material governed by the terms of that license document, provided that the further restriction does not survive such relicensing or conveying.

If you add terms to a covered work in accord with this section, you must place, in the relevant source files, a statement of the additional terms that apply to those files, or a notice indicating where to find the applicable terms.

Additional terms, permissive or non-permissive, may be stated in the form of a separately written license, or stated as exceptions; the above requirements apply either way.

### 8. Termination.

You may not propagate or modify a covered work except as expressly provided under this License. Any attempt otherwise to propagate or modify it is void, and will automatically terminate your rights under this License (including any patent licenses granted under the third paragraph of section 11).

However, if you cease all violation of this License, then your license from a particular copyright holder is reinstated (a) provisionally, unless and until the copyright holder explicitly and finally terminates your license, and (b) permanently, if the copyright holder fails to notify you of the violation by some reasonable means prior to 60 days after the cessation.

Moreover, your license from a particular copyright holder is reinstated permanently if the copyright holder notifies you of the violation by some reasonable means, this is the first time you have received notice of violation of this License (for any work) from that copyright holder, and you cure the violation prior to 30 days after your receipt of the notice.

Termination of your rights under this section does not terminate the licenses of parties who have received copies or rights from you under this License. If your rights have been terminated and not permanently reinstated, you do not qualify to receive new licenses for the same material under section 10.

### 9. Acceptance Not Required for Having Copies.

You are not required to accept this License in order to receive or run a copy of the Program. Ancillary propagation of a covered work occurring solely as a consequence of using peer-to-peer transmission to receive a copy likewise does not require acceptance. However, nothing other than this License grants you permission to propagate or modify any covered work. These actions infringe copyright if you do not accept this License. Therefore, by modifying or propagating a covered work, you indicate your acceptance of this License to do so.

10. Automatic Licensing of Downstream Recipients.

Each time you convey a covered work, the recipient automatically receives a license from the original licensors, to run, modify and propagate that work, subject to this License. You are not responsible for enforcing compliance by third parties with this License.

An "entity transaction" is a transaction transferring control of an organization, or substantially all assets of one, or subdividing an organization, or merging organizations. If propagation of a covered work results from an entity transaction, each party to that transaction who receives a copy of the work also receives whatever licenses to the work the party's predecessor in interest had or could give under the previous paragraph, plus a right to possession of the Corresponding Source of the work from the predecessor in interest, if the predecessor has it or can get it with reasonable efforts.

You may not impose any further restrictions on the exercise of the rights granted or affirmed under this License. For example, you may not impose a license fee, royalty, or other charge for exercise of rights granted under this License, and you may not initiate litigation (including a cross-claim or counterclaim in a lawsuit) alleging that any patent claim is infringed by making, using, selling, offering for sale, or importing the Program or any portion of it.

### 11. Patents.

A "contributor" is a copyright holder who authorizes use under this License of the Program or a work on which the Program is based. The work thus licensed is called the contributor's "contributor version".

A contributor's "essential patent claims" are all patent claims owned or controlled by the contributor, whether already acquired or hereafter acquired, that would be infringed by some manner, permitted by this License, of making, using, or selling its contributor version, but do not include claims that would be infringed only as a consequence of further modification of the contributor version. For purposes of this definition, "control" includes the right to grant patent sublicenses in a manner consistent with the requirements of this License.

Each contributor grants you a non-exclusive, worldwide, royalty-free patent license under the contributor's essential patent claims, to make, use, sell, offer for sale, import and otherwise run, modify and propagate the contents of its contributor version.

In the following three paragraphs, a "patent license" is any express agreement or commitment, however denominated, not to enforce a patent (such as an express permission to practice a patent or covenant not to sue for patent infringement). To "grant" such a patent license to a party means to make such an agreement or commitment not to enforce a patent against the party.

If you convey a covered work, knowingly relying on a patent license, and the Corresponding Source of the work is not available for anyone to copy, free of charge and under the terms of this License, through a publicly available network server or other readily accessible means, then you must either (1) cause the Corresponding Source to be so available, or (2) arrange to deprive yourself of the benefit of the patent license for this particular work, or (3) arrange, in a manner consistent with the requirements of this License, to extend the patent license to downstream recipients. "Knowingly relying" means you have actual knowledge that, but for the patent license, your conveying the covered work in a country, or your recipient's use of the covered work in a country, would infringe one or more identifiable patents in that country that you have reason to believe are valid.

If, pursuant to or in connection with a single transaction or arrangement, you convey, or propagate by procuring conveyance of, a covered work, and grant a patent license to some of the parties receiving the covered work authorizing them to use, propagate, modify or convey a specific copy of the covered work, then the patent license you grant is automatically extended to all recipients of the covered work and works based on it.

A patent license is "discriminatory" if it does not include within the scope of its coverage, prohibits the exercise of, or is conditioned on the non-exercise of one or more of the rights that are specifically granted under this License. You may not convey a covered work if you are a party to an arrangement with a third party that is in the business of distributing software, under which you make payment to the third party based on the extent of your activity of conveying the work, and under which the third party grants, to any of the parties who would receive the covered work from you, a discriminatory patent license (a) in connection with copies of the covered work conveyed by you (or copies made from those copies), or (b) primarily for and in connection with specific products or compilations that contain the covered work, unless you entered into that arrangement, or that patent license was granted, prior to 28 March 2007.

Nothing in this License shall be construed as excluding or limiting any implied license or other defenses to infringement that may otherwise be available to you under applicable patent law.

## 12. No Surrender of Others' Freedom.

If conditions are imposed on you (whether by court order, agreement or otherwise) that contradict the conditions of this License, they do not excuse you from the conditions of this License. If you cannot convey a covered work so as to satisfy simultaneously your obligations under this License and any other pertinent obligations, then as a consequence you may not convey it at all. For example, if you agree to terms that obligate you to collect a royalty for further conveying from those to whom you convey the Program, the only way you could satisfy both those terms and this License would be to refrain entirely from conveying the Program.

13. Remote Network Interaction; Use with the GNU General Public License.

Notwithstanding any other provision of this License, if you modify the Program, your modified version must prominently offer all users interacting with it remotely through a computer network (if your version supports such interaction) an opportunity to receive the Corresponding Source of your version by providing access to the Corresponding Source from a network server at no charge, through some standard or customary means of facilitating copying of software. This Corresponding Source shall include the Corresponding Source for any work covered by version 3 of the GNU General Public License that is incorporated pursuant to the following paragraph.

Notwithstanding any other provision of this License, you have permission to link or combine any covered work with a work licensed under version 3 of the GNU General Public License into a single combined work, and to convey the resulting work. The terms of this License will continue to apply to the part which is the covered work, but the work with which it is combined will remain governed by version 3 of the GNU General Public License.

## 14. Revised Versions of this License.

The Free Software Foundation may publish revised and/or new versions of the GNU Affero General Public License from time to time. Such new versions will be similar in spirit to the present version, but may differ in detail to address new problems or concerns.

Each version is given a distinguishing version number. If the Program specifies that a certain numbered version of the GNU Affero General Public License "or any later version" applies to it, you have the option of following the terms and conditions either of that numbered version or of any later version published by the Free Software Foundation. If the Program does not specify a version number of the GNU Affero General Public License, you may choose any version ever published by the Free Software Foundation.

If the Program specifies that a proxy can decide which future versions of the GNU Affero General Public License can be used, that proxy's public statement of acceptance of a version permanently authorizes you to choose that version for the Program.

Later license versions may give you additional or different permissions. However, no additional obligations are imposed on any author or copyright holder as a result of your choosing to follow a later version.

15. Disclaimer of Warranty.

THERE IS NO WARRANTY FOR THE PROGRAM, TO THE EXTENT PERMITTED BY APPLICABLE LAW. EXCEPT WHEN OTHERWISE STATED IN WRITING THE COPYRIGHT HOLDERS AND/OR OTHER PARTIES PROVIDE THE PROGRAM "AS IS" WITHOUT WARRANTY OF ANY KIND, EITHER EXPRESSED OR IMPLIED, INCLUDING, BUT NOT LIMITED TO, THE IMPLIED WARRANTIES OF MERCHANTABILITY AND FITNESS FOR A PARTICULAR PURPOSE. THE ENTIRE RISK AS TO THE QUALITY AND PERFORMANCE OF THE PROGRAM IS WITH YOU. SHOULD THE PROGRAM PROVE DEFECTIVE, YOU ASSUME THE COST OF ALL NECESSARY SERVICING, REPAIR OR CORRECTION.

#### 16. Limitation of Liability.

IN NO EVENT UNLESS REQUIRED BY APPLICABLE LAW OR AGREED TO IN WRITING WILL ANY COPYRIGHT HOLDER, OR ANY OTHER PARTY WHO MODIFIES AND/OR CONVEYS THE PROGRAM AS PERMITTED ABOVE, BE LIABLE TO YOU FOR DAMAGES, INCLUDING ANY GENERAL, SPECIAL, INCIDENTAL OR CONSEQUENTIAL DAMAGES ARISING OUT OF THE USE OR INABILITY TO USE THE PROGRAM (INCLUDING BUT NOT LIMITED TO LOSS OF DATA OR DATA BEING RENDERED INACCURATE OR LOSSES SUSTAINED BY YOU OR THIRD PARTIES OR A FAILURE OF THE PROGRAM TO OPERATE WITH ANY OTHER PROGRAMS), EVEN IF SUCH HOLDER OR OTHER PARTY HAS BEEN ADVISED OF THE POSSIBILITY OF SUCH DAMAGES.

17. Interpretation of Sections 15 and 16.

If the disclaimer of warranty and limitation of liability provided above cannot be given local legal effect according to their terms, reviewing courts shall apply local law that most closely approximates an absolute waiver of all civil liability in connection with the Program, unless a warranty or assumption of liability accompanies a copy of the Program in return for a fee.

#### END OF TERMS AND CONDITIONS

### How to Apply These Terms to Your New Programs

If you develop a new program, and you want it to be of the greatest possible use to the public, the best way to achieve this is to make it free software which everyone can redistribute and change under these terms.

To do so, attach the following notices to the program. It is safest to attach them to the start of each source file to most effectively state the exclusion of warranty; and each file should have at least the "copyright" line and a pointer to where the full notice is found.

<one line to give the program's name and a brief idea of what it does.> Copyright (C) Copyright (C) Copyright (C)

This program is free software: you can redistribute it and/or modify it under the terms of the GNU Affero General Public License as published by the Free Software Foundation, either version 3 of the License, or (at your option) any later version.

This program is distributed in the hope that it will be useful, but WITHOUT ANY WARRANTY: without even the implied warranty of MERCHANTABILITY or FITNESS FOR A PARTICULAR PURPOSE. See the GNU Affero General Public License for more details.

You should have received a copy of the GNU Affero General Public License along with this program. If not, see <a href="https://www.gnu.org/licenses/">https://www.gnu.org/licenses/</a>>.

Also add information on how to contact you by electronic and paper mail.

If your software can interact with users remotely through a computer network, you should also make sure that it provides a way for users to get its source. For example, if your program is a web application, its interface could display a "Source" link that leads users to an archive of the code. There are many ways you could offer source, and different solutions will be better for different programs: see section 13 for the specific requirements.

You should also get your employer (if you work as a programmer) or school, if any, to sign a "copyright disclaimer" for the program, if necessary. For more information on this, and how to apply and follow the GNU AGPL, see <https://www.gnu.org/licenses/>.

## Python

CNRI LICENSE AGREEMENT FOR PYTHON 1.6.1

- This LICENSE AGREEMENT is between the Corporation for National Research Initiatives, having an office at 1895 Preston White Drive, Reston, VA 20191 ("CNRI"), and the Individual or Organization ("Licensee") accessing and otherwise using Python 1.6.1 software in source or binary form and its associated documentation.
- 2. Subject to the terms and conditions of this License Agreement, CNRI hereby grants Licensee a nonexclusive, royalty-free, world-wide license to reproduce, analyze, test, perform and/or display publicly, prepare derivative works, distribute, and otherwise use Python 1.6.1 alone or in any derivative version, provided, however, that CNRI's License Agreement and CNRI's notice of copyright,

i.e., "Copyright • 1995-2001 Corporation for National Research Initiatives: All Rights Reserved" are retained in Python 1.6.1 alone or in any derivative version prepared by Licensee. Alternately, in lieu of CNRI's License Agreement, Licensee may substitute the following text (omitting the quotes): "Python 1.6.1 is made available subject to the terms and conditions in CNRI's License Agreement. This Agreement together with Python 1.6.1 may be located on the Internet using the following unique, persistent identifier (known as a handle): 1895.22/1013. This Agreement may also be obtained from a proxy server on the Internet using the following URL: http://hdl.handle.net/1895.22/1013."

- 3. In the event Licensee prepares a derivative work that is based on or incorporates Python 1.6.1 or any part thereof, and wants to make the derivative work available to others as provided herein, then Licensee hereby agrees to include in any such work a brief summary of the changes made to Python 1.6.1.
- 4. CNRI is making Python 1.6.1 available to Licensee on an "AS IS" basis. CNRI MAKES NO REPRESENTATIONS OR WARRANTIES, EXPRESS OR IMPLIED. BY WAY OF EXAMPLE, BUT NOT LIMITATION, CNRI MAKES NO AND DISCLAIMS ANY REPRESENTATION OR WARRANTY OF MERCHANTABILITY OR FITNESS FOR ANY PARTICULAR PURPOSE OR THAT THE USE OF PYTHON 1.6.1 WILL NOT INFRINGE ANY THIRD PARTY RIGHTS.
- 5. CNRI SHALL NOT BE LIABLE TO LICENSEE OR ANY OTHER USERS OF PYTHON 1. 6. 1 FOR ANY INCIDENTAL, SPECIAL, OR CONSEQUENTIAL DAMAGES OR LOSS AS A RESULT OF MODIFYING, DISTRIBUTING, OR OTHERWISE USING PYTHON 1. 6. 1, OR ANY DERIVATIVE THEREOF, EVEN IF ADVISED OF THE POSSIBILITY THEREOF.
- This License Agreement will automatically terminate upon a material breach of its terms and conditions.
- 7. This License Agreement shall be governed by the federal intellectual property law of the United States, including without limitation the federal copyright law, and, to the extent such U.S. federal law does not apply, by the law of the Commonwealth of Virginia, excluding Virginia's conflict of law provisions. Notwithstanding the foregoing, with regard to derivative works based on Python 1.6.1 that incorporate non-separable material that was previously distributed under the GNU General Public License (GPL), the law of the Commonwealth of Virginia shall govern this License Agreement only as to issues arising under or with respect to Paragraphs 4, 5, and 7 of this License Agreement. Nothing in this License Agreement shall be deemed to create any relationship of agency, partnership, or joint venture between CNRI and Licensee. This License Agreement does not grant permission to use CNRI trademarks or trade name in a trademark sense to endorse or promote products or services of Licensee, or any third party.
- 8. By clicking on the "ACCEPT" button where indicated, or by copying, installing or otherwise using Python 1.6.1, Licensee agrees to be bound by the terms and conditions of this License Agreement.

## Python OPC UA

GNU LESSER GENERAL PUBLIC LICENSE Version 3, 29 June 2007

Copyright (C) 2007 Free Software Foundation, Inc. <a href="http://fsf.org/>Everyone">http://fsf.org/>Everyone</a> is permitted to copy and distribute verbatim copies of this license document, but changing it is not allowed.

This version of the GNU Lesser General Public License incorporates the terms and conditions of version 3 of the GNU General Public License, supplemented by the additional permissions listed below.

0. Additional Definitions.

As used herein, "this License" refers to version 3 of the GNU Lesser General Public License, and the "GNU GPL" refers to version 3 of the GNU General Public License.

"The Library" refers to a covered work governed by this License, other than an Application or a Combined Work as defined below.

An "Application" is any work that makes use of an interface provided by the Library, but which is not otherwise based on the Library. Defining a subclass of a class defined by the Library is deemed a mode of using an interface provided by the Library.

A "Combined Work" is a work produced by combining or linking an Application with the Library. The particular version of the Library with which the Combined Work was made is also called the "Linked Version".

The "Minimal Corresponding Source" for a Combined Work means the Corresponding Source for the Combined Work, excluding any source code for portions of the Combined Work that, considered in isolation, are based on the Application, and not on the Linked Version.

The "Corresponding Application Code" for a Combined Work means the object code and/or source code for the Application, including any data and utility programs needed for reproducing the Combined Work from the Application, but excluding the System Libraries of the Combined Work.

1. Exception to Section 3 of the GNU GPL.

You may convey a covered work under sections 3 and 4 of this License without being bound by section 3 of the GNU GPL.

2. Conveying Modified Versions.

If you modify a copy of the Library, and, in your modifications, a facility refers to a function or data to be supplied by an Application that uses the facility (other than as an argument passed when the facility is invoked), then you may convey a copy of the modified version:

a) under this License, provided that you make a good faith effort to ensure that, in the event an Application does not supply the function or data, the facility still operates, and performs whatever part of its purpose remains meaningful, or

b) under the GNU GPL, with none of the additional permissions of this License applicable to that copy.

3. Object Code Incorporating Material from Library Header Files.

The object code form of an Application may incorporate material from a header file that is part of the Library. You may convey such object code under terms of your choice, provided that, if the incorporated material is not limited to numerical parameters, data structure layouts and accessors, or small macros, inline functions and templates (ten or fewer lines in length), you do both of the following:

a) Give prominent notice with each copy of the object code that the Library is used in it and that the Library and its use are covered by this License.

b) Accompany the object code with a copy of the GNU GPL and this license document.

4. Combined Works.

You may convey a Combined Work under terms of your choice that, taken together, effectively do not restrict modification of the portions of the Library contained in the Combined Work and reverse engineering for debugging such modifications, if you also do each of the following:

a) Give prominent notice with each copy of the Combined Work that the Library is used in it and that the Library and its use are covered by this License.

b) Accompany the Combined Work with a copy of the GNU GPL and this license document.

c) For a Combined Work that displays copyright notices during execution, include the copyright notice for the Library among these notices, as well as a reference directing the user to the copies of the GNU GPL and this license document.

d) Do one of the following:

0) Convey the Minimal Corresponding Source under the terms of this License, and the Corresponding Application Code in a form suitable for, and under terms that permit, the user to recombine or relink the Application with a modified version of the Linked Version to produce a modified Combined Work, in the manner specified by section 6 of the GNU GPL for conveying Corresponding Source.

1) Use a suitable shared library mechanism for linking with the Library. A suitable mechanism is one that (a) uses at run time a copy of the Library already present on the user's computer

system, and (b) will operate properly with a modified version of the Library that is interface-compatible with the Linked Version.

e) Provide Installation Information, but only if you would otherwise be required to provide such information under section 6 of the GNU GPL, and only to the extent that such information is necessary to install and execute a modified version of the Combined Work produced by recombining or relinking the Application with a modified version of the Linked Version. (If you use option 4d0, the Installation Information must accompany the Minimal Corresponding Source and Corresponding Application Code. If you use option 4d1, you must provide the Installation Information in the manner specified by section 6 of the GNU GPL for conveying Corresponding Source.)

## 5. Combined Libraries.

You may place library facilities that are a work based on the Library side by side in a single library together with other library facilities that are not Applications and are not covered by this License, and convey such a combined library under terms of your choice, if you do both of the following:

a) Accompany the combined library with a copy of the same work based on the Library, uncombined with any other library facilities, conveyed under the terms of this License.

b) Give prominent notice with the combined library that part of it is a work based on the Library, and explaining where to find the accompanying uncombined form of the same work.

6. Revised Versions of the GNU Lesser General Public License.

The Free Software Foundation may publish revised and/or new versions of the GNU Lesser General Public License from time to time. Such new versions will be similar in spirit to the present version, but may differ in detail to address new problems or concerns.

Each version is given a distinguishing version number. If the Library as you received it specifies that a certain numbered version of the GNU Lesser General Public License "or any later version" applies to it, you have the option of following the terms and conditions either of that published version or of any later version published by the Free Software Foundation. If the Library as you received it does not specify a version number of the GNU Lesser General Public License, you may choose any version of the GNU Lesser General Public License ever published by the Free Software Foundation.

If the Library as you received it specifies that a proxy can decide whether future versions of the GNU Lesser General Public License shall apply, that proxy's public statement of acceptance of any version is permanent authorization for you to choose that version for the Library.

## psycopg2

psycopg2 and the LGPL

psycopg2 is free software: you can redistribute it and/or modify it under the terms of the GNU Lesser General Public License as published by the Free Software Foundation, either version 3 of the License, or (at your option) any later version.

psycopg2 is distributed in the hope that it will be useful, but WITHOUT ANY WARRANTY; without even the implied warranty of MERCHANTABILITY or FITNESS FOR A PARTICULAR PURPOSE. See the GNU Lesser General Public License for more details.

In addition, as a special exception, the copyright holders give permission to link this program with the OpenSSL library (or with modified versions of OpenSSL that use the same license as OpenSSL), and distribute linked combinations including the two.

You must obey the GNU Lesser General Public License in all respects for all of the code used other than OpenSSL. If you modify file(s) with this exception, you may extend this exception to your version of the file(s), but you are not obligated to do so. If you do not wish to do so, delete this exception statement from your version. If you delete this exception statement from all source files in the program, then also delete it here.

You should have received a copy of the GNU Lesser General Public License along with psycopg2 (see the doc/ directory.) If not, see <a href="https://www.gnu.org/licenses/">https://www.gnu.org/licenses/</a>).

## Alternative licenses

The following BSD-like license applies (at your option) to the files following the pattern ``psycopg/adapter\*. {h, c}`` and ``psycopg/microprotocol\*. {h, c}``:

Permission is granted to anyone to use this software for any purpose, including commercial applications, and to alter it and redistribute it freely, subject to the following restrictions:

- 1. The origin of this software must not be misrepresented; you must not claim that you wrote the original software. If you use this software in a product, an acknowledgment in the product documentation would be appreciated but is not required.
- 2. Altered source versions must be plainly marked as such, and must not be misrepresented as being the original software.
- 3. This notice may not be removed or altered from any source distribution.

## 付2 アクセス先機器設定の変更方法

Grafana サンプル for Edgecross では CSV ファイルデータコレクタを使用してデータを取得していますが、他のデータコレク タを使用する場合の手順を記載します。

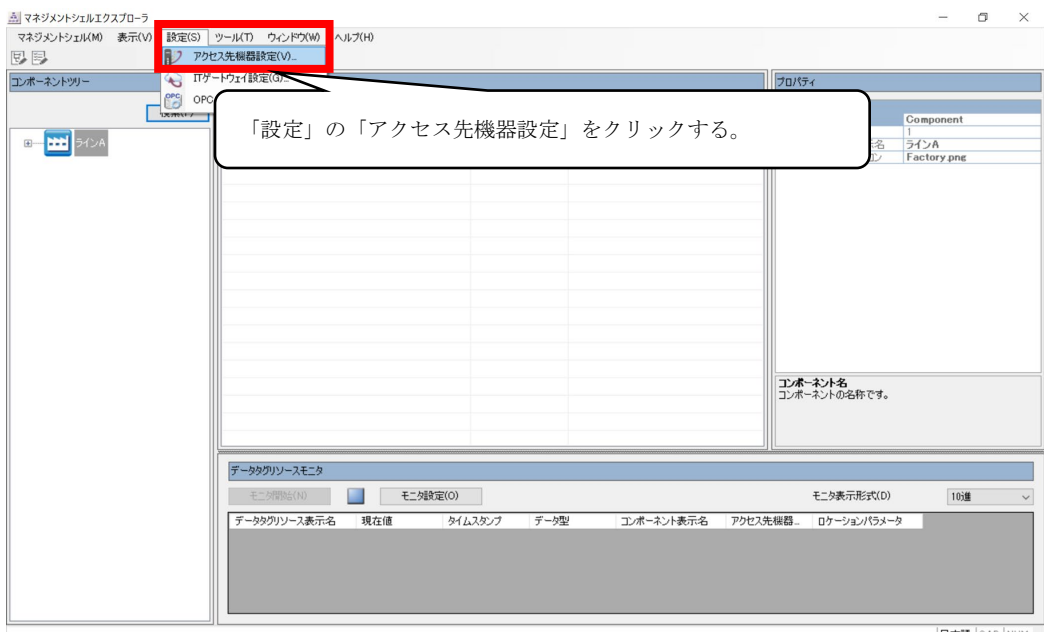

日本語 CAP NUM

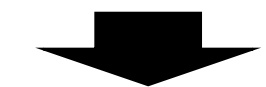

| No. | 設定名      | コメント | データコレクタ                      | パラメータ内容      |
|-----|----------|------|------------------------------|--------------|
| 1   | Output_A |      | CSV File Data collector Vers | si 設定内容表示非対応 |
| > 2 |          |      |                              |              |
| 3   |          |      | $\sim$                       |              |
| 4   |          |      |                              |              |
| 5   |          |      | ①空行をクリックすろ                   |              |
| 6   | i        |      | 9112//////Jo                 |              |
| 7   |          |      |                              |              |
| 8   |          |      |                              |              |
| 9   |          |      |                              |              |
| 10  |          |      |                              |              |
| 11  |          |      |                              |              |
| 12  |          |      |                              |              |
| 13  |          |      |                              |              |
| 14  |          |      |                              |              |
| 15  |          |      | (2)「編集」をクリッ                  | クする。         |
| 16  |          |      |                              |              |
| 17  |          |      |                              | $\backslash$ |

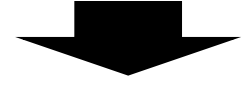

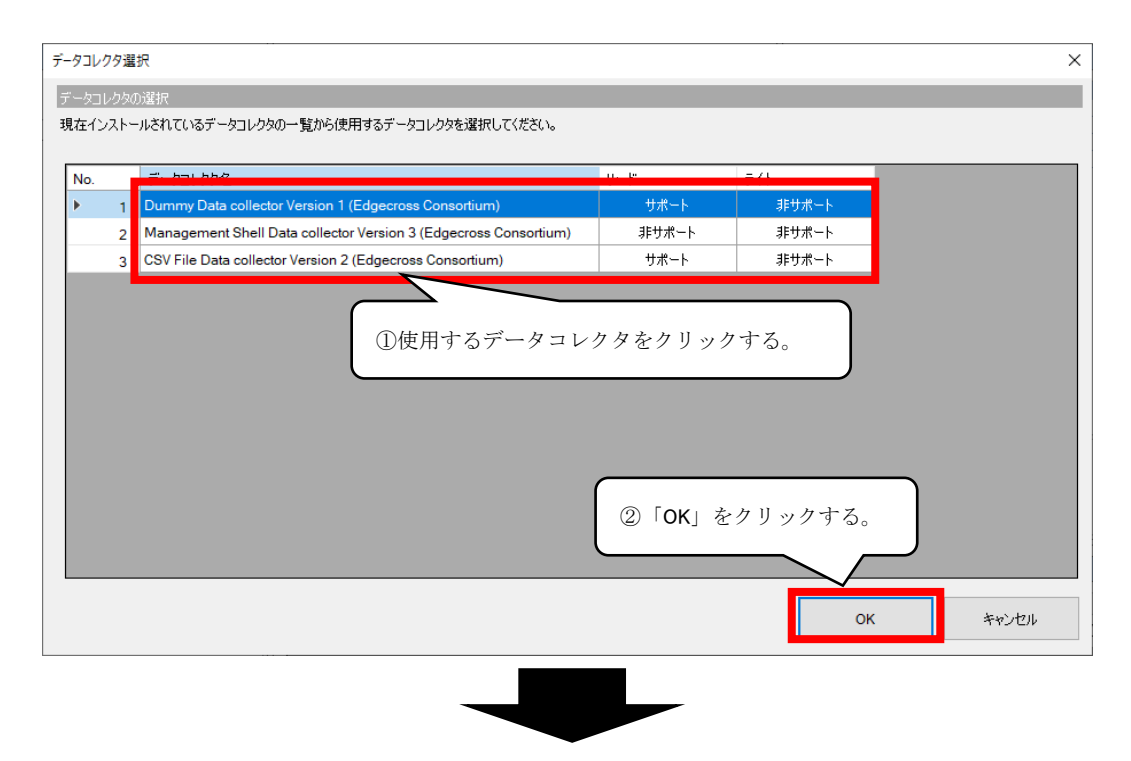

データコレクタのパラメータ設定方法については、使用するデータコレクタのマニュアルを参照してください。

| アクセス先機器設定 |                                                                           | ×                     |
|-----------|---------------------------------------------------------------------------|-----------------------|
| 1000 0    | (company)                                                                 |                       |
| 設定名       |                                                                           |                       |
| 1001      |                                                                           |                       |
| データコレクタ情報 |                                                                           |                       |
| データコレクタ名  | EdgecrossSample Data Collector Version 1 (Data Collector Development Kit) |                       |
|           |                                                                           | データコレクタ選択( <u>K</u> ) |
|           |                                                                           |                       |
| 通信パラメータ   |                                                                           |                       |
|           |                                                                           |                       |
|           |                                                                           |                       |
|           |                                                                           |                       |
|           |                                                                           |                       |
|           | $\land$                                                                   |                       |
|           |                                                                           |                       |
| r         |                                                                           |                       |
| ①使月       | するデータコレクタの仕様に合わせて、                                                        |                       |
|           |                                                                           |                       |
| パラフ       | ニータを設定する。                                                                 |                       |
|           |                                                                           |                       |
|           |                                                                           |                       |
|           |                                                                           |                       |
|           | ②「OK」をクリックする。                                                             |                       |
|           |                                                                           |                       |
|           |                                                                           | OK キャンセル              |
|           |                                                                           |                       |
|           |                                                                           |                       |
|           |                                                                           |                       |
|           |                                                                           |                       |
|           |                                                                           |                       |
|           |                                                                           |                       |
| マネジ       | メントシェルエクスプローラ                                                             | ×                     |
|           |                                                                           |                       |
|           |                                                                           |                       |
|           | アクセス先機器設定を保存します。                                                          |                       |
| <b>4</b>  |                                                                           |                       |
|           | 設定を休仔すると、テーダコレクダを起動し(機器に接続します。<br>機器の進供ができていたい場合は、進供完了後に再接続を実施            | レマノポキい                |
|           | 彼翁の宇通かできていない場合は、宇通元子役に丹技校を美肥                                              | してください。               |
|           |                                                                           |                       |
|           |                                                                           |                       |
|           | $(14V) \times 2799792$ ( $10(Y)$                                          | いいえ(N)                |
|           |                                                                           |                       |

| マネジメントシェルエクスプローラ     | $\sim$ |
|----------------------|--------|
|                      |        |
| アクセス先機器設定の保存が売了しました。 |        |
| 「OK」をクリックする。         | 1      |

| 1    Dev001    CSV File Data collector Versi    設定内容表示非対応      2    Dev002    EdgecrossSample Data Collec    設定内容表示非対応      3                | No. |    | 設定名    | コメント | データコレクタ                       | パラメータ内容   |   |
|----------------------------------------------------------------------------------------------------|-----|----|--------|------|-------------------------------|-----------|---|
| 2  Dev002  EdgecrossSample Data Collec.  競定内容表示排抗    3                                                                                       |     | 1  | Dev001 |      | CSV File Data collector Versi | 設定内容表示非対応 |   |
| 3                                                                                                    | •   | 2  | Dev002 |      | EdgecrossSample Data Collec   | 設定内容表示非対応 |   |
| 4                                                                                                    |     | 3  |        |      |                               |           |   |
| 5                                                                                                    |     | 4  |        |      |                               |           |   |
| 6                                                                                                    |     | 5  |        |      |                               |           |   |
| 7       8       9       10       11       12       13       14       15       16       17                                                    |     | 6  |        |      |                               |           |   |
| 8<br>9<br>10<br>11<br>11<br>12<br>13<br>14<br>15<br>16<br>17<br>17<br>10<br>17<br>10<br>11<br>11<br>11<br>11<br>11<br>11<br>11<br>11<br>11   |     | 7  |        |      |                               |           |   |
| 9                                                                                                    |     | 8  |        |      |                               |           |   |
| 10 11 11 12 12 11 12 11 11 11 11 11 11 11                                                                                                    |     | 9  |        |      |                               |           |   |
| 11<br>12<br>13<br>14<br>15<br>16<br>17<br>17<br>11<br>「閉じる」をクリックする。                                                                          |     | 10 |        |      |                               |           |   |
| 12<br>13<br>14<br>15<br>16<br>17<br>17<br>11<br>11<br>11<br>11<br>11<br>11<br>11<br>11                                                       |     | 11 |        |      |                               |           |   |
| 13<br>14<br>15<br>16<br>17<br>17<br>18<br>17<br>17<br>18<br>17<br>18<br>18<br>17<br>18<br>18<br>18<br>18<br>18<br>18<br>18<br>18<br>18<br>18 |     | 12 |        |      |                               |           |   |
| 14<br>15<br>16<br>17                                                                                                    |     | 13 |        |      |                               |           |   |
| 15<br>16<br>17<br>17<br>17<br>17<br>17<br>17<br>17<br>17<br>18<br>じる」をクリックする。                                                                |     | 14 |        |      |                               |           |   |
| 16 「閉じる」をクリックする。                                                                                                    |     | 15 |        |      |                               |           | ١ |
| 17                                                                                                    |     | 16 |        |      | 「閉じる」をクリ                      | ックする。     |   |
|                                                                                                    |     | 17 |        |      |                               |           | J |

## 索引

| <u>C</u>                                  | 監          |
|-------------------------------------------|------------|
| CSV                                       | <u></u>    |
| <u>D</u>                                  | 機i         |
| Data Sources インストール手順29                   | <u>け</u>   |
| <u>G</u>                                  | 現          |
| Grafana インストール手順25                        | <u>さ</u>   |
| Grafana サンプル for Edgecross の構成8           | サ          |
| Grafana ログイン手順28                          | せ          |
| 0                                         | 生          |
| OPC UA (Unified Architecture) $\ldots 29$ | 設          |
| Ρ                                         | <u>t</u> - |
| Pareto Chart                              | ダ          |
| Plugins インストール手順41                        | ダ          |
| PostgreSQL                                | ダ          |
| PostgreSQL のインストール手順24                    | ダ          |
| Python インストール手順20                         | τ          |
| Python ファイルの実行手順55                        | 停.         |
| Python 追加パッケージインストール手順                    | ٤          |
| <u>T</u>                                  | 動          |
| Traffic Light                             | ま          |
| か                                         | <u>र</u>   |
| 概要                                        | h          |
| 稼働状況モニタ画面のインポート48                         | リン         |
|                                           |            |

| 監視対象データの追加60          |
|-----------------------|
| き                     |
|                       |
| <u>(†</u>             |
| 現象別トラブルシューティング67      |
| さ                     |
|                       |
| <u>世</u>              |
| 生産数集計画面のインポート46       |
| 設備トラブルパレート図画面のインポート50 |
| <u>t</u>              |
| ダッシュボード画面のインポート44     |
| ダッシュボード画面のパネル編集61     |
| ダッシュボードのインポート         |
| ダッシュボードの表示手順56        |
| <u>τ</u>              |
| 停止手順                  |
| <u></u> <u></u>       |
| 動作概要                  |
| <u></u>               |
| マネジメントシェル設定手順13       |
| <u>わ</u>              |
| ワンショット収集機能の実行手順54     |

## 改訂履歴

| *文書コードは,本説明書の表紙の右下に記載してあります。 |                    |            |  |  |
|------------------------------|--------------------|------------|--|--|
| 改訂年月                         | *文書コード             | 改訂内容       |  |  |
| 2024年5月                      | ECD-MA2-0007-01-JA | 初版         |  |  |
| 2024年8月                      | ECD-MA2-0007-02-JA | 生産数集計画面の追加 |  |  |

| 2024年12月 | ECD-MA2-0007-03-JA | 稼働状況モニタ画面の追加     |
|----------|--------------------|------------------|
| 2025年2月  | ECD-MA2-0007-04-JA | 設備トラブルパレート図画面の追加 |
|          |                    |                  |

本書によって、工業所有権その他の権利の実施に対する保証、または実施権を許諾するものではありません。また本書の掲載内容の使用により起因する工業所有権上の諸問題については、Edgecrossコンソーシアムは一切その責任を負うことができません。

2025 Edgecross Consortium

# <u>Edgecrossコンソーシアムからのご案内</u>

 ●Edgecross マーケットプレイスのご案内●
 各種 Edgecross 対応製品(エッジアプリケーション,データコレクタ,IT ゲートウェイ)の中から目的に応じた製品を検索し, 購入できます。また,技術サポートを受けられるサポートパックも購入できます。
 詳しくは Web をご覧ください。
 https://www.marketplace.edgecross.org/

●Edgecross コンソーシアム入会のご案内● ご入会されますとEdgecross に関する最新技術資料や仕様書などを無償で入手できます。また,部会活動や各種イベントを通 じて会員企業と交流することができます。 詳しくは Web をご覧ください。 https://www.edgecross.org/

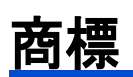

Microsoftは、米国 Microsoft Corporationの米国およびその他の国における登録商標または商標です。 本文中における会社名、システム名、製品名などは、一般に各社の登録商標または商標です。 本文中で、商標記号(™,®)は明記していない場合があります。

## <u>ソフトウェアに関するお問い合わせ</u>

ソフトウェアに関するご相談は、Edgecross コンソーシアムのお問い合わせ窓口までお問い合わせください。

Edgecross コンソーシアム お問い合わせ窓口 https://www.edgecross.org/ja/contact/form/

2025 年 2 月作成

本マニュアルは、お断りなく仕様変更することがありますのでご了承ください。